# LISTA DE COTEJO PARA INVESTIGACIÓN

#### INTITUTO TECNOLOGICO SUPERIOR DE SAN ANDRÉS TUXTLA CARRERA: INGENIERIA EN GESTIÓN EMPRESARIAL

| DATOS O                        | UACIÓN                    |                    |
|--------------------------------|---------------------------|--------------------|
| Nombre(s) del alumno(s):       | Firma del alumno(s):      |                    |
| PRETELIN ROMERO TANIA          |                           |                    |
| Producto:                      | Nombre del Proyecto:      | Fecha:             |
| Investigación Unidad I         | Proceso de Instalación de | 16 / Febrero /2024 |
|                                | Aspel COI                 |                    |
| Asignatura:                    | Grupo:                    | Semestre:          |
| TALLER DE FINANZAS Y           | 807 - B                   | OCTAVO             |
| GESTIÓN EMPRESARIAL            |                           |                    |
| Nombre del Docente:            | Firma del Docente:        |                    |
| MTI Lorenzo de Jesús Organista |                           |                    |

| INSTRUCCIONES |                                                                            |         |         |                         |  |  |  |
|---------------|----------------------------------------------------------------------------|---------|---------|-------------------------|--|--|--|
| Revisar las a | ctividades que se solicitan y marque en los apartados "SI" cuando la evic  | lencia  | se cun  | nple; en caso contrario |  |  |  |
| marque        | "NO". En la columna OBSERVACIONES indicaciones que puedan ayudar a         | al alun | nno a s | aber cuáles son las     |  |  |  |
|               | condiciones no cumplidas, si fuese necesario.                              |         |         |                         |  |  |  |
| Valor del     | Características a cumplir (Reactivo)                                       | CUI     | MPLE    | OBSERVACIONES           |  |  |  |
| reactivo      |                                                                            | SI      | NO      |                         |  |  |  |
| 10/           | Presentación. El trabajo cumple con los requisitos de :                    | V       |         |                         |  |  |  |
| 1%            | a. Buena presentación                                                      | X       |         |                         |  |  |  |
| 1%            | b. No tiene faltas de ortografía                                           | X       |         |                         |  |  |  |
| 1%            | c. Mismo formato (letra arial 14, títulos con negritas)                    | Х       |         |                         |  |  |  |
| 1%            | d. Misma calidad de hoja e impresión                                       | Х       |         |                         |  |  |  |
| 1%            | e. Maneja el lenguaje técnico apropiado                                    | Х       |         |                         |  |  |  |
|               | Introducción y Objetivo. La introducción y el objetivo dan una idea        |         |         |                         |  |  |  |
| 2%            | clara del contenido del trabajo, motivando al lector a continuar con       | X       |         |                         |  |  |  |
|               | su lectura y revisión.                                                     |         |         |                         |  |  |  |
|               | Sustento Teórico. Presenta un panorama general del tema a                  |         |         |                         |  |  |  |
| 5%            | desarrollar y lo sustenta con referencias bibliográficas y cita            | X       |         |                         |  |  |  |
|               | correctamente a los autores.                                               |         |         |                         |  |  |  |
|               | <b>Desarrollo.</b> Sigue una metodología y sustenta todos los pasos que    |         |         |                         |  |  |  |
| 2%            | se realizaron al aplicar los conocimientos obtenidos, es analítico y       | X       |         |                         |  |  |  |
|               | bien ordenado.                                                             |         |         |                         |  |  |  |
| 2%            | Resultados. Cumplió totalmente con el objetivo esperado, tiene             |         |         |                         |  |  |  |
|               | aplicaciones concretas.                                                    |         |         |                         |  |  |  |
| 2%            | <b>Conclusiones.</b> Las conclusiones son claras y acordes con el objetivo | X       |         |                         |  |  |  |
|               | esperado.                                                                  |         |         |                         |  |  |  |
| 2%            | <b>Responsabilidad.</b> Entrego el reporte en la fecha y hora senalada.    | X       |         |                         |  |  |  |
| 20%           | CALIFICACIÓN:                                                              |         |         | 20%                     |  |  |  |

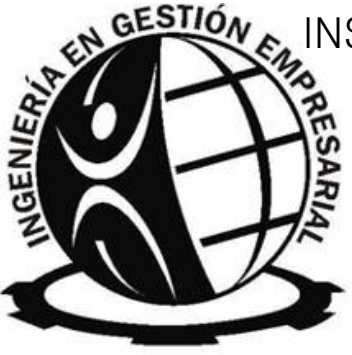

# INSTITUTO TECNOLÓGICO SUPERIOR DE SAN ANDRES TUXTLA

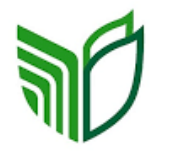

CARRERA

INSTITUTO TECNOLÓGICO SUPERIOR DE SAN ANDRÉS TUXTLA

Ingeniería en Gestión Empresarial

ASIGNATURA

Taller de Finanzas y Gestión Empresarial

DOCENTE

Lorenzo de Jesús Organista Oliveros

ALUMNO

Tania Pretelin Romero

SEMESTRE

8°

GRUPO

807 A

TRABAJO/ FECHA DE ENTREGA

Investigación, 16/02/2024

## Introducción

En la presente investigación se abordará acerca de la instalación del programa COI, en el cual podemos decir que es un sistema de contabilidad integral que procesa, integra y mantiene actualizada la información contable y fiscal de una empresa.

También puede generar declaraciones informativas correspondientes a impuestos como IETU, ISR, IVA, entre otros. De otra manera, podemos decir que Aspel COI ayuda a las empresas a cumplir fácilmente con las disposiciones fiscales para el registro y envio de la Contabilidad Electrónica. También se mostrará cuales son los requerimientos necesarios para su instalación dentro de un equipo de computo y un manual de su propia instalación paso a paso.

# Requerimientos de Instalación

Los requerimientos de instalación de Aspel COI son:

Procesador Intel de 32 bits (x86) o 64 bits (x64) con un procesador Core2 de 2 GHz como mínimo

2 GB de RAM libre por sistema ASPEL

610 MB de espacio libre en disco duro

Microsoft Windows ® 8.1, 10 y 11

Los requerimientos del Sistema Operativo pueden ser mayores.

Aspel COI es el Sistema de Contabilidad Integral que procesa, integra y mantiene actualizada la información contable y fiscal de tu empresa de forma segura y confiable.

## Manual de Instalación de Coi

Paso 1:

Copiamos el archivo a escritorio Coi 8.0 en el cual nos muestra los siguientes archivos.

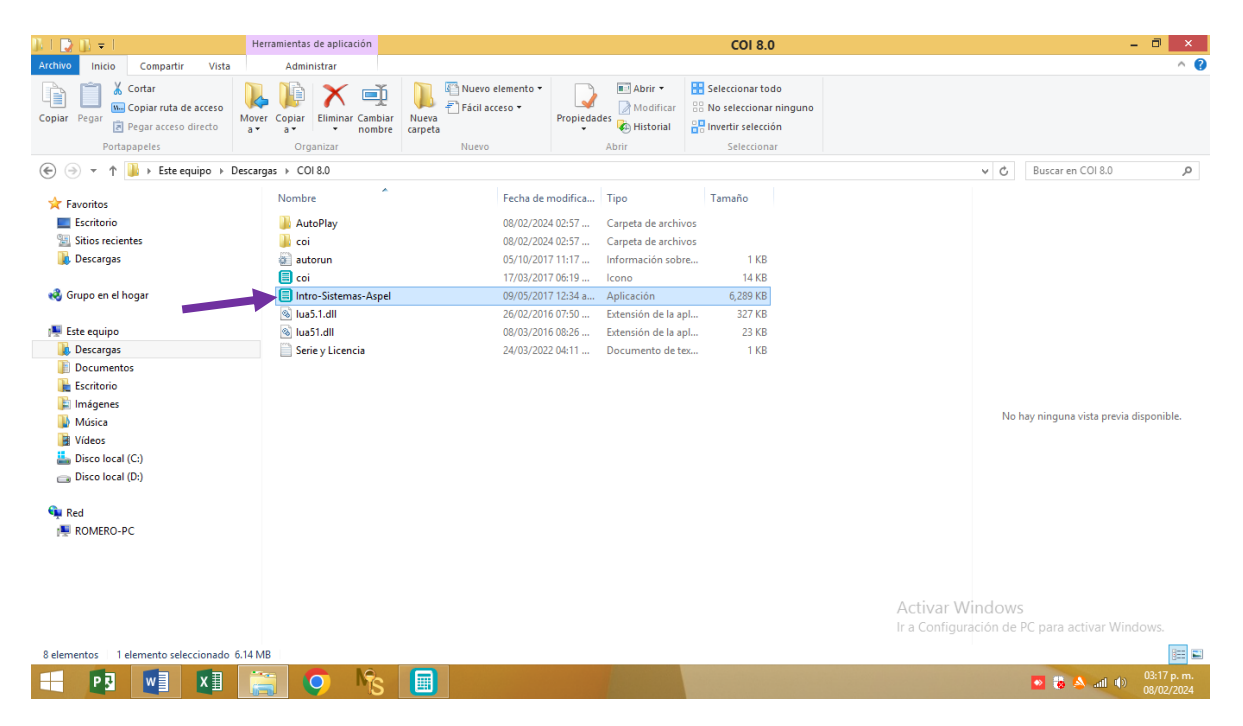

#### Paso 2:

Le damos clic en donde dice intro-sistemas-aspel y nos aparecerá la siguiente ventana, le damos instalar esperamos a que se instale. Y una vez dando en instalar nos aparecerá la siguiente ventana.

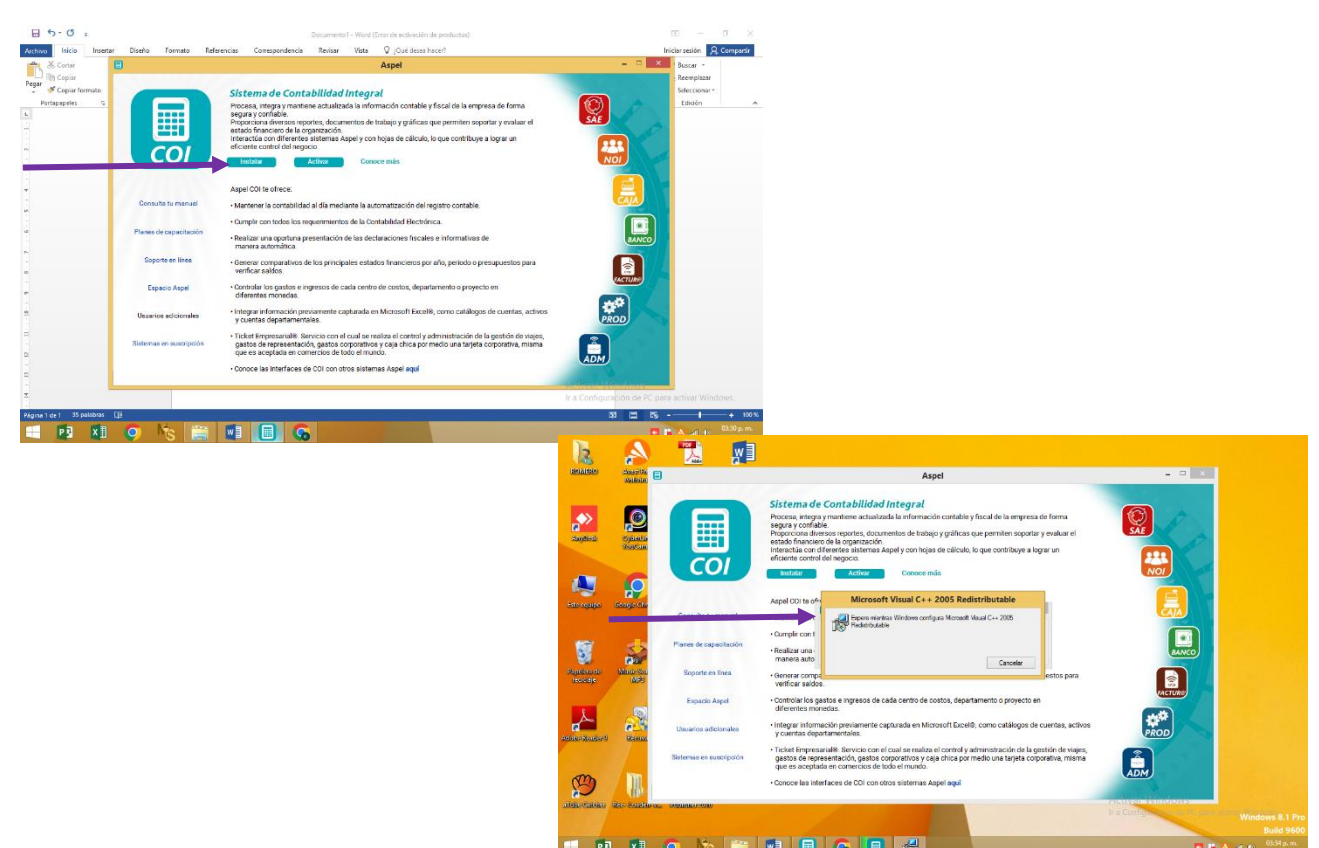

Paso 3: Después aparece una ventana en el que nos muestra lo siguiente y le damos en siguiente, y le damos en aceptar los lineamientos.

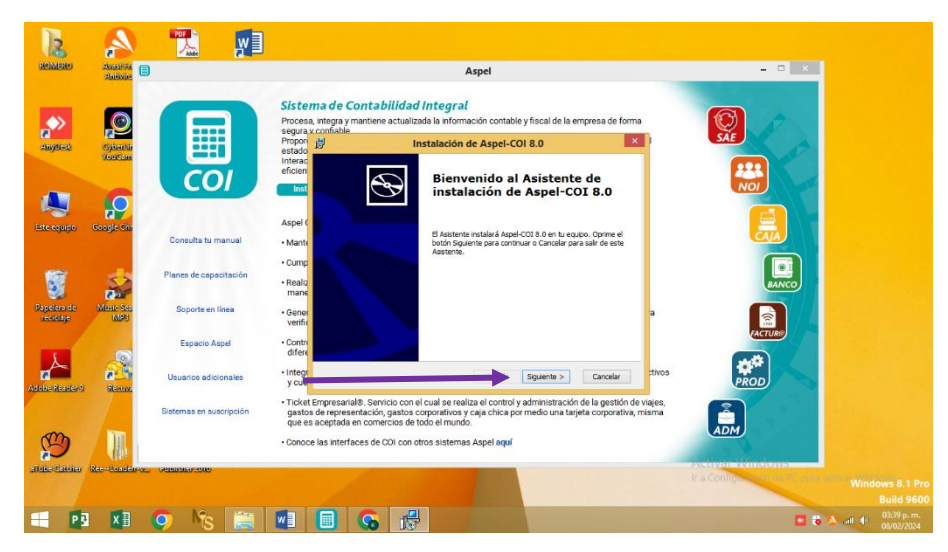

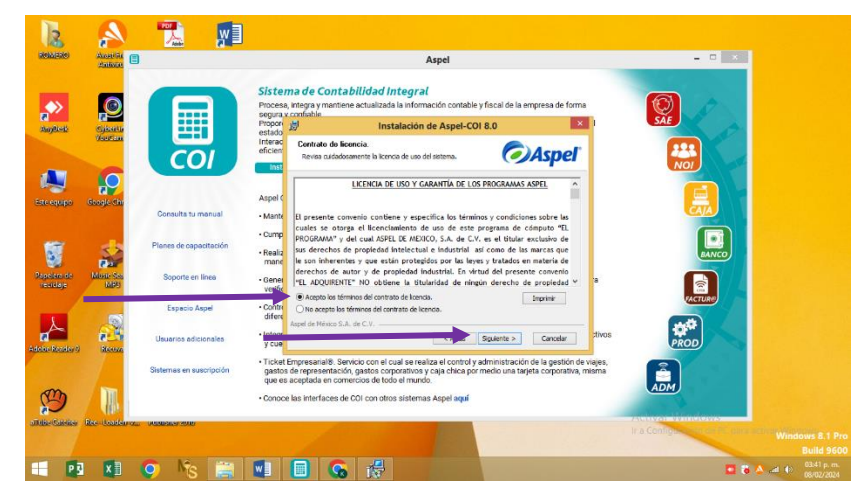

Paso 4: Le damos en instalación local, y después le damos en instalación típica en el cual nos aparece un cuadro como el siguiente y le damos en instalar y esperamos a que se nos instale.

| 12                       | A                  | y I                                        |                                                                                                    |                                |
|--------------------------|--------------------|--------------------------------------------|----------------------------------------------------------------------------------------------------|--------------------------------|
| ROMERO                   | alininia 🗐         |                                            | Aspel                                                                                                    | ×                              |
| anybest                  | Cynethe<br>Yeastan |                                            | Sistema de Contabilidad Integral<br>Procesa integra y mantene ectualizada la información contable y facal de la empresa de forma<br>Propositiva (Contabilidad Integral)<br>Instalación de Aspel-Col 8.0<br>Edicini del fujo de integralente.<br>Instalación de Aspel-Col 8.0<br>Edicini del fujo de integralente.                                                                                                    |                                |
| Este equipo              | Google Chr         | Consulta tu manual                         | Appel The Appel The Appel |                                |
| Papelara de<br>reciclaje | Masso Sea<br>Marte | Planes de capacitación<br>Soporte en línea | Cump     Realiz     Trann     Sene     Sene     Sene     Sene     Sene                                                                                                    |                                |
| L                        |                    | Espacio Aspel                              | Contre     Contre     | ACTURE .                       |
| Participant Providence   | e                  | Usuarios adicionales                       | Integr     Y cue     Cancelar     Tivos     Cancelar     Tivos                                                                                                    | PROD                           |
| B                        |                    | Sistemas en suscripción                    | Ticket Engresariale. Servicio con el cual se realiza el control y administración de la gestión de najes,<br>gastio de representación, gastio corporativos y caja inicia por medio una tarjeta corporativa, misma<br>que se aseptada comorcios de todo el mando.     Conoce las interfaces de COI con otros sistemas Aspei aquí                                                                                                    |                                |
| all the Cathlins         | Res-Unsiderous     | GREEDEN ADVID                              |                                                                                                    | Activation and a second second |
|                          |                    |                                            |                                                                                                    | Windows 8.1 Pro<br>Build 9600  |
| PS                       | X                  | 🔍 🔨 🚞                                      |                                                                                                    | 13:44 p. m.<br>08/02/2024      |

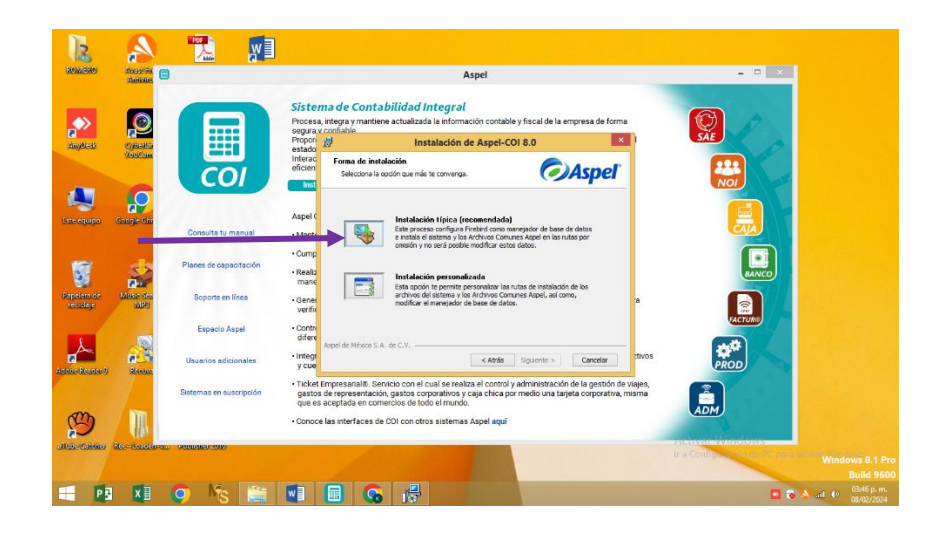

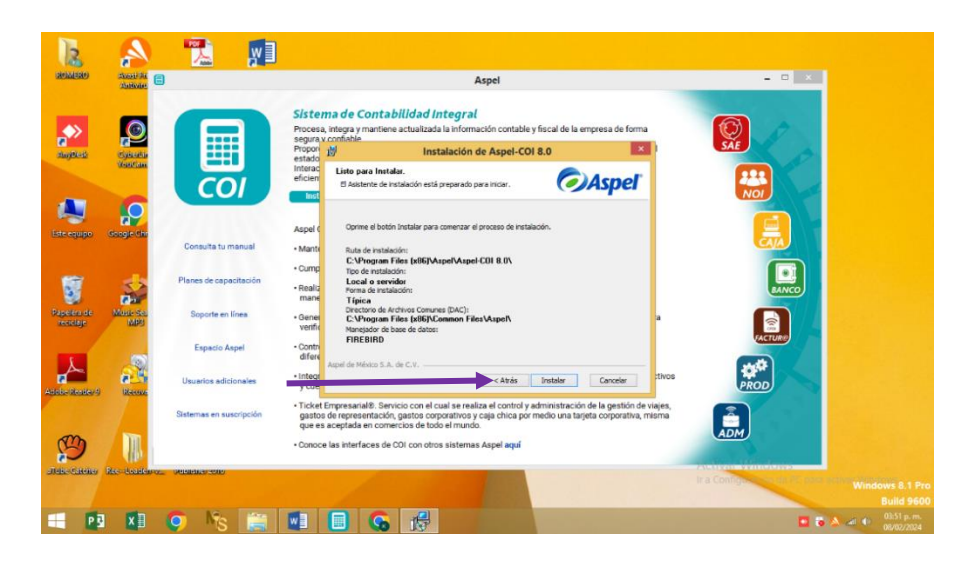

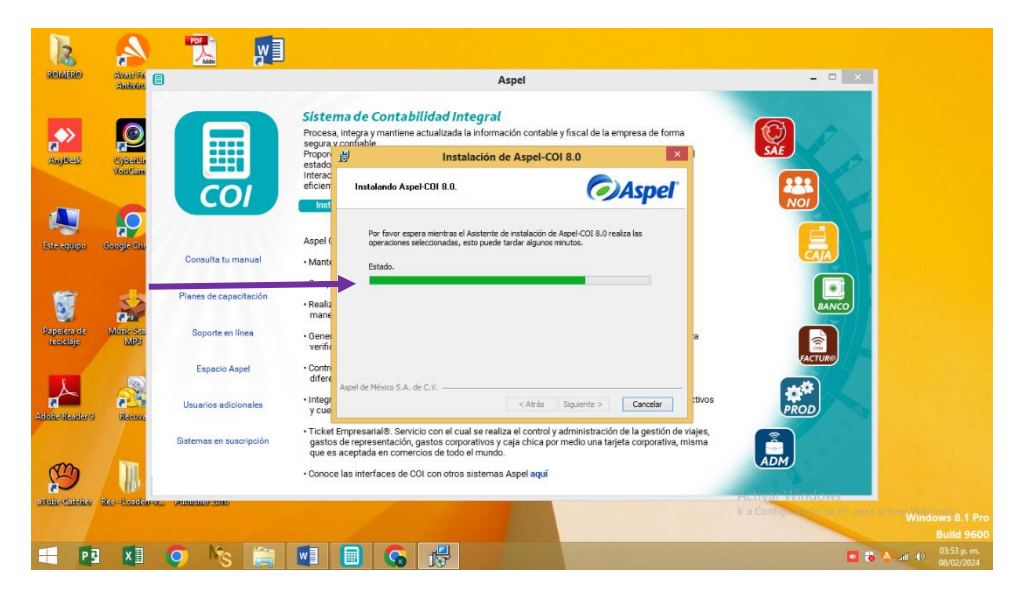

Paso 5: Le quitamos en donde dice leerme y le damos en finalizar.

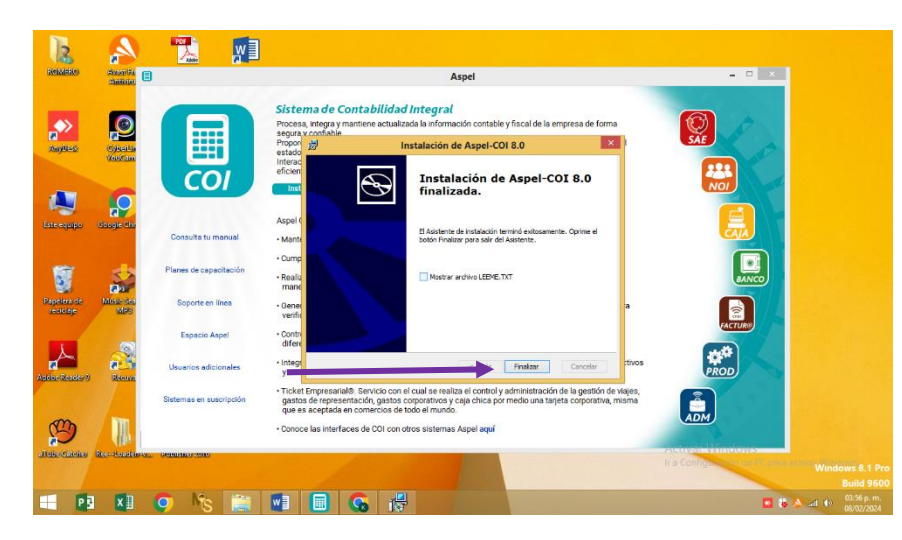

Paso 6: Después nos vamos a escritorio donde nos aparecerá la aplicación que ya está instalada.

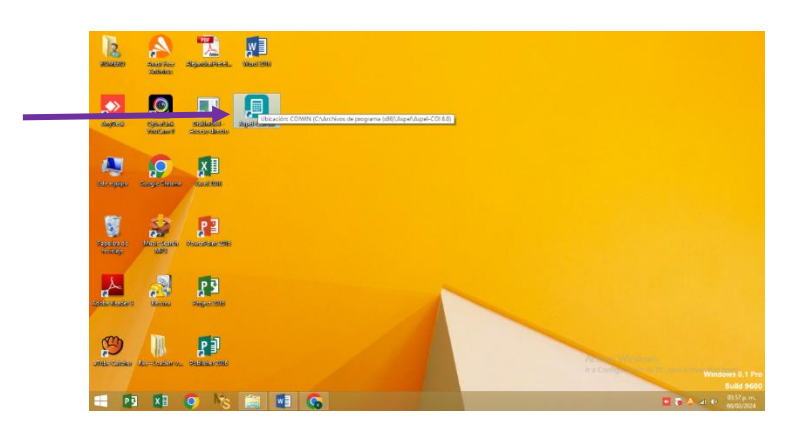

Paso 7: Le damos clic y nos tiene que aparecer como bienvenido, donde dice activar (activación del sistema, en línea o por medio de la página web) le damos a activar y le damos en donde dice Siguiente y agregamos el archivo que dice Serie y licencia\* ponemos donde nos dice los datos ahí mismo, seguido a eso le damos siguiente.

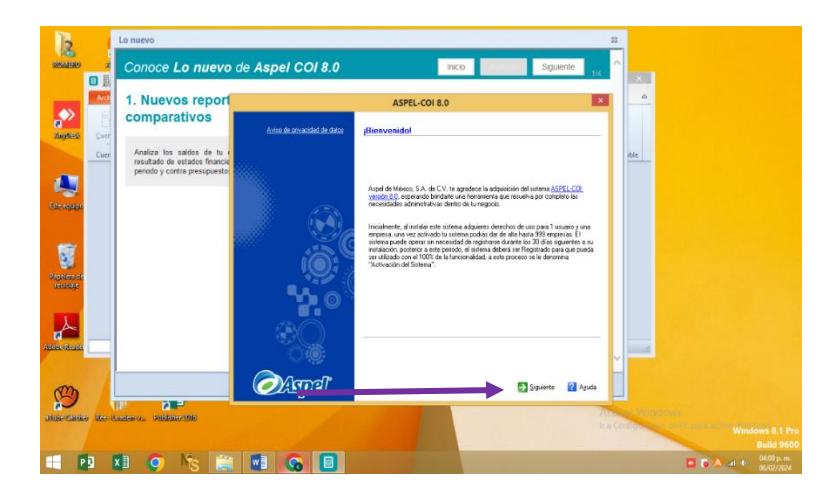

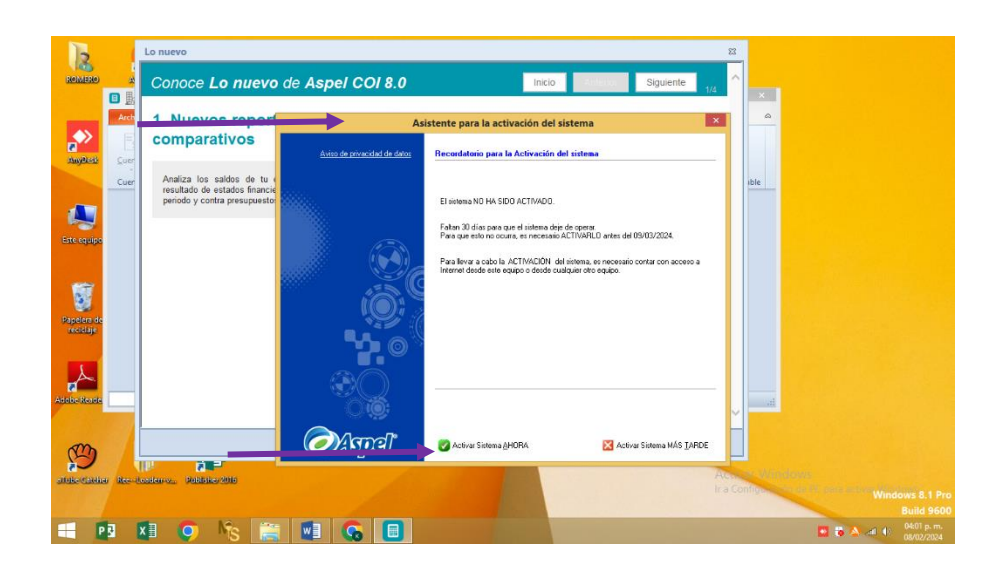

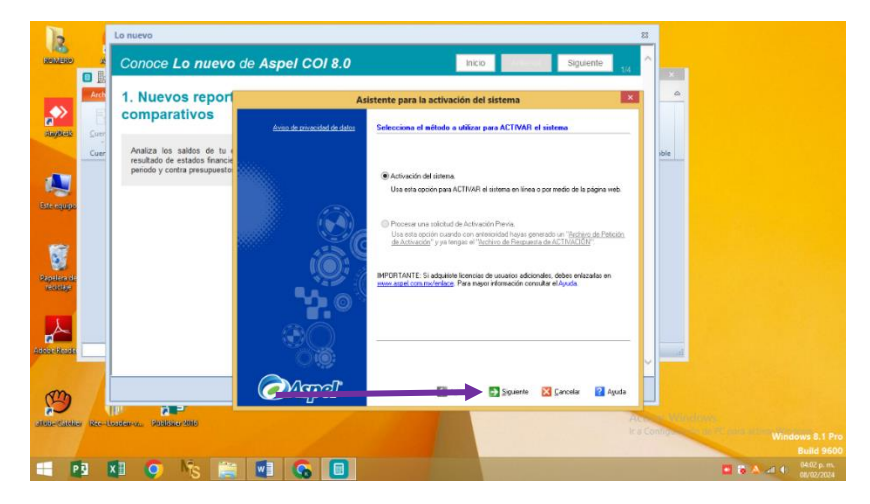

Paso 8; Nos aparece donde dice RFC y ponemos lo que queramos en este caso, giro de nuestra empresa y el número de empleados es lo que queremos, llenamos todo lo que nos pide seguido a eso. Luego de tenerlos ya le damos en donde dice Siguiente y nos muestra lo que dice datos de registro y volvemos a llenarlo con lo que nosotros queramos.

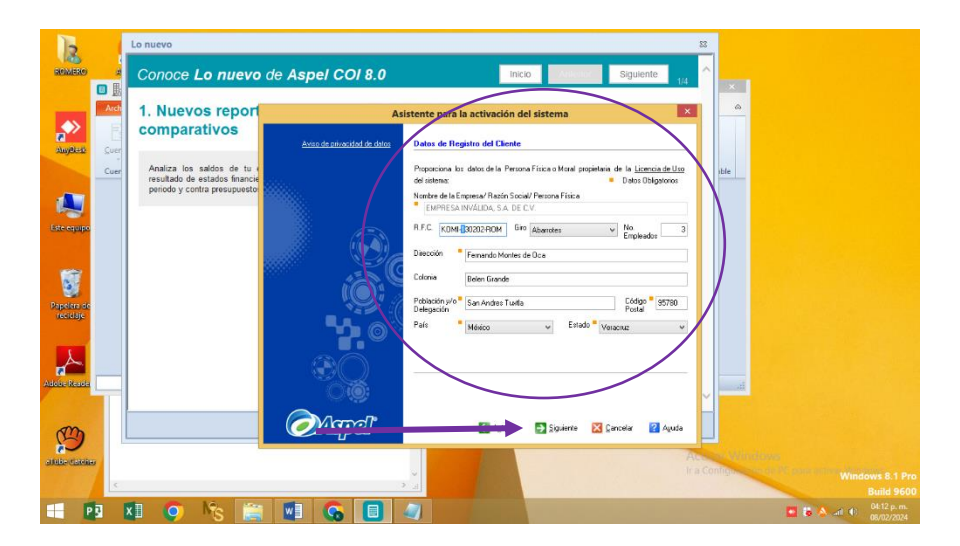

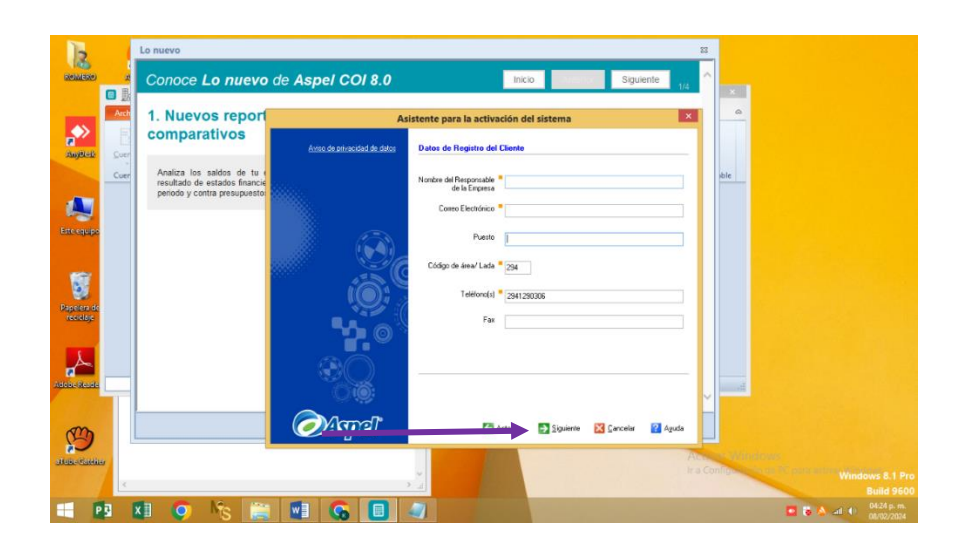

| 12                                     | Lo nuevo                                                               |                              |                                                                                                    | B                             |                           |
|----------------------------------------|------------------------------------------------------------------------|------------------------------|----------------------------------------------------------------------------------------------------|-------------------------------|---------------------------|
| REALERS                                | Conoce Lo ni                                                           | ievo de Aspel COI 8.0        | Inicio                                                                                                    | liente 1/4                    |                           |
|                                        | 1. Nuevos re                                                           | porf A                       | sistente para la activación del sistema                                                                                                    |                               |                           |
|                                        | comparativo                                                            | S Aviso de privandad de d'as | Datos de Registro del Cliente                                                                                                    |                               |                           |
| Este results<br>Papetra or<br>resolute | Analiza los saldos (<br>resultado de estados<br>periodo y contra precu |                              | Nonber del Preprietà<br>de la Frenzes<br>Cores Electrico & Isosiana 500 geniticon<br>Parite<br>Codejo de Sent Lada * 2014<br>Tellone(s) * 2014 202006<br>Fair \$726600 |                               |                           |
| 3                                      |                                                                        | ی<br>۲۰۰۳ است                | Siguiente 🔀 Canodar                                                                                                    | Ayuda                         |                           |
| allow Cabier                           | Rentalderon, Rebbissions                                               |                              |                                                                                                    | Activity of the Configuration | Windows 8.1 P<br>Build 96 |
| - P3                                   | 🚺 🧿 🎼                                                                  | 🚊 💷 🔲 🕥                      |                                                                                                    |                               | 🖸 😺 📥 🛋 🕕 🕺 05/28 p. m    |

Paso 9; Le damos en donde dice Archivar y después en finalizar, en la cual nos aparecerá la siguiente ventana y le damos en finalizar.

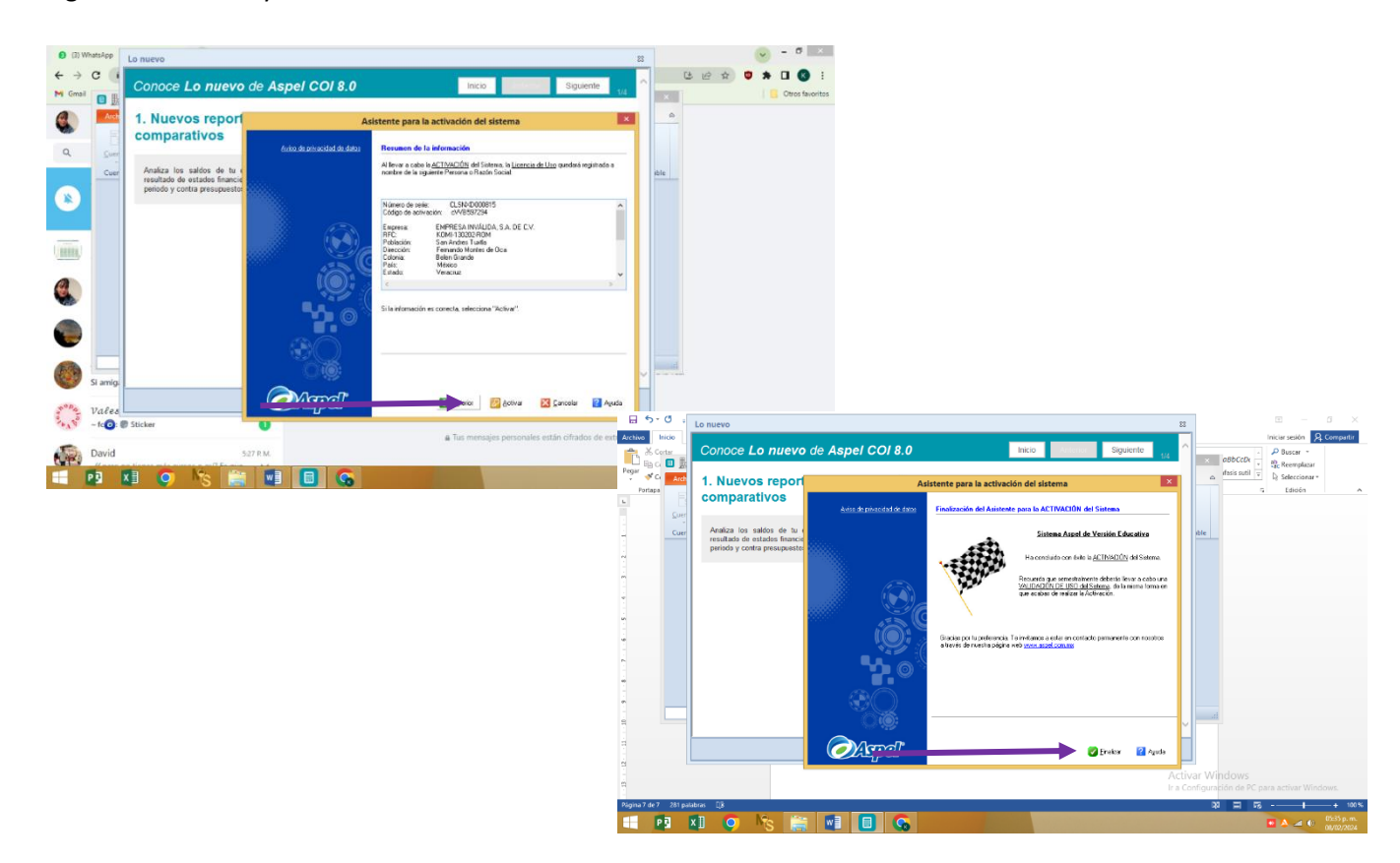

Paso 10: Aparece una ventana de bienvenida y le damos en siguiente. Nos aparece una ventana que dice Asistente y le damos en crear una base de datos nueva y le damos en continuar, de ahí nos aparece un cuadro que nos dice Iniciar nueva contabilidad, ponemos 2017 en año y todo lo dejamos igual y le damos en aceptar.

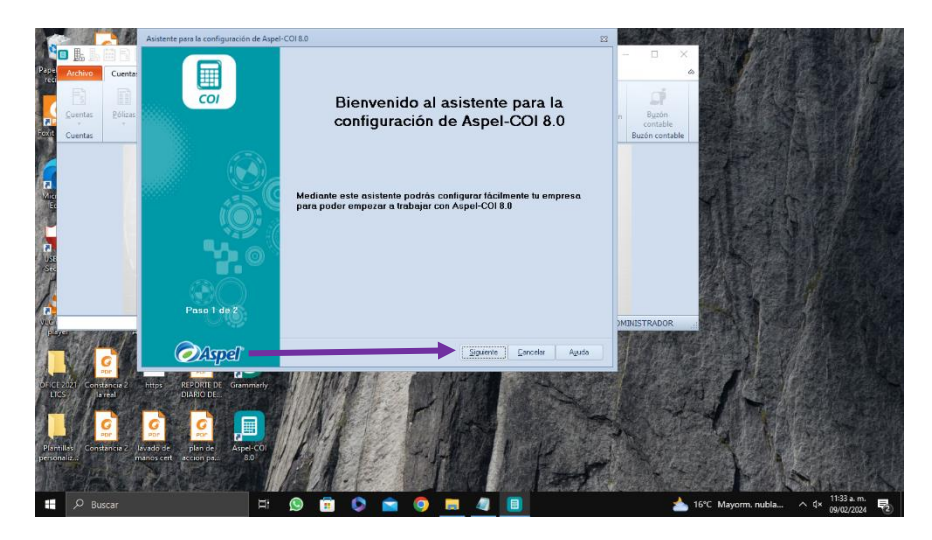

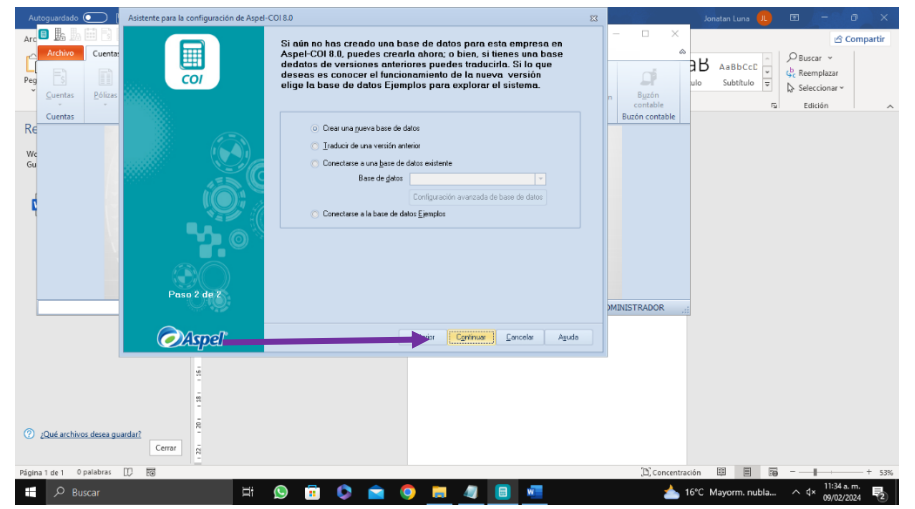

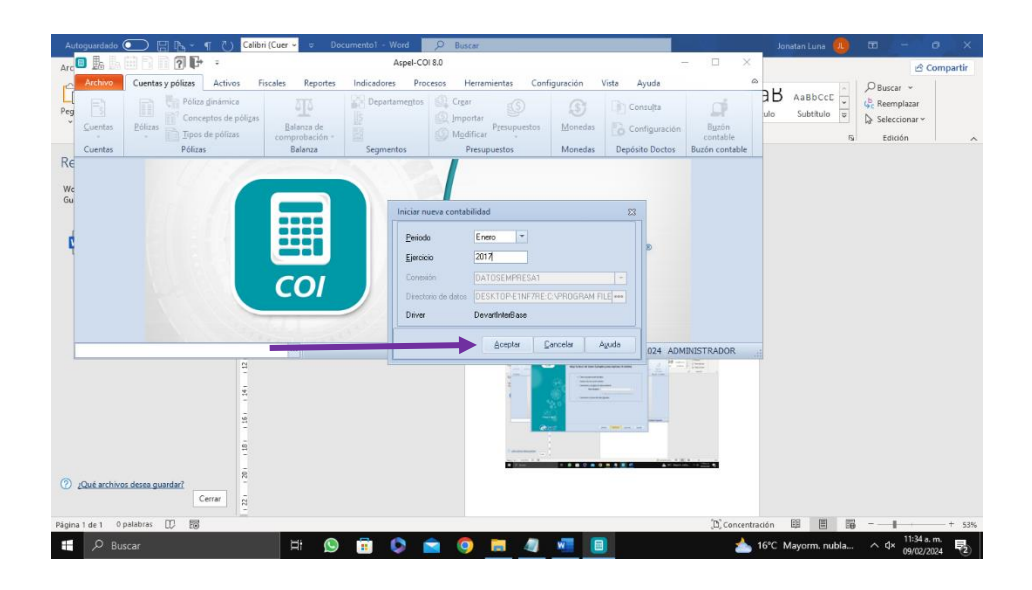

Paso 11: Después nos aparece una ventana llamada Catálogo de monedas y no elegimos nada y le damos en aceptar, luego nos aparecerá una confirmación y le damos en SI. Luego nos da otra de rubros y le damos en sí, y nos aparecerá un catálogo de cuentas ahí elegimos el catálogo estándar general y le damos en aceptar.

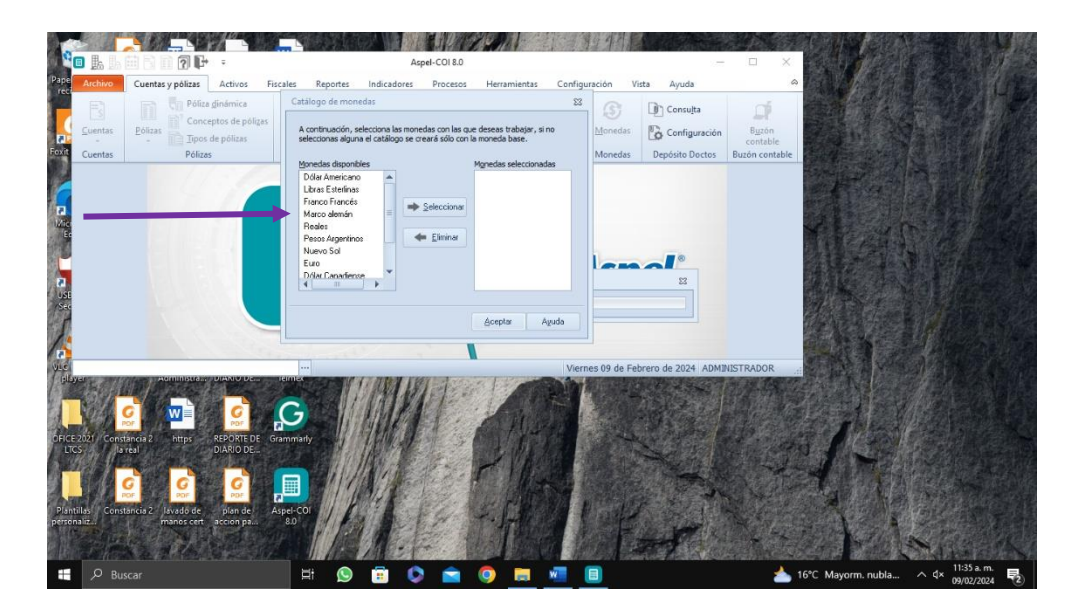

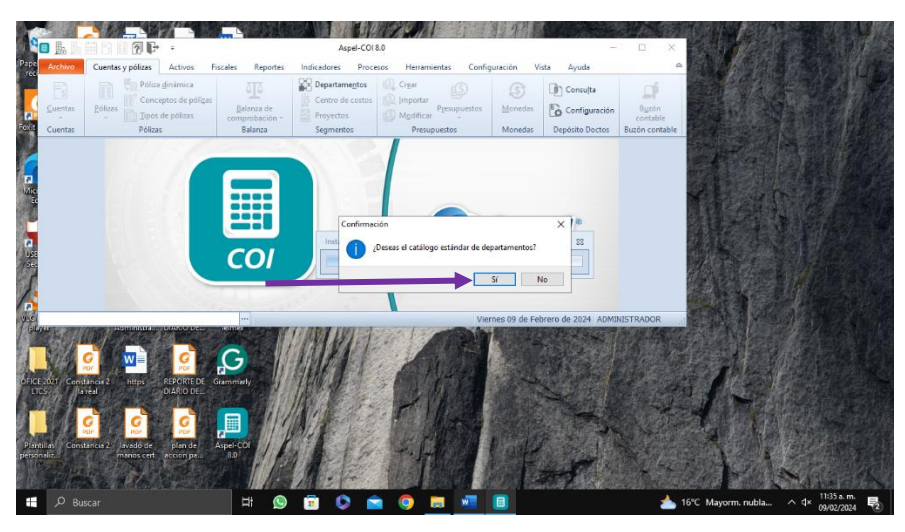

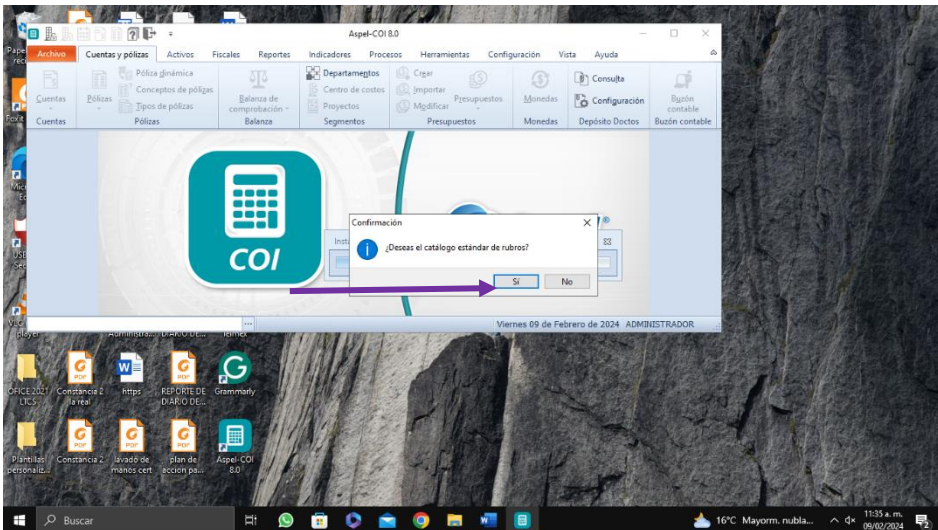

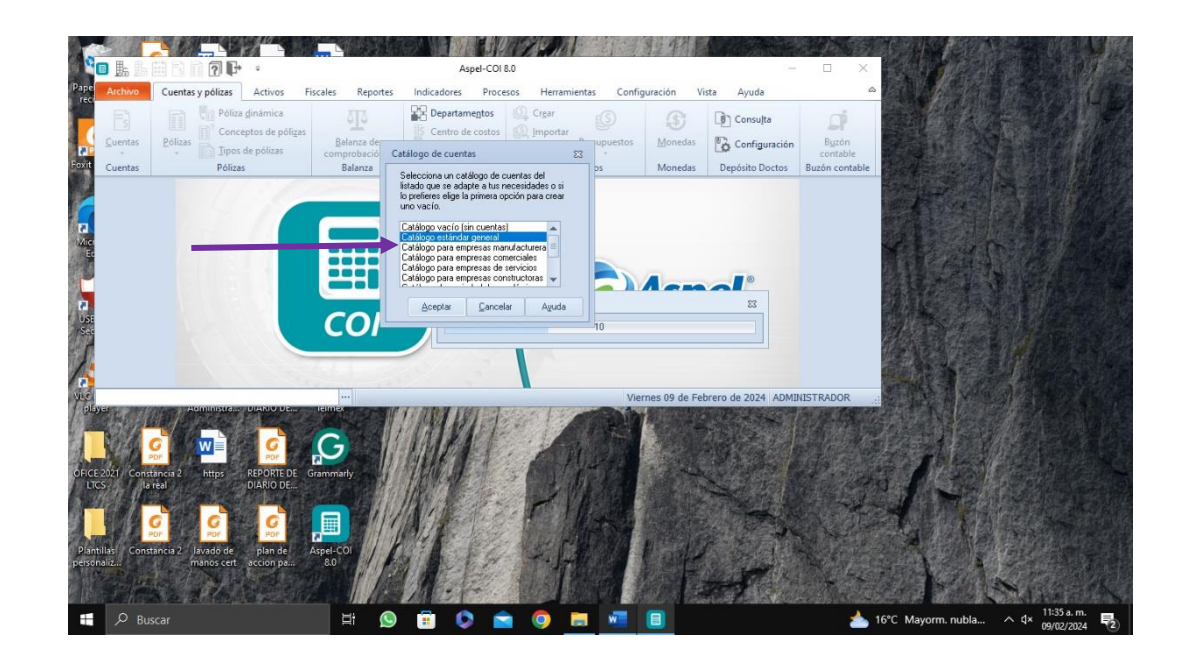

Paso 12; Nos apareció una ventana que dice administrador de periodo y elegimos enero y nos aparece la siguiente tabla.

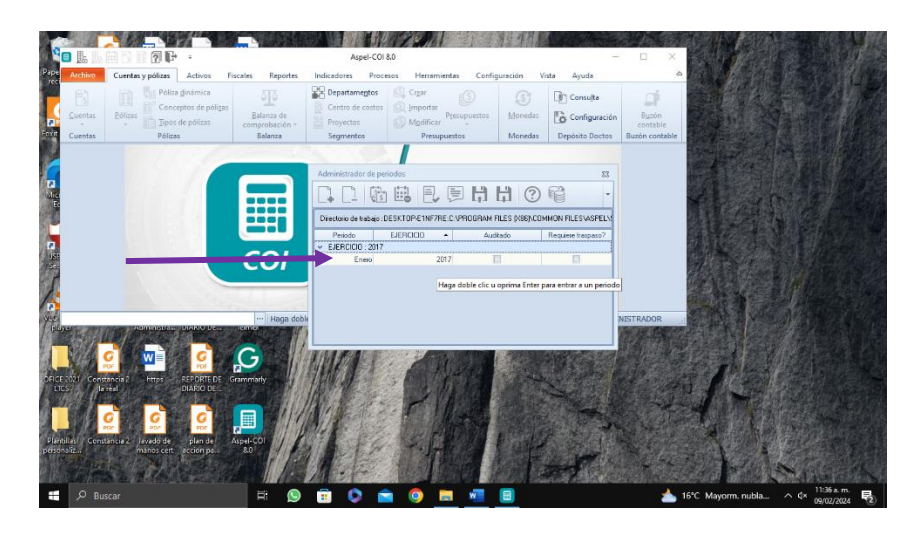

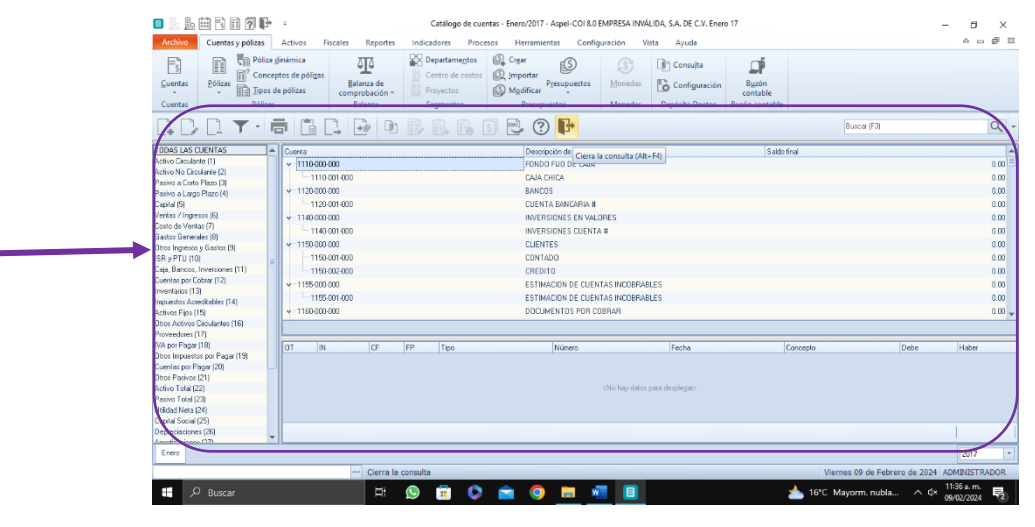

# **CONCLUSIÓN**

En conclusión, podemos decir que Aspel COI ayuda a las empresas a cumplir fácilmente con las disposiciones fiscales para el registro y envío de la Contabilidad Electrónica. También ayuda a mantener saludables las finanzas de una empresa y facilita el trabajo al automatizar el registro contable. Y su manera de instalación es fácil y rápido.

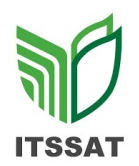

GUÍA DE OBSERVACIÓN PARA RESOLUCIÓN DE EJERCICIOS PRÁCTICOS

#### NOMBRE DE LA ASIGNATURA: TALLER DE FINANZAS Y GESTION EMPRESARIAL

#### NOMBRE DE LA UNIDAD: ASPECTOS GENERALES DE CONTABILIDAD INTEGRAL

#### ALUMNO: PRETELIN ROMERO TANIA

#### INSTRUCCIONES

Revisar los documentos o actividades que se solicitan y marque en los apartados "SI" cuando la evidencia a evaluar se cumple; en caso contrario marque "NO". En la columna "OBSERVACIONES" ocúpela cuando tenga que hacer comentarios referentes a lo observado.

| Valor<br>del | Características a cumplir (Reactivo)                                                 | CUMPLE |    | OBSERVACIONES |
|--------------|--------------------------------------------------------------------------------------|--------|----|---------------|
| reactivo     |                                                                                      | Si     | NO |               |
| 8%           | ¿Identifico el problema planteado?                                                   | X      |    |               |
| 4%           | ¿Identifico los datos de entrada del problema?                                       | X      |    |               |
| 4%           | ¿Identifico los datos de salida del problema?                                        | X      |    |               |
| 8%           | ¿Generó la solución del problema en forma clara y comprensible (orden)?              | x      |    |               |
| 12%          | ¿Elaboró el programa respetando la sintaxis del<br>lenguaje de programación (orden)? | x      |    |               |
| 4%           | Comprobó los resultados esperados a través de<br>pruebas de escritorio?              | x      |    |               |
| 40%          | CALIFICACIÓN:                                                                        |        |    | 40%           |

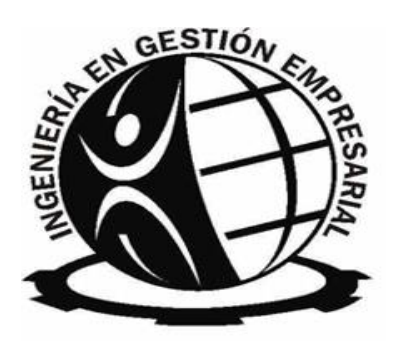

INSTITUTO TECNOLÓGICO SUPERIOR DE SAN ANDRES TUXTLA

INSTITUTO TECNOLÓGICO SUPERIOR DE SAN ANDRÉS TUXTLA

CARRERA Ingeniería en Gestión Empresarial

ASIGNATURA Taller de Finanzas y Gestión Empresarial

DOCENTE Lorenzo de Jesús Organista Oliveros

> ALUMNO Tania Pretelin Romero

> > SEMESTRE 8°

> > > GRUPO 807 A

TRABAJO/ FECHA DE ENTREGA Practica Unidad I, 28/02/24

## INTRODUCCIÓN

En la presente practica se muestra la creación de Perfiles de Usuarios,Departamentos,el como Respaldar y Restaurar los archivos dentro del Sistema Aspel Coi 8.0 en el cual también se muestra la manera correcta de como poder crear y meter nuevas cuentas en el Catálogo de Cuentas que maneja de la misma forma el programa, la creación de las pólizas el como generar un concepto de pólizas, como agregarlo y también la creación de Pólizas de Diario para que esta misma nos de nuestro Estado de Resultado de acuerdo a las pólizas creadas paso a paso. En cada paso se muestra la manera en la que creamos cada sección hablando de una manera en general, clara y específica para que la empresa con la que tenemos metamos la información adecuada y correcta. Podemos decir que el programa Aspel Coi es un software de contabilidad integral que permite a las empresas llevar a cabo diversas operaciones contables. Algunas de las funcionalidades clave incluyen:

- 1. **Captura de Pólizas**: Puedes registrar las transacciones financieras de tu empresa, como ingresos, egresos y movimientos bancarios.
- Registro de Cuentas por Cobrar y Cuentas por Pagar: Aspel COI te permite mantener un seguimiento de las cuentas pendientes de pago y las cuentas por cobrar.
- 3. **Generación de Estados Financieros**: Puedes obtener estados financieros como el balance general, el estado de resultados y el flujo de efectivo.
- 4. Emisión de Comprobantes Fiscales: Aspel COI facilita la generación de facturas electrónicas (CFDI) para cumplir con las obligaciones fiscales.
- Contabilidad Electrónica: Para algunas personas y empresas, la generación de contabilidad electrónica es obligatoria, y Aspel COI te ayuda a cumplir con este requisito

 Le damos en donde dice Configuración y le damos en donde dice Perfil de Usuarios, dicho esto le agregamos en el símbolo de "+" ahí procedemos a agregar primero Nuestro nombre de usuario, el área que deseamos ocupar y nuestro puesto a ocupar, una vez teniendo todo esto agregamos una clave y después le damos en aceptar. Dicho esto, repetimos el mismo proceso para agregar 6 perfiles más en donde contando nuestro perfil serán en total 8, como en la siguiente imagen se muestra.

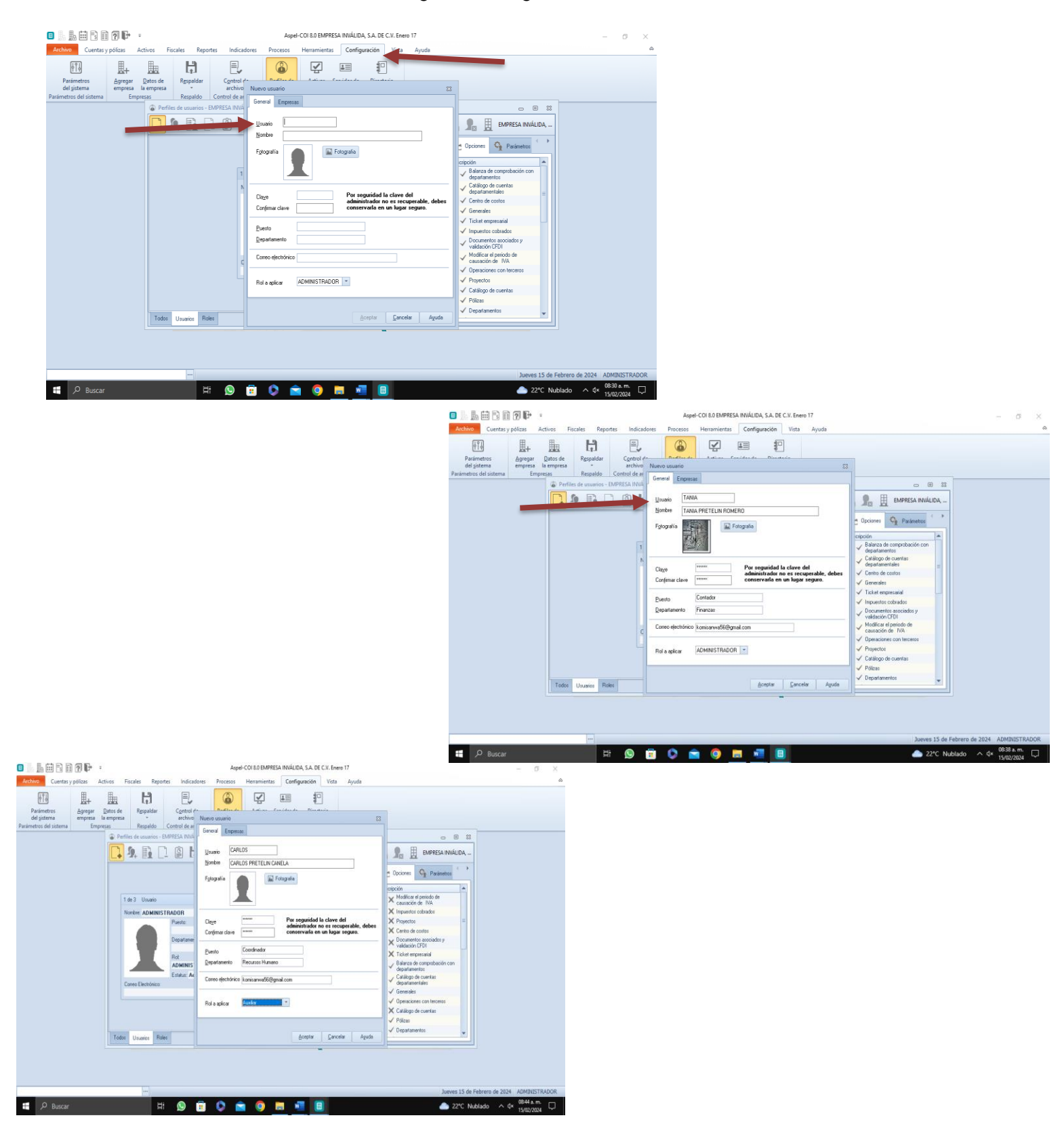

| Performed de consumeros - ELAPHESA NAVE     Quado Marcos     Quado Marcos     Quado Ma      | Parimetros<br>de gisterna<br>arámetros del sistema<br>Empresas<br>Respaldar<br>Control de ar<br>Respaldar<br>Respaldar<br>Respaldar<br>Control de ar | Nuevo enuario 23<br>General Engresa                                                                                                    |                                                                                                    |
|----------------------------------------------------------------------------------------------------|----------------------------------------------------------------------------------------------------|----------------------------------------------------------------------------------------------------|----------------------------------------------------------------------------------------------------|
| Nontie: ADMINISTRADOR         Baseline:         Baseline:         Baseline:         Baseline:         Contro Exectivica:         Partia         Vertidad:         Contro Exectivica:         Partia         Partia                                                                                                    |                                                                                                    | Unario Narra<br>Bionte Narra Former Viveor<br>Fglogada Efforgada                                                                                            | Expersion in Má     Concorner     Concorner     Conco      |
| Conso Electrónico: Contestantes Delegitad com Contactor la contactor de la contactor de la con | Nonber: ADMINISTRADOR<br>Paete<br>Departame<br>Rot<br>ADMINIS<br>Educar Ar                                                                           | Cage Person Control of the Care del<br>administration no es recoprosible, debes<br>conservale en un logar seguro.<br>Persito Vendetor<br>Reparamento Vental | X Impactos colorados X Francetos Control os contes Control os contes Control os contes Control os contes Defenses de companhanis con Catalono Amagementos Catalono Amagementos Ca |
| Toda Unaire Disar                                                                                                    | Como Electrica:                                                                                                    | Contro defotitivico laminarmetificizzania com                                                                                                    | ✓ dopadisentration     ✓ Exercate     ✓ Exercate     ✓ Operaciones contractors     ✓ Policia     ✓ Policia     ✓ Departamentos     ✓                                                                                                    |

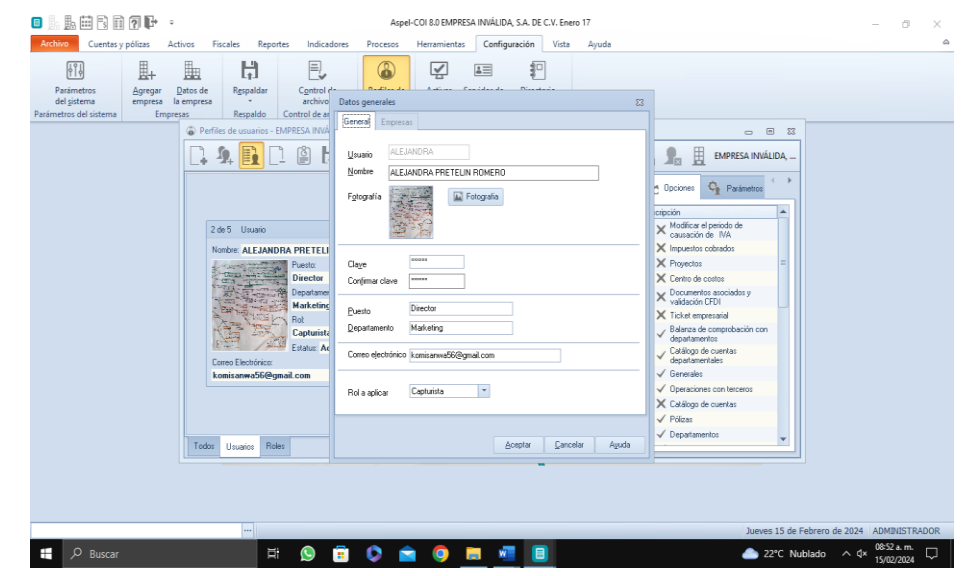

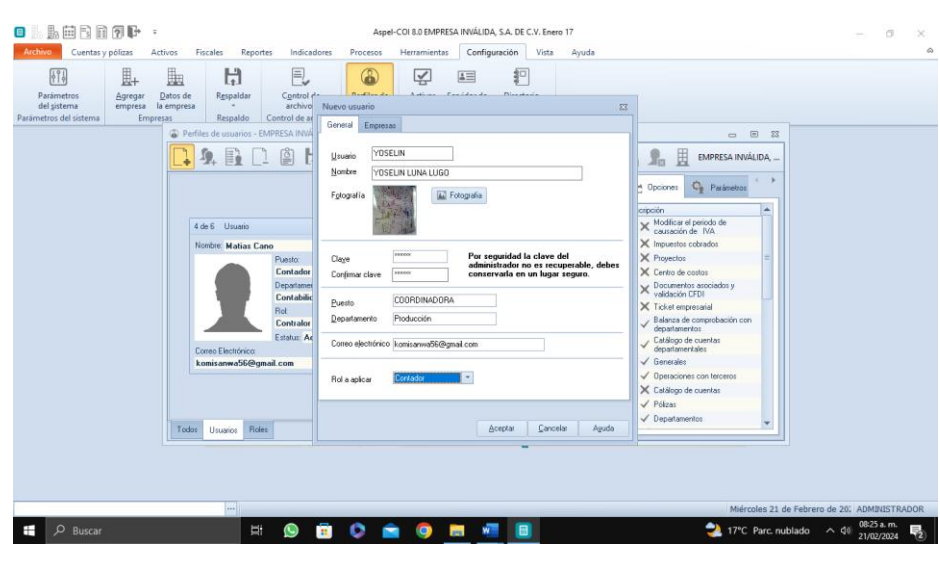

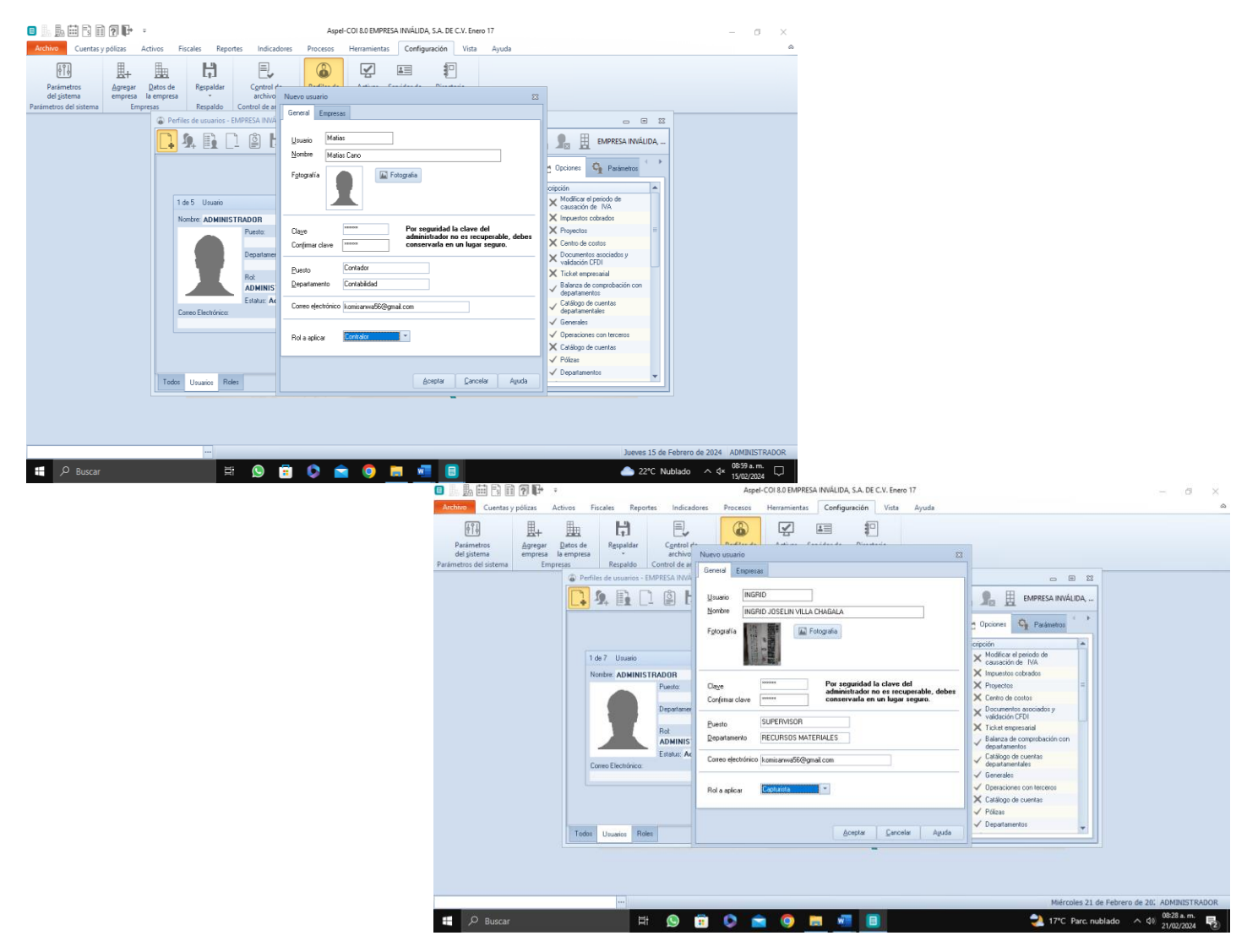

2. Luego, nos vamos a donde dice "Cuentas y Pólizas" y le damos clic en donde nos dice "Departamentos", una vez dando clic en esto lo que nos va aparecer es una ventana en donde se nos muestra cuantos departamentos ya hay dentro del sistema el cual nosotros vamos añadirle 4 departamentos más dando un total de 7 Departamentos creados en el sistema, estos departamentos deben de coincidir con los perfiles de usuarios ya creados, a continuación se presentan las imágenes.

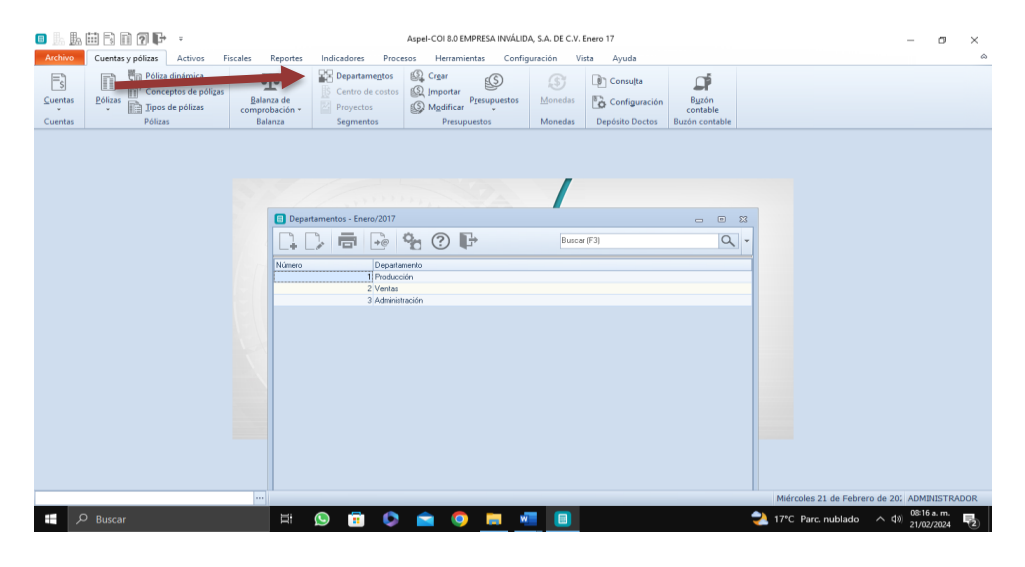

| 🗉 🔝 🎚                              | ••••••••••••••••••••••••••••••••••••••                                                     |                                                                            | Aspel-COI 8.0 EMPRESA INVÁLID                                                                | A, S.A. DE C.V. Enero 1 | 7                                                   |                                     | - 0 ×                                        |
|------------------------------------|--------------------------------------------------------------------------------------------|----------------------------------------------------------------------------|----------------------------------------------------------------------------------------------|-------------------------|-----------------------------------------------------|-------------------------------------|----------------------------------------------|
| Archivo<br>S<br>Cuentas<br>Cuentas | Cuentas y pólizas Activos F<br>Póliza ginámica<br>Pólizas<br>Pólizas<br>Pólizas<br>Pólizas | iscales Reportes Indicadores Pr<br>Balanza de<br>comprobación -<br>Balanza | Socesos Herramientas Config<br>Crear<br>Solution<br>Importar<br>Presupuestos<br>Presupuestos | uración Vista           | Ayuda<br>Consulta<br>Configuración<br>pósito Doctos | Buzón<br>contable<br>Buzón contable | ۵                                            |
|                                    |                                                                                            | Departamentos - Enero/2017                                                 | <b>6 0 F</b>                                                                                 | Buscar (F3)             |                                                     | ×                                   |                                              |
|                                    |                                                                                            | Número Departar<br>1 Producci<br>2 Venta<br>3 Admir                        | erito<br>in<br>Agregar departamentos<br>Departamento no. 4                                   |                         | 83                                                  |                                     |                                              |
|                                    |                                                                                            |                                                                            | RECURSOS MATERIALES                                                                          | Guardar (F3) Ayu        | da                                                  |                                     |                                              |
|                                    |                                                                                            |                                                                            |                                                                                              |                         |                                                     |                                     |                                              |
|                                    |                                                                                            |                                                                            |                                                                                              |                         |                                                     |                                     |                                              |
|                                    |                                                                                            |                                                                            |                                                                                              |                         |                                                     |                                     |                                              |
| <b>ب</b>                           | Buscar                                                                                     |                                                                            | ) 🚔 🗿 📻 🕷                                                                                    |                         |                                                     |                                     | Miércoles 21 de Febrero de 20; ADMINISTRADOR |

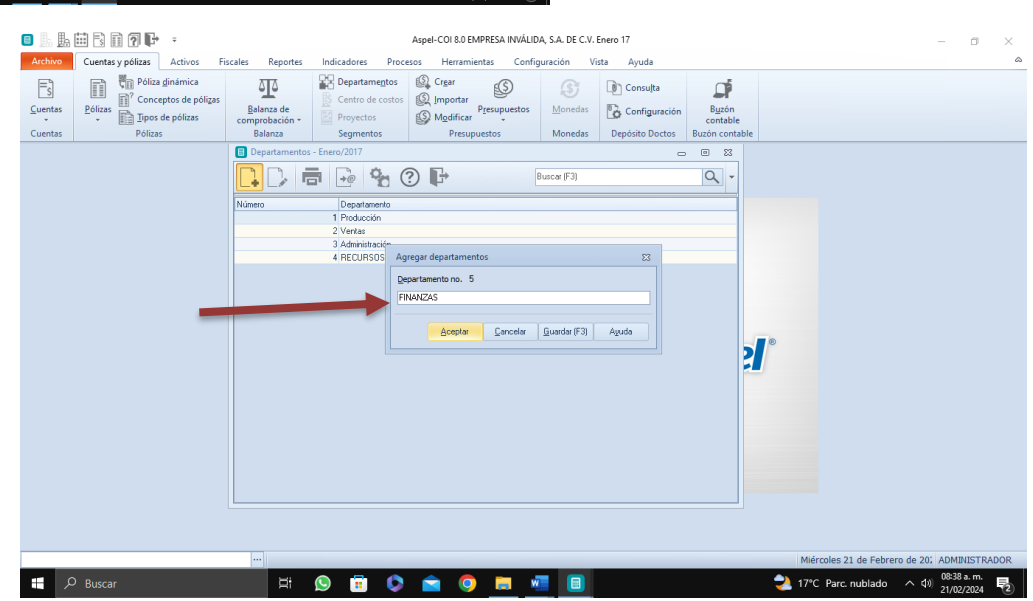

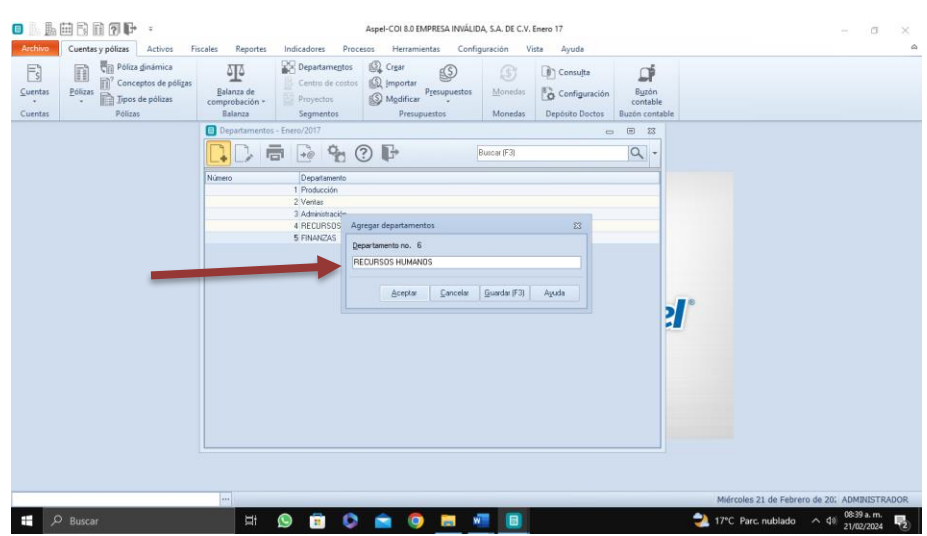

| o 🖪 🖪          | III 🔁 🖬 🕐 🗣 🔹                                             |                              |                                                                                        | Aspel-COI 8.0 EMPRESA INVÁLID                                                                                                    | 4, S.A. DE C.V. E | Enero 17        |                   | - 0 ×                                        |
|----------------|-----------------------------------------------------------|------------------------------|----------------------------------------------------------------------------------------|----------------------------------------------------------------------------------------------------|-------------------|-----------------|-------------------|----------------------------------------------|
| Archivo        | Cuentas y pólizas Activos F                               | scales Reportes              | Indicadores Proce                                                                      | sos Herramientas Config                                                                                                    | uración Vis       | sta Ayuda       |                   | ۵                                            |
| <u>Cuentas</u> | Póliza ginámica<br>Pólizas<br>Pólizas<br>Tipos de pólizas | Balanza de<br>comprobación * | Departamentos Centro de costos Proyectos Commentos                                     | Crear<br>Importar<br>Mgdificar<br>Presupuestos                                                                                                    | ∭onedas           | Consulta        | Buzón<br>contable |                                              |
| Cuentas        | P 011285                                                  | Denartamentos -              | Enero/2017                                                                             | Presupuestos                                                                                                    | Moneuas           | Deposito Doctos | Dazon contable    |                                              |
|                | -                                                         | Departmentos - I             | Creec/2017     Departmento     1 Producción     2 Vertas     S RECURSOS     6 RECURSOS | Contraction      Contraction      C | iuscar (F3)       | Apada           | × ×               | 10                                           |
| <b></b> ,      | ) Buscar                                                  |                              | 9 🖬 🗘                                                                                  | • • • •                                                                                                    |                   |                 |                   | Miércoles 21 de Febrero de 20; ADMBIISTRADOR |

| 🔳 🎚 🖪           | 🛗 🗟 🗊 ʔ 🕞          | ÷                                          |                              |                                                                                 | Aspel-COI 8.0 EMPRESA INVÁLID                  | A, S.A. DE C.V. | Enero 17        |                   |                       | - ø ×                                       |
|-----------------|--------------------|--------------------------------------------|------------------------------|---------------------------------------------------------------------------------|------------------------------------------------|-----------------|-----------------|-------------------|-----------------------|---------------------------------------------|
| Archivo         | Cuentas y pólizas  | Activos Fis                                | cales Reportes               | Indicadores Proce                                                               | esos Herramientas Config                       | juración Vi     | sta Ayuda       |                   |                       | ۵                                           |
| <u>C</u> uentas | Pólizas<br>Pólizas | ginámica<br>eptos de pólizas<br>de pólizas | Balanza de<br>comprobación • | Departamentos Centro de costos Proyectos Scomentor                              | Crear<br>Importar<br>Mgdificar<br>Presupuestos | ∭onedas         | Consulta        | Buzón<br>contable |                       |                                             |
| Cuentas         | POliza             | 2                                          | Departamentos                | - Enero/2017                                                                    | Presupuestos                                   | Moneuas         | Deposito Doctos | I S3              |                       |                                             |
|                 |                    |                                            | Número                       | Departamento                                                                    | <b>? F</b>                                     | Buscar (F3)     |                 | Q -               |                       |                                             |
|                 |                    |                                            |                              | 2 Ventas<br>3 Administración<br>4 RECURSOS MATE<br>5 FINANZAS<br>6 RECURSOS HUM | RIALES                                         |                 |                 |                   |                       |                                             |
|                 |                    |                                            | <u>a</u>                     | <u>Z</u> MAHKETING                                                              |                                                |                 |                 | 21°               |                       |                                             |
|                 | D Buscar           |                                            |                              | o 🖬 📀                                                                           | <ul> <li>• • • • •</li> </ul>                  |                 |                 |                   | Miércoles 21 de Febre | ro de 20; ADMINISTRADOR<br>へ 句) 0840 a.m. 民 |

3. Una vez teniendo ya agregado todos nuestros departamentos, lo que haremos es Respaldar nuestros datos dentro de la aplicación y este mismo se nos guardará en la carpeta de Disco Local C, en Archivos de Windows x86,Common Files Aspel, Sistemas Aspel y en la carpeta de COI 8.0 ahí se nos guarda todos los respaldos que vamos haciendo. Así que, primero vamos a configuración y le damos en donde dice Respaldar y se nos abrirá una ventana como la siguiente, dicho esto lo que haremos es cambiar el nombre en donde dice Nombre del Archivo y dejamos todo lo demás y quitamos lo último y agregamos nuestro nombre en donde así va aparecer en la carpeta. Luego le damos en seleccionar las primeras 3 casillas para que se nos guarde bien y no tengamos ningún problema a la hora de guardar y le damos en aceptar, una vez que lo guardemos y se haya respaldado nos aparecerá una ventana emergente donde nos dice que el proceso de respaldo ha sido exitoso.

| o 15 15 11 12 11 12 11 1 | Aspel-COI 8.0 EMPRESA INVÁLIDA, S.A. DE C.V. Enero 17                                  | – • ×                                                |
|----------------------------------------------------------------------------------------------------|----------------------------------------------------------------------------------------|------------------------------------------------------|
| Archivo Cuentas y pólizas Activos Fiscales Reportes Ind                                                                                                    | cadores Procesos Herramientas Configuración Vista Ayuda                                | ۵                                                    |
|                                                                                                    |                                                                                        |                                                      |
| Generación de respai                                                                                                    | lo 23                                                                                  |                                                      |
| Parametros <u>Ag</u> regar <u>D</u> atos de<br>del sistema empresa la empresa                                                                                                    | Detalles de instalación de Aspel-COL8.0                                                |                                                      |
| Parámetros del sistema Empresas                                                                                                    | Buta de instalación C.VProgram Files (#861/Aspel/Aspel/COI 8.0\                        |                                                      |
|                                                                                                    | Ruta de datos C:\Program Files (x86)\Common Files\Aspel\Sistemas Aspel\CO18.00\Datc    |                                                      |
|                                                                                                    | Huta de archivos comunes U: Vrogram Files (x86)/Lommon Files (Aspel)                   |                                                      |
|                                                                                                    | Detalle del respaldo                                                                   |                                                      |
|                                                                                                    | Directorio destino C: VProgram Files (x86)/Common Files/Aspel/Sistemas Aspel/CDI8.00\@ |                                                      |
|                                                                                                    | Nombre del archivo Respaldo_21-02-2024-TANIA PRETELIN ROMERO                           |                                                      |
|                                                                                                    |                                                                                        |                                                      |
|                                                                                                    | Fioleger con contrasena                                                                |                                                      |
|                                                                                                    | Contraseña: Contirma:                                                                  |                                                      |
|                                                                                                    | 10.4 minut analdad                                                                     |                                                      |
|                                                                                                    | V Sólo Base de datos                                                                   |                                                      |
|                                                                                                    | Ruta de trabajo                                                                        |                                                      |
|                                                                                                    | Archivos de configuración     Vestiles de usuajo                                       |                                                      |
|                                                                                                    | Documentos asociados                                                                   |                                                      |
|                                                                                                    |                                                                                        |                                                      |
|                                                                                                    | todos los perfiles de usuario definidos para tus sistemas Aspel.                       |                                                      |
|                                                                                                    |                                                                                        |                                                      |
|                                                                                                    | Del                                                                                    |                                                      |
|                                                                                                    | Aceptar Cancelar Ayuda                                                                 |                                                      |
|                                                                                                    |                                                                                        |                                                      |
|                                                                                                    |                                                                                        |                                                      |
|                                                                                                    |                                                                                        |                                                      |
|                                                                                                    | N                                                                                      | liércoles 21 de Febrero de 20: ADMINISTRADOR         |
| H P Buscar 目: 😒                                                                                                    | 💼 🛇 🚔 🥥 🗰 🚾 🔳 🔷 📚                                                                      | **C Parc. nublado へ (10) 09:05 a. m.<br>21/02/2024 見 |

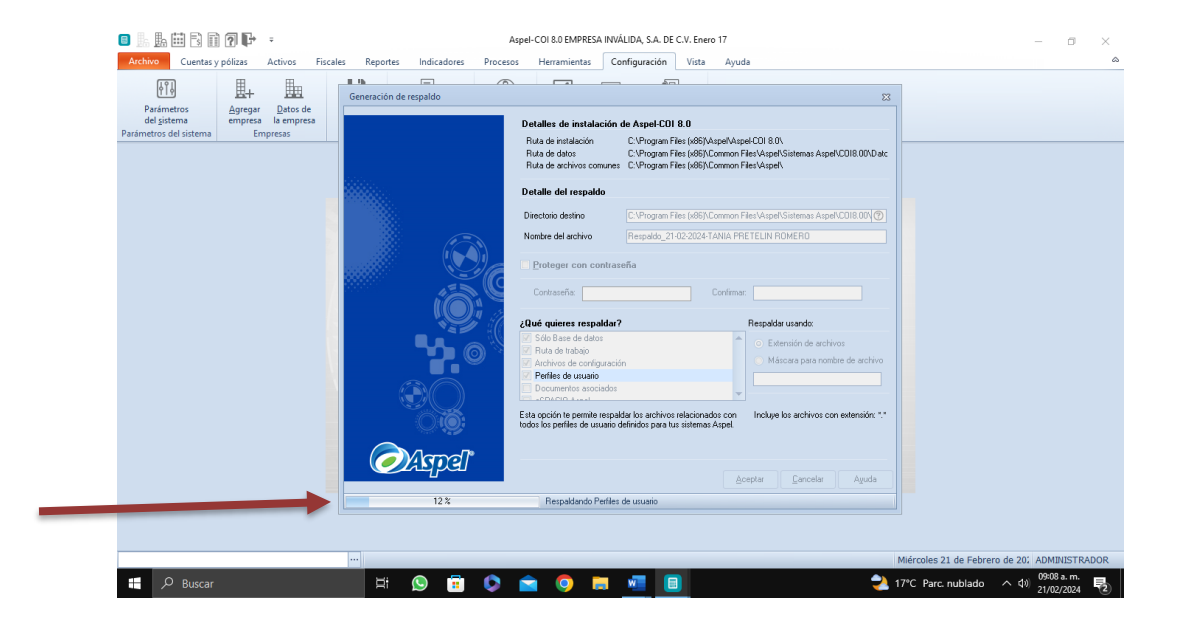

| o 1. 1. 1. 1. 1. 1. 1. 1. 1. 1. 1. 1. 1.                                                                                        | Aspel-COI 8.0 EMPRESA I                                                                                                    | NVÁLIDA, S.A. DE C.V. Enero 17 | – ø ×                                 |
|----------------------------------------------------------------------------------------------------|----------------------------------------------------------------------------------------------------|--------------------------------|---------------------------------------|
| Archivo Cuentas y pólizas Activos Fiscales                                                                                      | s Reportes Indicadores Procesos Herramientas                                                                                                    | Configuración Vista Ayuda      | ۵                                     |
|                                                                                                    | Generación de respaldo                                                                                                    | 8                              |                                       |
| Parismetros<br>del sistema     Agregar<br>Agregar<br>empresa     Batos de<br>empresa       Parismetros del sistema     Empresas | The de translation         Provide de translation         Provide de translation </th <th>27</th> <th></th> | 27                             |                                       |
| Buscar                                                                                                    | H 🖸 🖬 🗘 📦 🗖                                                                                                    | Jueve:                         | s 22 de Febrero de 2024 ADMINISTRADOR |

4. Paso después de Respaldar, lo que hacemos es irnos de nuevo a donde dice Cuentas y Pólizas y seleccionar donde dice Cuentas, una vez seleccionado nos va aparecer el catálogo de cuentas con el que cuenta el Sistema Coi en el cual seguido a esto empezamos a capturar las siguientes cuentas en la opción del símbolo con una hoja y el "+" una vez capturando la mayoría de las cuentas que se nos dio, damos nuevamente en Respaldo como lo hicimos anteriormente y lo guardamos.

| Nº De Cuenta | Tipo         | Descripción                |
|--------------|--------------|----------------------------|
| 1120-002-000 | Detalle      | Banamex                    |
| 1120-003-000 | Detalle      | BBVA                       |
| 1130-000-000 | Acumulativa  | Bancos                     |
| 1130-001-000 | Detalle      | CITIBANK 🚓                 |
| 1130-002-000 | Detalle      | Cta. Chs.                  |
| 1170-001-000 | Detalle      | José Castro                |
| 1170-002-000 | Detalle      | Marisol Molina             |
| 1180-001-000 | Detalle      | Facturas                   |
| 1191-000-000 | Detalle      | IVA acreditable            |
| 1246-000-000 | Detalle      | Depreciación de maquinaria |
| 1257-000-000 | Detalle      | Maquinaria                 |
| 1260-000-000 | Acumulativa  | Automóvil                  |
| 2110-001-000 | Detalle      | Office Depo                |
| 2111-000-000 | Acumulativas | proveedores                |
| 2111-001-000 | Detalle      | Proveedor del extranjero   |
| 2130-001-000 | Detalle      | Documentos varios          |
| 7500-004-000 | Detalle      | Descuentos financieros     |
| 7500-005-000 | Detalle      | Compra De servicios        |
| 9000-000-000 | Detalle      | Cuentas De Cuadre          |
|              |              |                            |

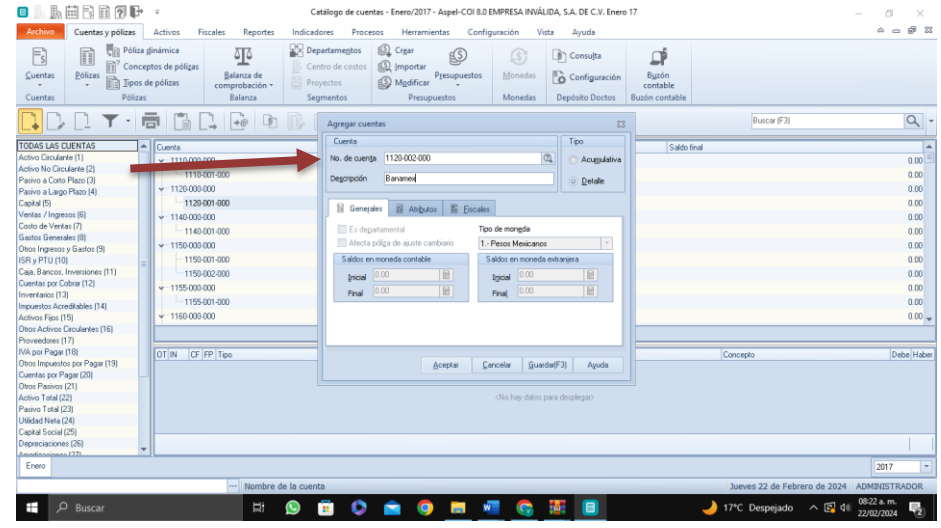

| • • • • • • • •                   | Catálo                        | go de cuentas - Enero/2017 - Aspel-CO                     | I 8.0 EMPRESA INVÁLI  | DA, S.A. DE C.V. Enero | 17             |                              | - 0 ×         |
|-----------------------------------|-------------------------------|-----------------------------------------------------------|-----------------------|------------------------|----------------|------------------------------|---------------|
| Archivo Cuentas y pólizas Activos | Fiscales Reportes Indicadores | Procesos Herramientas C                                   | onfiguración Vist     | a Ayuda                |                |                              | ~ - # X       |
| Póliza dinámica                   | as Departa                    | eme <u>n</u> tos 🕼 Cr <u>e</u> ar<br>de costos 🕼 Importar | \$                    | Consulta               |                |                              |               |
| Tipos de pólizas                  | comprobación • Proyect        | Modificar                                                 | ios <u>ivi</u> onedas | Configuración          | contable       |                              |               |
| Cuentas Pólizas                   | Balanza Segmer                | ntos Presupuestos                                         | Monedas               | Depósito Doctos        | Buzón contable |                              |               |
| 📮 D. D. 🍸 · 🖶 🖺                   |                               | gregar cuentas                                            |                       | 83                     |                | Buscar (F3)                  | ٩             |
| ODAS LAS CUENTAS   Cuenta         |                               | Cuenta                                                    |                       | Tipo                   | Saldo final    |                              |               |
| ctivo Circulante (1) - 1110-0     | 00-000                        | lo. de cuenta 1120-003-000                                | C                     | 💧 💿 Acumulativa        |                |                              | 0.00 🔳        |
| ctivo No Circulante (2)           | 10-001-000                    | Description PD//A                                         |                       |                        |                |                              | 0.00          |
| asivo a Lorto Plazo (3)           |                               | begolpoon bowy                                            |                       | O Detale               |                |                              | 0.00          |
| apital (5)                        | 20-001-000                    |                                                           |                       |                        |                |                              | 0.00          |
| entas / Ingresos (6)              | 20-002-000                    | 👔 Generales 📓 Atributos 📓 Eis                             | cales                 |                        |                |                              | 0.00          |
| losto de Ventas (7)               | 00.000                        | Es departamental                                          | Tipo de moneda        |                        |                |                              | 0.00          |
| iastos Generales (8)              | 40.000 000                    | Afecta póliza de ajuste cambiario                         | 1. Perce Mexicance    |                        |                |                              | 0.00          |
| Itros Ingresos y Gastos (9)       | 40-001-000                    |                                                           |                       |                        |                |                              | 0.00          |
| SR y PTU (10) = 1150-0            | 00-000                        | Saldos en moneda contable                                 | Saldos en moneda e    | stranjera              |                |                              | 0.00          |
| aja, Bancos, Inversiones (11) -11 | 50-001-000                    | Inicial 0.00                                              | Igicial 0.00          | 8                      |                |                              | 0.00          |
| ventas por Cobrar (12)            | 50-002-000                    | Enal 0.00                                                 | Final 0.00            | E                      |                |                              | 0.00          |
| v 1155-0                          | 00-000                        |                                                           |                       |                        |                |                              | 0.00          |
| ctivos Fijos (15) - 11            | 55-001-000                    |                                                           |                       |                        |                |                              | 0.00 🖵        |
| Itros Activos Circulantes (16)    |                               |                                                           |                       |                        |                |                              |               |
| roveedores (17)                   |                               |                                                           |                       |                        |                |                              |               |
| /A por Pagar (18) DT IN 0         | F FP Tipo                     |                                                           |                       |                        |                | Concepto                     | Debe Haber    |
| Itros Impuestos por Pagar (19)    |                               | Aceptar                                                   | Cancelar Guarda       | sr(F3) Ayuda           |                |                              |               |
| uentas por Pagar (20)             |                               |                                                           |                       |                        |                |                              |               |
| Jtros Pasivos (21)                |                               |                                                           | Allo hav dates pa     | va davdaan             |                |                              |               |
| ctivo Total (22)                  |                               |                                                           | kno nay datos pa      | na uespiegan           |                |                              |               |
| biidad Neta (24)                  |                               |                                                           |                       |                        |                |                              |               |
| anital Social (25)                |                               |                                                           |                       |                        |                |                              |               |
| repreciaciones (26)               |                               |                                                           |                       |                        |                |                              |               |
| montinessioness (97)              |                               |                                                           |                       |                        |                |                              |               |
| Enero                             |                               |                                                           |                       |                        |                |                              | 2017 *        |
|                                   | ··· Nombre de la cuenta       |                                                           |                       |                        |                | Jueves 22 de Febrero de 2024 | ADMINISTRADOR |
| 0.0                               | H: 🔿 🛱                        | n 🗢 🙃 💻                                                   | v 🥋                   | <b>.</b>               | )              | 17℃ Despeiado A 🖾 f          | 08:25 a.m.    |

Catálogo de cuentas - Enero/2017 - Aspel-COI 8.0 EMPRESA INVÁLIDA, S.A. DE C.V. Enero 17

a ×

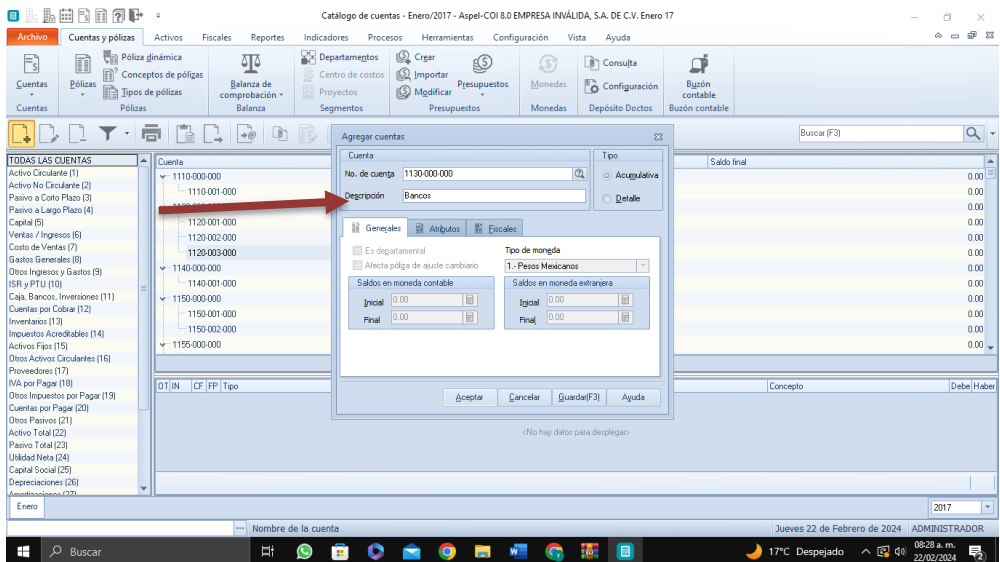

| o 16 16 17 17 17 17 17 17 17 17 17 17 17 17 17       | 1) ÷                                                         |                                                 | Catálogo de cuent                                              | as - Enero/2017 - Aspel-COI 8.0 El             | MPRESA INVÁL                                                                           | IDA, S.A. DE C.V. Enero                               | 17                                           |                           | - a ×                             |  |
|------------------------------------------------------|--------------------------------------------------------------|-------------------------------------------------|----------------------------------------------------------------|------------------------------------------------|----------------------------------------------------------------------------------------|-------------------------------------------------------|----------------------------------------------|---------------------------|-----------------------------------|--|
| Archivo Cuentas y pólizas                            | Activos                                                      | Fiscales Report                                 | es Indicadores Proce                                           | sos Herramientas Config                        | uración V                                                                              | ista Ayuda                                            |                                              |                           | a — @ X                           |  |
| Cuentas Pólizas Pólizas                              | za <u>d</u> inámica<br>iceptos de po<br>os de pólizas<br>tas | ólizas<br>Balanza de<br>comprobación<br>Balanza | Departamentos     Centro de costos     Proyectos     Segmentos | Crear<br>Importar<br>Mgdificar<br>Presupuestos | Monedas<br>Monedas                                                                     | Consu <u>l</u> ta<br>Configuración<br>Depósito Doctos | B <u>u</u> zón<br>contable<br>Buzón contable |                           |                                   |  |
|                                                      | ē [                                                          |                                                 |                                                                | s 🖻 🕐 🗗                                        |                                                                                        |                                                       |                                              | Buscar (F3)               | ٩                                 |  |
| TODAS LAS CUENTAS                                    | A Cuenta                                                     |                                                 |                                                                | Descripción de la cuenta                       | )                                                                                      |                                                       | Saldo                                        | final                     | A                                 |  |
| Activo Circulante (1)                                | v=111                                                        | 0-000-000                                       |                                                                | FONDO FIJO DE CAJA                             |                                                                                        |                                                       |                                              |                           | 0.00                              |  |
| Activo No Circulante (2)                             | L                                                            | 1110-001-000                                    |                                                                | CAJA CHICA                                     |                                                                                        |                                                       |                                              |                           | 0.00                              |  |
| Pasivo a Lorto Plazo (3)<br>Pasivo a Lorez Plazo (4) | + 112                                                        | 20-000-000                                      |                                                                | BANCOS                                         |                                                                                        |                                                       |                                              |                           | 0.00                              |  |
| Capital (5)                                          |                                                              | 1120-001-000                                    |                                                                | CLIENTA RANCARIA #                             |                                                                                        |                                                       |                                              |                           | 0.00                              |  |
| Ventas / Ingresos (6)                                |                                                              | -1120.002.000                                   |                                                                | Banamay                                        |                                                                                        |                                                       |                                              |                           | 0.00                              |  |
| Costo de Ventas (7)                                  |                                                              | 1120 002 000                                    |                                                                | DD1/A                                          |                                                                                        |                                                       |                                              |                           | 0.00                              |  |
| Gastos Generales (8)                                 | 440                                                          | 1120-003-000                                    |                                                                | DDVA                                           |                                                                                        |                                                       |                                              |                           | 0.00                              |  |
| Otros Ingresos y Gastos (9)                          | Y 113                                                        | su-uuu-uuu                                      |                                                                | Bancos                                         |                                                                                        |                                                       |                                              |                           | 0.00                              |  |
| ISR y PTU (10)                                       | =                                                            | 1130-001-000                                    |                                                                | LITIBANK.                                      |                                                                                        |                                                       |                                              |                           | 0.00                              |  |
| Cuantas por Cohrar (12)                              | ¥ 114                                                        | 10-000-000                                      |                                                                | INVERSIONES EN VAD                             | INVERSIONES EN VALURES                                                                 |                                                       |                                              |                           |                                   |  |
| Inventarios (13)                                     | L.                                                           | 1140-001-000                                    |                                                                | INVERSIONES CUENT/                             | 1                                                                                      |                                                       |                                              |                           | 0.00                              |  |
| Impuestos Acreditables (14)                          | v 115                                                        | 50-000-000                                      |                                                                | CLIENTES                                       |                                                                                        |                                                       |                                              |                           | 0.00                              |  |
| Activos Fijos (15)                                   |                                                              | 1150-001-000                                    |                                                                | CONTADO                                        |                                                                                        |                                                       |                                              |                           | 0.00 🗸                            |  |
| Otros Activos Circulantes (16)                       |                                                              |                                                 |                                                                |                                                |                                                                                        |                                                       |                                              |                           |                                   |  |
| Proveedores (17)                                     |                                                              |                                                 |                                                                |                                                |                                                                                        |                                                       |                                              |                           |                                   |  |
| Otros Impuestos por Pagar (19)                       | OT IN                                                        | CF FP Tipo                                      |                                                                | Número                                         |                                                                                        | Fecha                                                 |                                              | Concepto                  | Debe Haber                        |  |
| Cuentas por Pagar (20)                               |                                                              |                                                 |                                                                |                                                |                                                                                        |                                                       |                                              |                           |                                   |  |
| Otros Pasivos (21)                                   |                                                              |                                                 |                                                                |                                                |                                                                                        |                                                       |                                              |                           |                                   |  |
| Activo Total (22)                                    |                                                              |                                                 |                                                                |                                                | <no dates<="" hay="" td=""><td>para desplegar&gt;</td><td></td><td></td><td></td></no> | para desplegar>                                       |                                              |                           |                                   |  |
| Pasivo Total (23)                                    |                                                              |                                                 |                                                                |                                                |                                                                                        |                                                       |                                              |                           |                                   |  |
| Utilidad Neta (24)                                   |                                                              |                                                 |                                                                |                                                |                                                                                        |                                                       |                                              |                           |                                   |  |
| Capital Social (25)                                  |                                                              |                                                 |                                                                |                                                |                                                                                        |                                                       |                                              |                           |                                   |  |
| Amortizaciones (20)                                  | Ψ                                                            |                                                 |                                                                |                                                |                                                                                        |                                                       |                                              |                           |                                   |  |
| Enero                                                |                                                              |                                                 |                                                                |                                                |                                                                                        |                                                       |                                              |                           | 2017 *                            |  |
|                                                      |                                                              | •••                                             |                                                                |                                                |                                                                                        |                                                       |                                              | Jueves 22 de Febrero de 3 | 2024 ADMINISTRADOR                |  |
| P Buscar                                             |                                                              | Ĕ                                               | 😒 💼 🔇                                                          | 🚖 🧿 💻 🤞                                        |                                                                                        | 10 III                                                |                                              | 🌙 17°C Despejado 🛛 🤉      | ♀ 4) 08:30 a.m.<br>22/02/2024   2 |  |

| • 🖬 🖽 🖬 🖬 🗊 🕐 🕂 -                                                                                                    | Catálogo de cue                                                | ntas - Enero/2017 - Aspel-COI 8.0 E            | MPRESA INVÁLIDA,                                                                 | S.A. DE C.V. Enero                           | 17                                  | - 🗆 ×                     |
|----------------------------------------------------------------------------------------------------|----------------------------------------------------------------|------------------------------------------------|----------------------------------------------------------------------------------|----------------------------------------------|-------------------------------------|---------------------------|
| Archivo Cuentas y pólizas Activos Fiscales Reporte                                                                                                    | es Indicadores Pro                                             | esos Herramientas Confi                        | guración Vista                                                                   | Ayuda                                        |                                     | ~ _ #                     |
| Suentas         €ólizas         Póliza ginámica         Impose           Suentas         €ólizas         Pólizas         Balanza de comprobación Balanza           Cuentas         Pólizas         Pólizas         Balanza de comprobación Balanza | Departamentos     Centro de costos     Proyectos     Segmentos | Crear<br>Importar<br>Modificar<br>Presupuestos | ∭onedas Monedas                                                                  | Consulta<br>Configuración<br>Depósito Doctos | Buzón<br>contable<br>Buzón contable |                           |
| 🔒 🗋 🗖 🕇 👘 🚺 🗖 🔂                                                                                                    | Agregar cu                                                     | ientas                                         |                                                                                  | 23                                           | Buscar (F3)                         | ٩                         |
| DAS LAS CUENTAS                                                                                                    | Cuenta                                                         |                                                |                                                                                  | Tipo                                         | Saldo final                         |                           |
| tivo Circulante (1)                                                                                                    | No. de cue                                                     | nta 1130-002-000                               | 0,                                                                               | Acumulativa                                  | 0000110                             | 0.0                       |
| tivo No Circulante (2)                                                                                                    |                                                                | (                                              |                                                                                  |                                              |                                     | 0.0                       |
| sivo a Corto Plazo (3)                                                                                                    | Degoripción                                                    | Uta. Uhs.                                      |                                                                                  | O Detalle                                    |                                     | 0.0                       |
| sivo a Largo Plazo (4)                                                                                                    |                                                                |                                                |                                                                                  |                                              | 1                                   | 0.0                       |
| ptar ( presser (6)                                                                                                    | 📓 Gene                                                         | sjales 👔 Atributos 🔡 <u>F</u> iscale:          | 3                                                                                |                                              |                                     | 0.0                       |
| to de Ventas (7)                                                                                                    |                                                                |                                                |                                                                                  |                                              |                                     | 0.0                       |
| tos Generales (8)                                                                                                    | Es de                                                          | agartamentai IIP                               | o de moneda                                                                      |                                              |                                     | 0.1                       |
| os Ingresos y Gastos (9) v 1130-000-000                                                                                                    | Ateci                                                          | a póliga de ajuste cambiario                   | Pesos Mexicanos                                                                  | Y                                            |                                     | 0.1                       |
| PTU (10) 1130-001-000                                                                                                    | Saldos                                                         | en moneda contable                             | Saldos en moneda ext                                                             | ranjera                                      |                                     | 0.0                       |
| ja, Bancos, Inversiones (11) + 1140-000-000                                                                                                    | Toicial                                                        | 0.00                                           | Inicial 0.00                                                                     | 展                                            |                                     | 0.0                       |
| entas por Cobrar (12) 1140-001-000                                                                                                    | ,                                                              | 0.00                                           | 0.00                                                                             |                                              |                                     | 0.0                       |
| ventarios (13)                                                                                                    | Final                                                          |                                                | Final                                                                            |                                              |                                     | 0.0                       |
| puestos Acreditables (14) 11E0 001 000                                                                                                    |                                                                |                                                |                                                                                  |                                              |                                     | 0.0                       |
| tivos Fijos (15) 1150-001-000                                                                                                    |                                                                |                                                |                                                                                  |                                              |                                     | 0.0                       |
| overderes (17)                                                                                                    |                                                                |                                                |                                                                                  |                                              |                                     |                           |
| A por Pagar (18)                                                                                                    |                                                                |                                                |                                                                                  |                                              | Concerte                            | Daha H                    |
| ros Impuestos por Pagar (19)                                                                                                    |                                                                | Aceptar C                                      | ancelar Guardarí                                                                 | 31 Avuda                                     | Concepto                            | Debe II                   |
| entas por Pagar (20)                                                                                                    |                                                                |                                                |                                                                                  |                                              |                                     |                           |
| ros Pasivos (21)                                                                                                    |                                                                |                                                |                                                                                  |                                              |                                     |                           |
| ztivo Total (22)                                                                                                    |                                                                |                                                | <no datos="" hay="" para<="" td=""><td>desplegar&gt;</td><td></td><td></td></no> | desplegar>                                   |                                     |                           |
| sivo Total (23)                                                                                                    |                                                                |                                                |                                                                                  |                                              |                                     |                           |
| ndad Neta (24)                                                                                                    |                                                                |                                                |                                                                                  |                                              |                                     |                           |
| ipkal Social (25)                                                                                                    |                                                                |                                                |                                                                                  |                                              |                                     |                           |
| rotizaciones (25)                                                                                                    |                                                                |                                                |                                                                                  |                                              |                                     |                           |
| Enero                                                                                                    |                                                                |                                                |                                                                                  |                                              |                                     | 2017                      |
|                                                                                                    |                                                                |                                                |                                                                                  |                                              |                                     | 2011                      |
|                                                                                                    |                                                                |                                                |                                                                                  |                                              | Jueves 22 de Fei                    | rero de 2024 ADMINISTRADO |
|                                                                                                    |                                                                |                                                |                                                                                  |                                              |                                     |                           |

| 📑 🤚 🏭 🔁 🖬 🕐 📭 📼                                                                                                    | Catálogo de cuentas - Enero/2017 - Aspel-COI 8.0 EMPRESA INVÁLIDA, S.A. DE C.V. Enero 17                                                                                                    | – a ×                       |
|----------------------------------------------------------------------------------------------------|----------------------------------------------------------------------------------------------------|-----------------------------|
| Archivo Cuentas y pólizas Activos Fiscales Reportes                                                                                                    | Indicadores Procesos Herramientas Configuración Vista Ayuda                                                                                                    |                             |
| Cuentas<br>Cuentas<br>Cuentas<br>Cuentas<br>Cuentas<br>Polizas<br>Polizas<br>Polizas<br>Polizas<br>Polizas                                                                                                    | Bepartamentos         Que fuerta         Departamentos         Que fuerta         Departamentos         Departamentos<                                                                                                    |                             |
|                                                                                                    | Modificar cuentas 23                                                                                                    | Q 🗙 -                       |
| 10055 LIS CLEMIAS         Cuerta           Adato Gradueta (2)         1170-000-000           Paino 2 Cab Paino (2)         1170-001-000           Paino 3 Cab Paino (2)         1170-001-000           Paino 3 Cab Paino (2)         1170-001-000           Careta (1)         1170-001-000           Careta (1)         1170-001-000           Careta (1)         1170-001-000           Careta (1)         1170-001-000           Careta (1)         1170-001-000           Careta (1)         1170-001-000           Careta (1)         1170-001-000           Unreating (1)         1170-001-000           Unreating (1)         1170-001-000           Unreating (1)         1170-001-000           Unreating (1)         1170-001-000           Unreating (1)         1170-001-000           Unreating (1)         1170-001-000           Unreating (1)         1170-001-000           Unreating (1)         1170-001-000           Unreating (1)         1170-001-000           Unreating (1)         1170-001-000           Unreating (1)         1170-001-000           Unreating (1)         1170-001-000           Unreating (1)         1170-001-000           Unreating (1) <td>Corrita<br/>Ne. de careta<br/>Ne. de careta<br/>Degropoin<br/>José Casto<br/>Degropoin<br/>Generale<br/>E s departamental<br/>Sado en monda contable<br/>Sado en monda contable</td> <td>000<br/>0.00<br/>0.00<br/>0.00</td> | Corrita<br>Ne. de careta<br>Ne. de careta<br>Degropoin<br>José Casto<br>Degropoin<br>Generale<br>E s departamental<br>Sado en monda contable<br>Sado en monda contable | 000<br>0.00<br>0.00<br>0.00 |
| CV por Pager (18)     Otto Impuetos por Pager (19)     Cuertas por Pager (20)     Otto Simpuetos (20)                                                                                                    | Concepto Cancelor Guardar(73) Aguda                                                                                                    | Debe Haber                  |
| Activo Total (22) Pesiro Total (23) Utilidad Neta (24) Copied Social (25)                                                                                                    | (No hay datas para desplegar)                                                                                                    |                             |
| Depreciaciones (28)<br>Anonimaciones (72)<br>Enero                                                                                                    |                                                                                                    | 2017 -                      |
| ··· ·                                                                                                    | Jueves 22 de Fe                                                                                                    | brero de 2024 ADMINISTRADOR |
| P Buscar                                                                                                    | 🕓 📅 🖎 🚖 🔘 🚬 🐙 🚱 🌆 🗐 🛛 🌙 17°C Despejado                                                                                                    | o ∧ 💽 Φ) 08-32 a.m.         |

| Archivo     Cuentas y pólizas     Activos     Fiscales     R                                                                                                    | Catálogo de cuent<br>eportes Indicadores Proc                                                   | tas - Enero/2017 - Aspel-COI 8.0 EN<br>esos Herramientas Config                                                                                     | IPRESA INVÁLIDA, :<br>uración Vista                                                  | S.A. DE C.V. Enero 1<br>Avuda  | 7              |                    | × 0 –<br>28 to a                             |
|----------------------------------------------------------------------------------------------------|-------------------------------------------------------------------------------------------------|----------------------------------------------------------------------------------------------------|--------------------------------------------------------------------------------------|--------------------------------|----------------|--------------------|----------------------------------------------|
| Cuentas<br>Pólizas m <sup>2</sup> Conceptos de pólizas<br>Pólizas m <sup>2</sup> Inpos de pólizas<br>Pólizas m <sup>2</sup> Inpos de pólizas<br>Pólizas Pólizas                                                                                                    | b de ación + Proyectos                                                                          | Crear Crear Crear Modificar Presupuestos                                                                                                    | Monedas                                                                              | Buzón<br>contable              |                |                    |                                              |
|                                                                                                    | Modificar cr                                                                                    | uentas                                                                                                    | Moneuas                                                                              | 82 Seposito Doctos             | buzon contable | 1170               | Q 🗙 -                                        |
| FIDDAS LAS CUENTAS         A           Activo Exclustrie (1)         A           Activo Exclustrie (1)         -           Parino a color Fazio (2)         -           Parino a color Fazio (2)         -           Parino a color Fazio (2)         -           Parino a color Fazio (2)         -           Parino a color Fazio (2)         -           Carine (3)         -           Parino a color Fazio (2)         -           Carine (3)         -           Carine (3)         -           Parino a color Fazio (2)         -           Carine (3)         -           Parino a color Fazio (2)         -           Carine (3)         -           Parino (4)         -           Carine (3)         -           Parino (4)         -           Carine (3)         -           Parino (4)         -           Carine (3)         -           Parino (4)         -           Carine (12)         -           Parino (4)         -           Carine (12)         -           Parino (4)         -           Carine (12)         -           Parino (4)         -< | Cureta<br>No. de cuer<br>Degroción<br>E Gene<br>E Gene<br>Adecta<br>Saldor e<br>Incial<br>Final | IIT0 002 000     Maxical Moleval     Maxical Moleval     managemental     and maximum and moleval     Tep     action and a contrable     0.00     0 | r de mongda<br>Pesos Mexicanos<br>aldos en moneda esta<br>Tigidal 0.00<br>Final 0.00 | Tipo<br>Acumulative<br>Detaile | Saldo fi       | nd                 | 0.00<br>0.00<br>0.00<br>0.00                 |
| NA pp Pager (19) Unce Inspecto spo Pager (19) Unce Inspectos por Pager (19) Unce Pager (20) Unce Pager (21) Activo Total (22) Pariso Total (23) Unidiad Nea (24) Capital Social (25) Perecelaciones (25)                                                                                                    |                                                                                                 | Aceptar Ca                                                                                                    | ncelar <u>G</u> uarda(f                                                              | F3) Ayuda<br>desplegar>        |                | Concepto           | Debe Haber                                   |
| Amotinaciona (22)                                                                                                    |                                                                                                 |                                                                                                    |                                                                                      |                                |                |                    | 2017 💌                                       |
| A                                                                                                    | Iombre de la cuenta                                                                             |                                                                                                    |                                                                                      |                                |                | Jueves 22 de Febre | ero de 2024 ADMINISTRADOR                    |
| D Buscar                                                                                                    | 🕂 🕓 🗉 🔇                                                                                         | <u> </u>                                                                                                    |                                                                                      |                                |                | 🥑 17°C Despejado   | ^ ( <sup>2</sup> ↓) 22/02/2024 <sup>(2</sup> |

| Le La Cuentas y pólízas Activos Fiscales Reportes III                                        | Catálogo de cuentas - Enero/2017 -<br>dicadores Procesos Herram               | Aspel-COI 8.0 EMPRESA INV                                                               | LIDA, S.A. DE C.V. Enero<br>Vista Ayuda | 17             |                      | × C -<br>23 9 a a               |
|----------------------------------------------------------------------------------------------|-------------------------------------------------------------------------------|-----------------------------------------------------------------------------------------|-----------------------------------------|----------------|----------------------|---------------------------------|
| Es Póliza ginámica<br>uentas Póliza Balanza de<br>Bizas Dipos de pólizas<br>Bizas Balanza de | Departamentos 🚱 Crear<br>Centro de costos 🚱 Importar<br>Proyectos 🔊 Modificar | Presupuestos Moneda                                                                     | Consu <u>l</u> ta                       | Buzón          |                      |                                 |
| uentas Pólizas Balanza                                                                       | Segmentos Presu                                                               | puestos Moneda                                                                          | Depósito Doctos                         | Buzón contable |                      |                                 |
| ÌDD▼·局₿₿₽₽                                                                                   | Modificar cuentas                                                             |                                                                                         | ٤                                       | 3              | 1180                 | ۹ 🗙 -                           |
| DAS LAS CUENTAS                                                                              | Cuenta                                                                        |                                                                                         | Tipo                                    | Sak            | to final             |                                 |
| vo Circulante (1)                                                                            | No. de cuenta 1180-001-000                                                    |                                                                                         | Acumulativa                             |                | 20110                | 0.00                            |
| vo No Circulante (2) 1180-001-000                                                            |                                                                               |                                                                                         |                                         |                |                      | 0.00                            |
| ivo a Corto Plazo (3)                                                                        | Description Facturas                                                          |                                                                                         | O Detalle                               |                |                      | 0.00                            |
| rvo a Largo Mazo (4)                                                                         |                                                                               |                                                                                         |                                         | 1              |                      | 0.00                            |
| itas / Indiesos (6)                                                                          | 📓 Generales 📓 Atribu                                                          | tos 🖺 Eiscales                                                                          |                                         |                |                      | 0.00                            |
| to de Ventas (7)                                                                             | The desidence of the                                                          | Teo de menodo                                                                           |                                         |                |                      |                                 |
| tos Generales (8)                                                                            | E s degartamental                                                             | npo de moneda                                                                           |                                         |                |                      |                                 |
| os Ingresos y Gastos (9)                                                                     | Afecta poliza de ajuste c                                                     | ambiano 1 Pesos Mexica                                                                  | nos 🔍                                   |                |                      |                                 |
| y PTU (10) =                                                                                 | Saldos en moneda contabl                                                      | s Saldos en mon                                                                         | sda extranjera                          |                |                      |                                 |
| a, Bancos, Inversiones (11)                                                                  | Inidal 0.00                                                                   | E Inicial 0.00                                                                          |                                         |                |                      |                                 |
| intas por Cobrar (12)                                                                        | 0.00                                                                          |                                                                                         |                                         |                |                      |                                 |
| entarios (13)                                                                                | Hinai                                                                         | Hina(                                                                                   |                                         |                |                      |                                 |
| uestos Acreditables (14)                                                                     |                                                                               |                                                                                         |                                         |                |                      |                                 |
| ve Actives Circulariae (16)                                                                  |                                                                               |                                                                                         |                                         |                |                      |                                 |
| veedores (17)                                                                                |                                                                               |                                                                                         |                                         |                |                      |                                 |
| por Papar (18)                                                                               |                                                                               |                                                                                         |                                         |                | Concente             | Data Hatar                      |
| os Impuestos por Pagar (19)                                                                  |                                                                               | Aceptar Cancelar G                                                                      | uardar(F3) Avuda                        |                | Concepto             | Debe Haber                      |
| intas por Pagar (20)                                                                         |                                                                               | Deeben Zeneem 2                                                                         | serect(re)                              |                |                      |                                 |
| os Pasivos (21)                                                                              |                                                                               |                                                                                         |                                         |                |                      |                                 |
| ivo Total (22)                                                                               |                                                                               | <no dal<="" hay="" td=""><td>os para desplegar&gt;</td><td></td><td></td><td></td></no> | os para desplegar>                      |                |                      |                                 |
| ivo Total (23)                                                                               |                                                                               |                                                                                         |                                         |                |                      |                                 |
| dad Neta (24)                                                                                |                                                                               |                                                                                         |                                         |                |                      |                                 |
| ital Social (25)                                                                             |                                                                               |                                                                                         |                                         |                |                      |                                 |
| preciaciones (26)                                                                            |                                                                               |                                                                                         |                                         |                |                      |                                 |
| utinanianan (97)                                                                             |                                                                               |                                                                                         |                                         |                |                      |                                 |
| nero                                                                                         |                                                                               |                                                                                         |                                         |                |                      | 2017 -                          |
|                                                                                              |                                                                               |                                                                                         |                                         |                | Junua 22 de Cebrer   |                                 |
|                                                                                              |                                                                               |                                                                                         | _                                       |                | Jueves 22 de Febrero | D de 2024 ADMINISTRADOR         |
| 🚽 🖉 Buscar 🖶 📢                                                                               | - 🖬 🖍 🚖 🌈                                                                     | ) 🚞 🚾 🙆                                                                                 | <b>11</b>                               |                | → 17°C Despeiado     | ∧ 🖾 d)) <sup>08:34 a.m.</sup> 🔜 |
|                                                                                              | <b>  `</b>                                                                    |                                                                                         |                                         |                |                      | 22/02/2024 22                   |

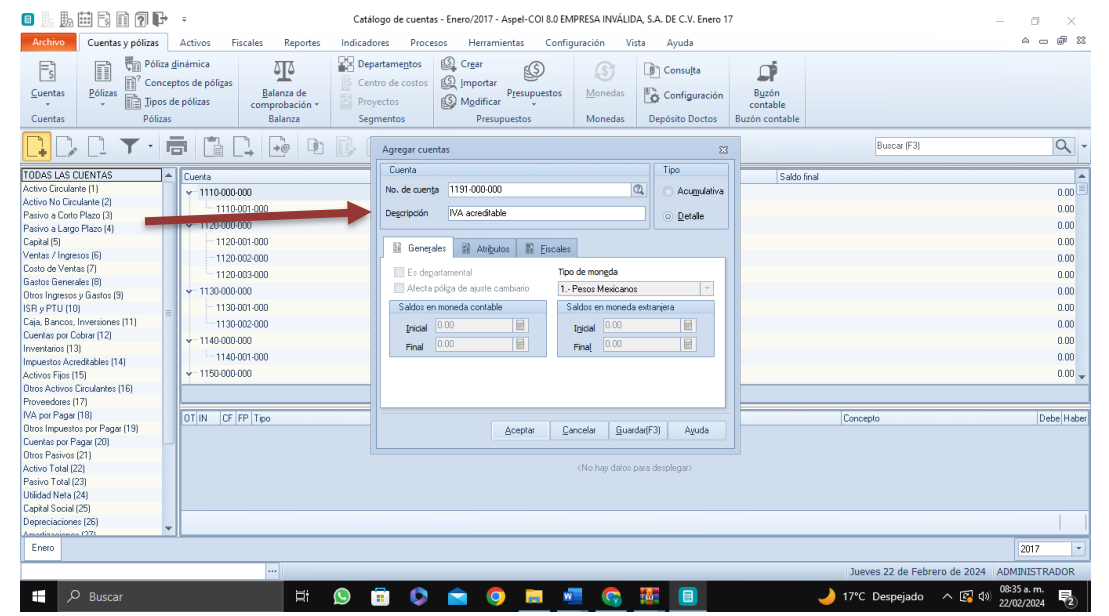

|                                                                                                    | álogo de cuentas - Enero/2017 - Aspel-COI 8.0 EMPRESA INVÁLIDA, S.A. DE C.V. Enero 17                                                                                                    |                                                                                                  |
|----------------------------------------------------------------------------------------------------|----------------------------------------------------------------------------------------------------|--------------------------------------------------------------------------------------------------|
| Cuentas Polizas Activos Fiscales Reportes Indic.<br>Suntas Polizas Disposado de polizas<br>Cuentas Pólizas Polizas Polizas Polizas<br>Polizas Disposado de polizas Balanza de<br>comprobación - Balanza                                                                                                    | adors Procesos netramientas Configuración visa Ayuda<br>espatamentos Que Crear<br>Que Crear Que Presupuestos<br>oyectos Presupuestos Monedas Depósito Doctos Bu                                                                                                    | Buzón<br>contable<br>izón contable                                                               |
| Construction         Construction         Construction< | Agregar cuentas     23       Cuerta     Tpo       No. de cuenta     1246-000.000       Deperipción     Deperipción       Deperipción     Deperipción       Deperipción     Deperipción       B Genergales     Mathputos       E indeperimental     Tipo de mongda       Alocta póliga de ajuste cambiario     1Pesos Mexicanos       Sados en moneda contable     Tipo de mongda       Final     0.00 | Buscar (F3) Q ←<br>Saldo final 000<br>000<br>000<br>000<br>000<br>000<br>000<br>000<br>000<br>00 |
| Jitro Activos Cinculantes (16)                                                                                                    | Aceptar Cancelar Quardar(F3 Aguda                                                                                                    | Concepto Debe Haber                                                                              |

| •                                                                                                    | Ca                                                                     | tálogo de cuentas - Enero/2017 - Aspel-COI 8.0 E                                                                                                  | MPRESA INVÁLIDA, S.A. DE C.V. Enero 1          | 7                                   | - 0 ×                                                   |
|----------------------------------------------------------------------------------------------------|------------------------------------------------------------------------|----------------------------------------------------------------------------------------------------|------------------------------------------------|-------------------------------------|---------------------------------------------------------|
| Archive Cuentas y pólizas                                                                                                    | ctivos Fiscales Reportes Indio                                         | adores Procesos Herramientas Con                                                                                                    | figuración Vista Avuda                         |                                     | a 🖗 🛙                                                   |
| Es Cuentas Cuentas Cuentas Pólizas III Pólizas III Conceptor<br>Pólizas III Pólizas Pólizas                                                                                                    | inica<br>s de póligas<br>ólizas Balanza de<br>comprobalizas<br>Balanza | Pepartamentos<br>entro de costos<br>troyectos<br>segmentos<br>Presupuestos<br>Presupuestos                                                        | Monedas Depósito Doctos                        | Buzón<br>contable<br>Buzón contable | 0                                                       |
| 내 내 내 가 나 나 나 나 나 나 나 나 나 나 나 나 나 나 나 나                                                                                                    |                                                                        | Agregar cuentas                                                                                                    |                                                | Building (F3)                       | 4                                                       |
| TODAE Loss CUENTAS         +         C           Achor Cacularte (1)         -         C           Achor Cacularte (2)         Parino a Lago Place (4)         -           Capital (5)         Vertas / Ingreson (6)         -           Otos do Vertas (7)         -         -           Otos do Vertas (7)         -         -           Otos do Vertas (7)         < |                                                                        | Cuenta Nes de cuenta Degreçoria Degreçoria Maquinata Degreçoria Antiputos ID Enco E o digatamental Cuenta Sadas em encedo contade Pedal 000 E nos | To Acagulativa                                 | Sado final                          | ▲<br>000<br>000<br>000<br>000<br>000<br>000<br>000<br>0 |
| Proveedores (17)<br>IVA por Pagar (18)<br>Otros Impuestos por Pagar (19)<br>Cuentas por Pagar (20)                                                                                                    | DT IN CF FP Tipo                                                       | Aceptar                                                                                                    | Cancelar Guardar(F3) Aguda                     | Concepto                            | Debe Haber                                              |
| Utros Parvos (21)<br>Activo Total (22)<br>Pasivo Total (23)<br>Utilidal Neta (24)<br>Capital Social (25)<br>Depreciaciones (26)<br>Amedicanismos (27)                                                                                                    |                                                                        |                                                                                                    | <no dates="" desplegac="" hay="" para=""></no> |                                     |                                                         |
| Enero                                                                                                    |                                                                        |                                                                                                    |                                                |                                     | 2017 -                                                  |
|                                                                                                    | ··· Nombre de la cu                                                    | enta                                                                                                    |                                                | Jueves 22 de Febre                  | ero de 2024 ADMINISTRADOR                               |
| P Buscar                                                                                                    | H 😒                                                                    | 🕫 🔕 💼                                                                                                    | 💶 😨 🛜 💷                                        | 🌙 17°C Despejado                    | ∧ 🔄 (1) 08537 a.m.<br>22/02/2024 €2                     |

| ■ L L II R II 7 F                                                                                                    | ÷                                                                                                    | Catálog                           | o de cuentas - E                                                                                | nero/2017 - Aspel-COI 8.0                                                                                                    | EMPRESA INVÁLIDA                                                                              | , S.A. DE C.V. Enero 1           | 7                                   |                      | - a ×                                                                 |
|----------------------------------------------------------------------------------------------------|----------------------------------------------------------------------------------------------------|-----------------------------------|-------------------------------------------------------------------------------------------------|----------------------------------------------------------------------------------------------------|-----------------------------------------------------------------------------------------------|----------------------------------|-------------------------------------|----------------------|-----------------------------------------------------------------------|
| Archivo Cuentas y pólizas                                                                                                    | Activos Fiscales Reportes                                                                                                    | Indicador                         | es Procesos                                                                                     | Herramientas Co                                                                                                    | onfiguración Vis                                                                              | ta Ayuda                         |                                     |                      | a @ X                                                                 |
| Cuentas Pólizas Pólizas                                                                                                    | inámica<br>tos de pólizas<br>a pólizas<br>Balanza de<br>comprobación -<br>Balanza                                                                                                    | Centro<br>Centro<br>Proye<br>Segm | tame <u>n</u> tos (<br>o de costos (<br>ctos (<br>entos                                         | Cr <u>e</u> ar<br>Importar<br>Modificar<br>Presupuestos                                                                                                    | os <u>M</u> onedas<br>Monedas                                                                 | Consu <u>l</u> ta                | Buzón<br>contable<br>Buzón contable |                      |                                                                       |
|                                                                                                    |                                                                                                    | D                                 | Agregar cuentas                                                                                 | 5                                                                                                    |                                                                                               | ×                                |                                     | 1260                 | Q 🗙 -                                                                 |
| TODAS LAS CUENTAS Active Croutiner (1) Active No Carolanter (2) Pariava a Catol Franco (3) Pariava a Lango Filaso (4) Capital (5) Ventas / Ingerios (6) Costo de Ventas (7) Gasto El Grenzides (8) ISR y FUL (16) Caroltas gos Calaba (12) Inventanto (11) Curritas gos Calaba (12) Inventanto (11) Renderation (13) Renderation (14) Renderation (15) Renderation (15) Renderation (15) | Cuerta<br>- 1210 00000<br>1210 00000<br>- 1210 00000<br>- 1210 00000<br>- 1220 00000<br>- 1220 000 000<br>- 1220 000 000<br>- 1220 00000<br>- 1220 00000<br>- 1260 000<br>- 1260 000<br>- 1267 000 000 | -                                 | Cuenta<br>No. de cuenta<br>Degoripción<br>Es degarta<br>Afecta pólis<br>Saldos en mo<br>Inicial | Automóvi<br>Automóvi<br>Automó | Cales<br>Topo de mongda<br>1 Pesos Mexicanos<br>Saldos en moneda<br>Igidal 0.00<br>Final 0.00 | Tipo Tipo C Acumulativa C Detale | Saldo Ine                           | 4                    | ▲<br>000<br>000<br>000<br>000<br>000<br>000<br>000<br>000<br>000<br>0 |
| Unito Advino Lincadrete (16)<br>Provendore: (17)<br>WA por Pager (18)<br>Ottos Impuestos por Pager (19)<br>Cuenta por Pager (20)<br>Ottos Pasive (20)<br>Pasivo Todal (22)<br>Uhildod Neta (24)<br>Uhildod Neta (24)<br>Uhildod Neta (24)<br>Uhildod Neta (25)<br>Deprecisionere (25)<br>Enrero                                                                                          | OTIN CF FP Tpo                                                                                                    |                                   |                                                                                                 | Aceptor                                                                                                    | Cancelar Quarc                                                                                | lar(F3) Aguda                    |                                     | Concepto             | Debe Habe                                                             |
|                                                                                                    | ··· Nombre                                                                                                    | de la cuenta                      |                                                                                                 |                                                                                                    |                                                                                               |                                  |                                     | Jueves 22 de Febrero | de 2024 ADMINISTRADOR                                                 |
|                                                                                                    |                                                                                                    | <u> </u>                          |                                                                                                 | A A                                                                                                    | -                                                                                             | -                                |                                     |                      | 08:38 a. m.                                                           |

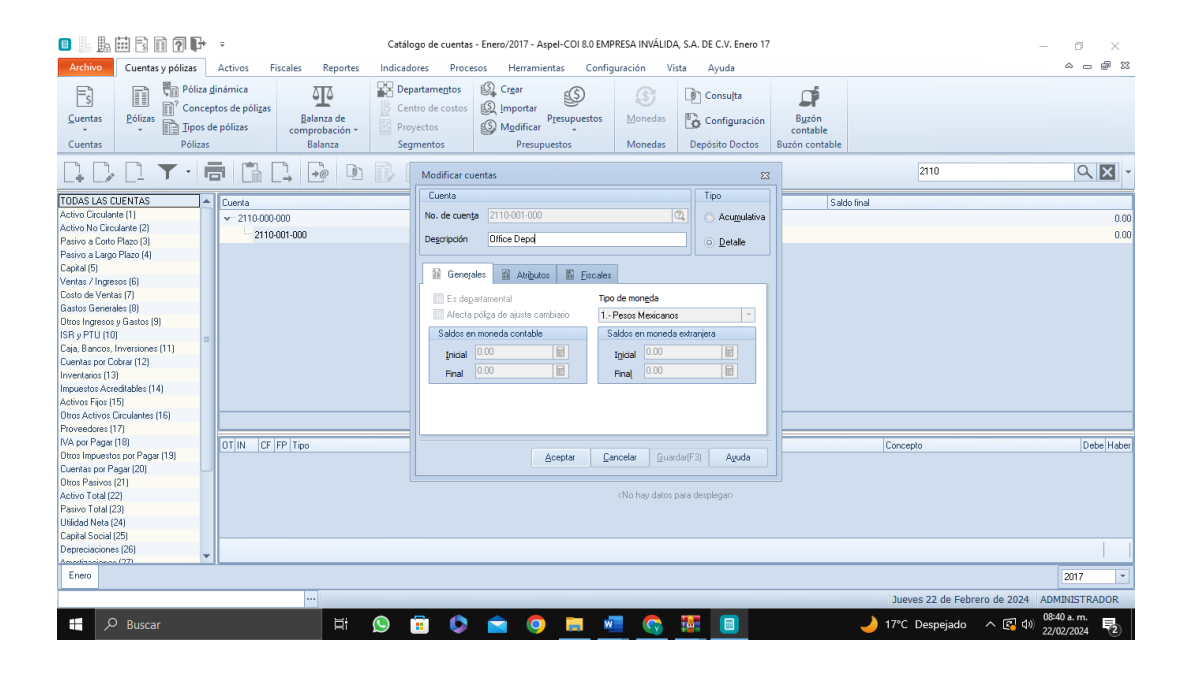

| ) b. b. iii 6 iii <b>7 i</b> f-        | Catálo                                      | ogo de cuentas - Enero/2017 - Asp                                                       | el-COI 8.0 EMPRESA INVÁLI            | DA, S.A. DE C.V. Enero 1 | 7                                   | - 0 ×                                 |
|----------------------------------------|---------------------------------------------|-----------------------------------------------------------------------------------------|--------------------------------------|--------------------------|-------------------------------------|---------------------------------------|
| Archivo Cuentas y pólizas Activos F    | Fiscales Reportes Indicad                   | ores Procesos Herramier                                                                 | ntas Configuración                   | Vista Ayuda              |                                     | × - ۵ 🕅                               |
| Cuentas Pólizas                        | Balanza de<br>comprobación -<br>Balanza Seg | artamentos 🗐 Crear<br>tro de costos 🗐 Importar<br>yectos 🗐 Modificar<br>Imentos Presupu | Presupuestos     Monedas     Monedas | Consulta                 | Buzón<br>contable<br>Buzón contable |                                       |
| 🕽 D. D. 🕆 · 👼 🛅 I                      |                                             | Agregar cuentas                                                                         |                                      | Σ                        | 3                                   | 2110                                  |
| DDAS LAS CUENTAS A Cuenta              |                                             | Cuenta                                                                                  |                                      | Tipo                     | Saldo final                         |                                       |
| stivo Circulante (1)                   | 3-000                                       | No. de cuenta 2111-000-000                                                              |                                      | Acumulativa              |                                     | 0.00                                  |
| tivo No Circulante (2)                 | 1001-000                                    |                                                                                         |                                      |                          |                                     | 0.00                                  |
| sivo a Corto Plazo (3)                 | 000                                         | Descripción Proveedores                                                                 |                                      | Detale                   |                                     | 0.00                                  |
| isivo a Largo Plazo (4)                | 2000                                        |                                                                                         |                                      |                          |                                     | 0.00                                  |
| ipital (5)                             | 1-001-000                                   | 📓 Generales 📓 Atributos                                                                 | Eiscales                             |                          |                                     | U.UU                                  |
| ntas / Ingresos (6)                    | 0-002-000                                   |                                                                                         |                                      |                          | 1                                   | 0.00                                  |
| sto de ventas (7) - 1120               | 3-003-000                                   | Es departamental                                                                        | Tipo de mon <u>e</u> da              |                          |                                     | 0.00                                  |
| vos Instances u Gastos (9) v- 1130-000 | 000                                         | 🔲 Afecta póliga de ajuste cam                                                           | biario 1 Pesos Mexica                | ios 🗸                    |                                     | 0.00                                  |
| B v PTU (10) - 1130                    | 3-001-000                                   | Saldos en moneda contable                                                               | Saldos en mone                       | da extraniera            |                                     | 0.00                                  |
| ia Bancos Inversiones [11]             | 1002.000                                    | . 0.00                                                                                  | IBI . 0.00                           |                          |                                     | 0.00                                  |
| entas por Cobrar (12)                  | 002-000                                     | Inicial                                                                                 |                                      |                          |                                     | 0.00                                  |
| rentarios (13)                         | 9000                                        | Final 0.00                                                                              | E Final 0.00                         |                          |                                     | 0.00                                  |
| puestos Acreditables (14) 1140         | 3-001-000                                   |                                                                                         |                                      |                          |                                     | 0.00                                  |
| tivos Fijos (15) 🛛 🔶 🔶 🔶               | 3-000                                       |                                                                                         |                                      |                          |                                     | 0.00 🚽                                |
| ros Activos Circulantes (16)           |                                             |                                                                                         |                                      |                          |                                     |                                       |
| oveedores (17)                         |                                             |                                                                                         |                                      |                          |                                     |                                       |
| A por Pagar (18) OT IN CF              | FP Tipo                                     |                                                                                         |                                      |                          | Concept                             | o Debe Habe                           |
| ios Impuestos por Pagar (19)           |                                             | A                                                                                       | ceptar <u>C</u> ancelar <u>G</u> r   | ardar(F3) Ayuda          |                                     |                                       |
| ientas por Pagar (20)                  |                                             |                                                                                         |                                      |                          |                                     |                                       |
| ros Pasivos (21)                       |                                             |                                                                                         | able from date                       |                          |                                     |                                       |
| aivo Total (22)                        |                                             |                                                                                         | Cito Hay ball                        | o para despiegary        |                                     |                                       |
| Edad Nata (24)                         |                                             |                                                                                         |                                      |                          |                                     |                                       |
| pital Social (25)                      |                                             |                                                                                         |                                      |                          |                                     |                                       |
| preciaciones (26)                      |                                             |                                                                                         |                                      |                          |                                     |                                       |
| vantisassianes (27)                    |                                             |                                                                                         |                                      |                          |                                     |                                       |
| Enero                                  |                                             |                                                                                         |                                      |                          |                                     | 2017 -                                |
|                                        | ··· Nombre de la cuent                      | ta                                                                                      |                                      |                          | Jueve                               | s 22 de Febrero de 2024 ADMINISTRADOR |
| P Buscar                               | H 🕓 I                                       | 🛱 🔕 🚖 🔕                                                                                 | 📄 🐖 😪                                | <b>1</b>                 | 🌙 17°C I                            | Despejado 🔨 🚱 🕬 22/02/2004 💀          |

s 🖟 🕂 🖽 🖻 🖬 🔊 📭 🔹

Catálogo de cuentas - Enero/2017 - Aspel-COI 8.0 EMPRESA INVÁLIDA, S.A. DE C.V. Enero 17

.

~ \_ # X

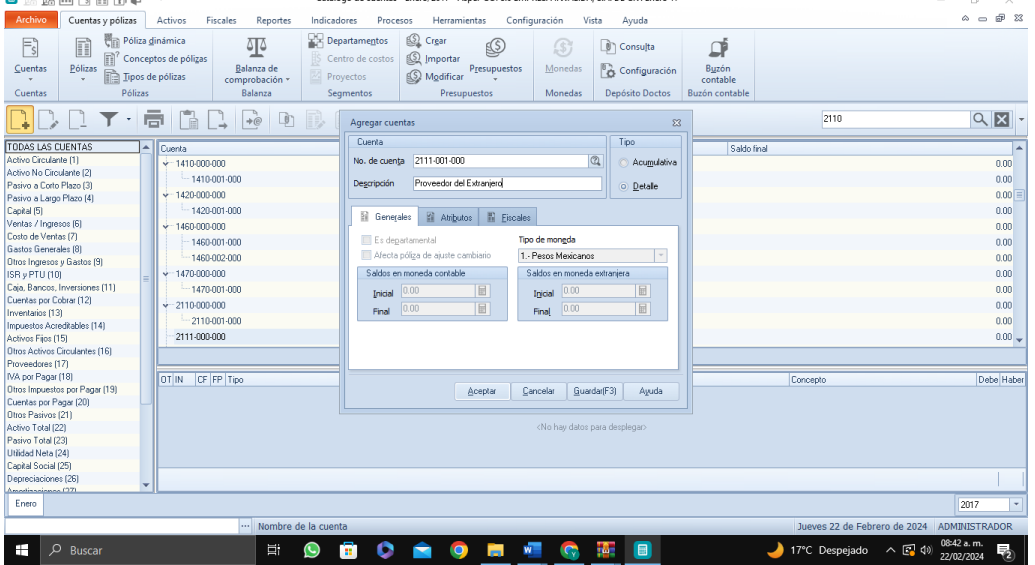

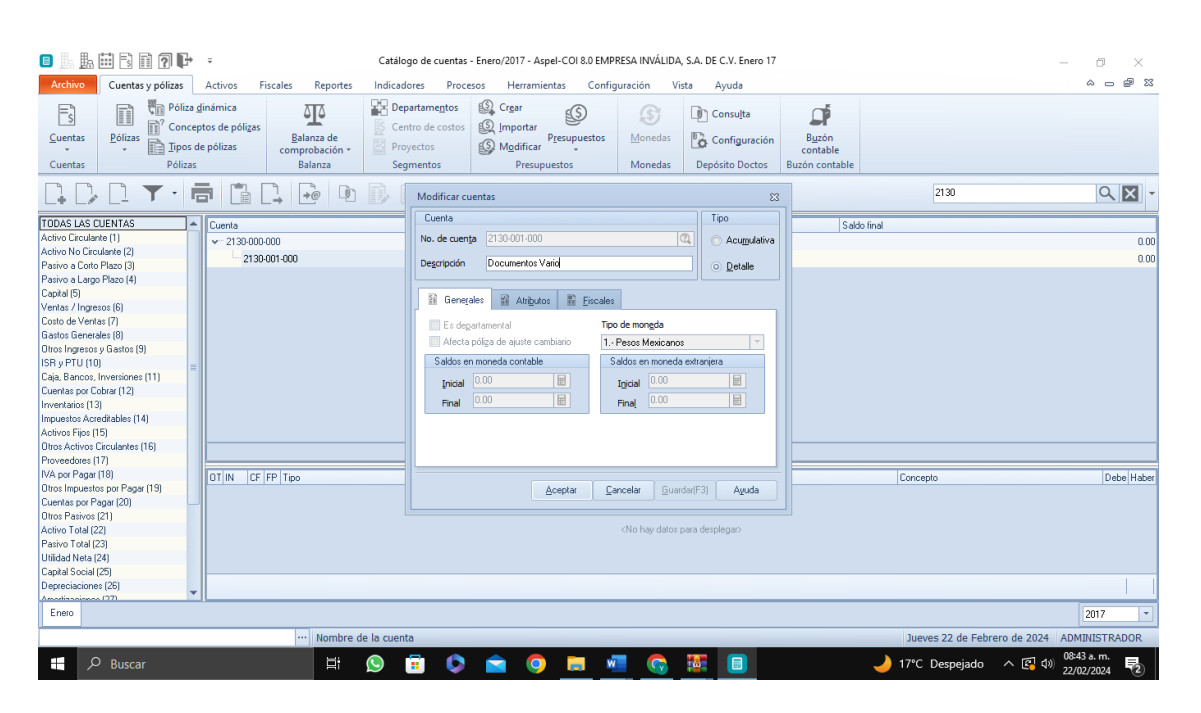

| 🗉 占 🎚 🖽                                | B 🛛 🛛 🗗                                | ÷                                                      |                                                | Catálog                   | jo de cuentas                                            | - Enero/2017 - Aspel-COI 8.0 EMI               | PRESA INVÁLIDA, S                                                                          | A. DE C.V. Enero 17                          |                                     |                      | - 0 ×                 |
|----------------------------------------|----------------------------------------|--------------------------------------------------------|------------------------------------------------|---------------------------|----------------------------------------------------------|------------------------------------------------|--------------------------------------------------------------------------------------------|----------------------------------------------|-------------------------------------|----------------------|-----------------------|
| Archivo                                | Cuentas y pólizas                      | Activos                                                | Fiscales Reportes                              | Indicad                   | ores Proc                                                | esos Herramientas Conf                         | iguración Vist                                                                             | a Ayuda                                      |                                     |                      | a _ # %               |
| <u>Cuentas</u>                         | Póliza<br>Póliza<br>v Póliza<br>Póliza | i <u>d</u> inámica<br>eptos de póli<br>de pólizas<br>s | zas<br>Balanza de<br>comprobación ~<br>Balanza | Cen<br>Cen<br>Proy<br>Seg | artame <u>n</u> tos<br>tro de costos<br>/ectos<br>mentos | Crgar<br>Importar<br>Modificar<br>Presupuestos | <br>Monedas<br>Monedas                                                                     | Consulta<br>Configuración<br>Depósito Doctos | Buzón<br>contable<br>Buzón contable |                      |                       |
|                                        | <u>]</u> T.                            |                                                        |                                                | DI                        | Agregar cu                                               | entas                                          |                                                                                            | 83                                           |                                     | 7500                 | ۹ 🗙 -                 |
| TODAS LAS CUEN                         | NTAS                                   | Cuenta                                                 |                                                |                           | Cuenta                                                   |                                                |                                                                                            | Tipo                                         | Saldo                               | inal                 |                       |
| Activo Circulante (1                   | 1)                                     | ×-1110                                                 | 800-800                                        |                           | No. de cuer                                              | ta 7500-000-000                                | 0                                                                                          | <ul> <li>Acumulativa</li> </ul>              |                                     |                      | 0.00 🖃                |
| Activo No Circulant                    | nte (2)                                | L .                                                    | 110-001-000                                    |                           | December of the                                          | DECONTRATOC                                    |                                                                                            |                                              |                                     |                      | 0.00                  |
| Pasivo a Corto Plaz                    | 120 [3]                                | × 1120                                                 | 000.000                                        |                           | Description                                              | DESCOENTOS                                     |                                                                                            | Detalle                                      |                                     |                      | 0.00                  |
| Pasivo a Largo Pla:<br>Pacital (5)     | nzo (4)                                | -1                                                     | 120.001.000                                    |                           |                                                          |                                                |                                                                                            |                                              |                                     |                      | 0.00                  |
| Ventas / Innresos (                    | (6)                                    |                                                        | 120-001-000                                    |                           | 📓 Gene                                                   | rales 🔛 Atributos 🔛 Eiscale                    | \$                                                                                         |                                              |                                     |                      | 0.00                  |
| Costo de Ventas (7                     | 7)                                     |                                                        | 120-002-000                                    |                           | E Co do                                                  | notamental TR                                  | o de moneda                                                                                |                                              |                                     |                      | 0.00                  |
| Gastos Generales (                     | (8)                                    |                                                        | 120-003-000                                    |                           | Lo do                                                    | panamentar 14                                  | Deces Maximum                                                                              |                                              |                                     |                      | 0.00                  |
| Dtros Ingresos y Ga                    | iastos (9)                             | ¥ 1130                                                 | 000-000                                        |                           | E Aleco                                                  | a porga de ajuste cambiano                     | Pesos Mexicanos                                                                            |                                              |                                     |                      | 0.00                  |
| ISR y PTU (10)                         |                                        | - 1                                                    | 130-001-000                                    |                           | Saldos                                                   | en moneda contable                             | Saldos en moneda e                                                                         | stranjera                                    |                                     |                      | 0.00                  |
| Caja, Bancos, Inve                     | ersiones (11)                          | -1                                                     | 130-002-000                                    |                           | Inidal                                                   | 0.00                                           | Inicial 0.00                                                                               |                                              |                                     |                      | 0.00                  |
| Duentas por Cobras                     | sr (12)                                |                                                        | 000-000                                        |                           | East                                                     | 0.00                                           | East 0.00                                                                                  |                                              |                                     |                      | 0.00                  |
| nventarios (13)                        | (h1) solds                             | -1                                                     | 140-001-000                                    |                           | 110                                                      |                                                | rinaj                                                                                      |                                              |                                     |                      | 0.00                  |
| Activos Filos (15)                     | abies (14)                             | + 1150                                                 | 000-000                                        |                           |                                                          |                                                |                                                                                            |                                              |                                     |                      | 0.00 -                |
| Dtros Activos Circu                    | ulantes (16)                           | 1                                                      |                                                |                           |                                                          |                                                |                                                                                            |                                              |                                     |                      |                       |
| Proveedores (17)                       |                                        |                                                        |                                                |                           |                                                          |                                                |                                                                                            |                                              |                                     |                      |                       |
| VA por Pagar (18)                      |                                        | OT IN                                                  | CE EP Tipo                                     |                           |                                                          |                                                |                                                                                            |                                              |                                     | Concepto             | Debe Haber            |
| Otros Impuestos po                     | or Pagar (19)                          |                                                        |                                                |                           |                                                          | Aceptar (                                      | ancelar <u>G</u> uard                                                                      | r(F3) Ayuda                                  |                                     |                      |                       |
| Cuentas por Pagar                      | r (20)                                 | -                                                      |                                                |                           |                                                          |                                                |                                                                                            |                                              |                                     |                      |                       |
| Otros Pasivos (21)                     |                                        |                                                        |                                                |                           |                                                          |                                                |                                                                                            |                                              |                                     |                      |                       |
| Activo Total (22)                      |                                        |                                                        |                                                |                           |                                                          |                                                | <no datos="" nay="" pi<="" td=""><td>ra despiegar&gt;</td><td></td><td></td><td></td></no> | ra despiegar>                                |                                     |                      |                       |
| Pasivo Totar (23)<br>Infeded Mate (24) |                                        |                                                        |                                                |                           |                                                          |                                                |                                                                                            |                                              |                                     |                      |                       |
| Canital Social (25)                    |                                        |                                                        |                                                |                           |                                                          |                                                |                                                                                            |                                              |                                     |                      |                       |
| Depreciaciones (26                     | 61                                     |                                                        |                                                |                           |                                                          |                                                |                                                                                            |                                              |                                     |                      |                       |
| Amostinanionno (27                     | 71                                     |                                                        |                                                |                           |                                                          |                                                |                                                                                            |                                              |                                     |                      |                       |
| Enero                                  |                                        |                                                        |                                                |                           |                                                          |                                                |                                                                                            |                                              |                                     |                      | 2017 -                |
|                                        |                                        |                                                        | •••                                            |                           |                                                          |                                                | _                                                                                          |                                              |                                     | Jueves 22 de Febrero | de 2024 ADMINISTRADOR |
| e کر 🗈                                 | Buscar                                 |                                                        | Ħ                                              |                           | 🖬 🙆                                                      | 🚖 🧿 🚍 🛛                                        |                                                                                            |                                              |                                     | 🌙 17°C Despejado 🛛 🔿 | 08:45 a.m.            |

× • -

| Le Le Le Le Le Le Le Le Le Le Le Le                                                                                                    | atálogo de cuentas - Enero/2017 - Aspel-COI 8.0 EMPRESA INVÁLIDA, S.A. DE C.V. Enero 17<br>dicadores Procesos Herramientas Configuración Vista Ayuda                                                                                                    | × 0 -<br>20                                                                                                    |
|----------------------------------------------------------------------------------------------------|----------------------------------------------------------------------------------------------------|----------------------------------------------------------------------------------------------------|
| Cuentas<br>Delizas<br>Delizas<br>Polizas<br>Delizas<br>Deliza | Pepartamentos<br>Centro de costos<br>Qmoportar<br>Qmoportar<br>Qmoportar                                                                                                    | Buzón<br>contable<br>Buzón contable                                                                              |
|                                                                                                    | Agregar cuentas 23                                                                                                    | 7500 🔍 🗙 🗸                                                                                                    |
| TODAS LAS QUENTAS         Cuenta           Activo Routante (1)            Activo Routante (2)         7200.0000           Patrica Lago Pitaco (4)         7200.0000           Cantal (5)         7200.0000           Vertas / Rigenzo (6)         7200.0000           Canta (6)         7200.0000           Canta (6)         7200.0000           Canta (6)         7200.0000           Canta (6)         7200.0000           Canta (6)         7200.0000           Canta (6)         7200.00000           Canta (6)         7200.00000           Canta (6)         7200.00000           Canta (6)         7200.00000           Canta (6)         7200.000000           Canta (6)         7200.000000           Canta (6)         7200.000000           Canta (6)         7200.000000           Canta (6)         7200.000000           Canta (6)         7200.000000           Canta (6)         7200.000000           Canta (6)         7200.000000           Canta (6)         7200.000000           Canta (6)         7200.000000           Canta (6)         7200.000000           Canta (6)         7200.000000                                                                                                    | Cuenta     Tipo       No. de cuența     7500-004-000     Image: Acceptative       Degrapadin     Descuentos Financianol     Image: Detaile       Image: Compartamentad     Exceles       Ex dogartamentad     1Peoso Mexicanos       Saldos em moneda contable     Saldos em moneda entarijera       Image: Dot Image: Dot I | Saldo final 000<br>000<br>000<br>000<br>000<br>000<br>000<br>000<br>000<br>00                                    |
| Provedboars [1/]<br>May or Pager [1]<br>Othor Inquestion por Pager [19]<br>Deter Taper 29ga (2)<br>Deter Pariser (21)<br>Activo Tatal [2]<br>Pariso Tatal [2]<br>Pariso Tatal [2]                                                                                                    | Anapter Cancelor Guarder(F3) Ayuda                                                                                                    | Concepto Debe Habe                                                                                               |
| Capital Social (25) Depreciaciones (25) Energy Energy                                                                                                    |                                                                                                    | 2017 -                                                                                                    |
| ··· Nombre de la                                                                                                    | cuenta                                                                                                    | Jueves 22 de Febrero de 2024 ADMINISTRADOR                                                                       |
| 👯 🔎 Buscar 🛛 🗮 😒                                                                                                    | ) 🗐 💱 🕤 🦷 📮 🔍 💼                                                                                                    | - 08:46 a.m 08:46 a.m 22/02/2024 - マン 17°C Despejado へ 図 40) - 22/02/2024 - マン - マン - マン - マン - マン - マン - マン - マ |

| Archivo Cuentas y pólizas Activos Fiscales Reportes                                                                                                    | Indicadores Procesos Herramientas Configuración Vista Ayuda                                                                                                    | å 🗅                                     | æ 2    |
|----------------------------------------------------------------------------------------------------|----------------------------------------------------------------------------------------------------|-----------------------------------------|--------|
| Luentas Pólizas dinamica Pólizas Conceptos de pólizas Balanza de<br>pilozas Dificas Balanza de comprobación -<br>Polizar Balanza de pólizas Balanza de comprobación -<br>Polizar Balanza de pólizas Balanza de comprobación -<br>Polizar Balanza de pólizas Balanza de comprobación -<br>Polizar Balanza de pólizas Balanza de pólizas Balanza de pólizas Balanza de pólizas Balanza de comprobación -<br>Polizar de pólizas de pólizas Balanza de comprobación -<br>Polizar de pólizas Balanza de pólizas Balanza de comprobación -<br>Polizar de pólizas Balanza de comprobación -<br>Polizar de comprobación -<br>Po | Departamentos     Crear     Consulta     Deprovectos     Modificar     Presupuestos     Monedas     Configuración     Somentor     Monedar     Depórtão     Doctor     Doctor     Doct | Byzón<br>contable                       |        |
|                                                                                                    | Agregar cuentas 22                                                                                                    | 7500                                    | ×      |
| DAS LAS CUENTAS                                                                                                    | Cuenta Tipo                                                                                                    | Saldo final                             |        |
| tivo Circulante (1) 7200-001-000                                                                                                    | No. de cuența 7500-005-000 🔍 🔿 Acumulativa                                                                                                    |                                         | 0.00   |
| vo No Circulante (2) 7200-002-000                                                                                                    | Descripción Compra de Servicion                                                                                                    |                                         | 0.00   |
| vo a Lotto Plazo (3)                                                                                                    | O Detaile                                                                                                    |                                         | 0.00   |
| kal (5) 7200-004-000                                                                                                    |                                                                                                    |                                         | 0.00   |
| tas / Ingresos (6)                                                                                                    | 🖬 Generales 👔 Atributos 📓 Eiscales                                                                                                    |                                         | 0.00   |
| to de Ventas (7)                                                                                                    | Es departamental Tipo de moneda                                                                                                    |                                         | 0.00   |
| tos Generales (8)                                                                                                    | Afecta póliza de ajuste cambiario 1 Pesos Mexicanos                                                                                                    |                                         | 0.00   |
| - DTU (10)                                                                                                    | Saldes en meneda contable Saldes en meneda estraniera                                                                                                    |                                         | 0.00   |
| Proce Investment (11)                                                                                                    | Salds en noreda contable                                                                                                    |                                         | 0.00   |
| ntes por Cohrar (12)                                                                                                    | Inicial 0.00                                                                                                    |                                         | 0.00   |
| entarios (13)                                                                                                    | Final 0.00 🗄 Final 0.00 🗟                                                                                                    |                                         | 0.00   |
| uestos Acreditables (14) Y 7500-000-000                                                                                                    |                                                                                                    |                                         | 0.00   |
| vos Fijos (15) 7500-004-000                                                                                                    |                                                                                                    |                                         | 0.00 , |
| os Activos Circulantes (16)                                                                                                    |                                                                                                    |                                         |        |
| /eedores (17)                                                                                                    |                                                                                                    |                                         | _      |
| DOT IN CF FP Tipo                                                                                                    |                                                                                                    | Concepto Deb                            | ∌e Hab |
| ntas nor Panar (20)                                                                                                    | Boebral Pauceial Angrau(F3) Añnga                                                                                                    |                                         |        |
| to Pasivos (21)                                                                                                    |                                                                                                    |                                         |        |
| vo Total (22)                                                                                                    | <no datos="" desplegar="" hay="" para=""></no>                                                                                                    |                                         |        |
| ivo Total (23)                                                                                                    |                                                                                                    |                                         |        |
| dad Neta (24)                                                                                                    |                                                                                                    |                                         |        |
| ital Social (25)                                                                                                    |                                                                                                    |                                         |        |
| reciaciones (26)                                                                                                    |                                                                                                    |                                         |        |
| adiaacian os (27)                                                                                                    |                                                                                                    |                                         |        |
| nero                                                                                                    |                                                                                                    | 2017                                    |        |
| Mansher de                                                                                                    | a cuanta                                                                                                    | Jueves 22 de Febrero de 2024 ADMINISTRA | DOR    |

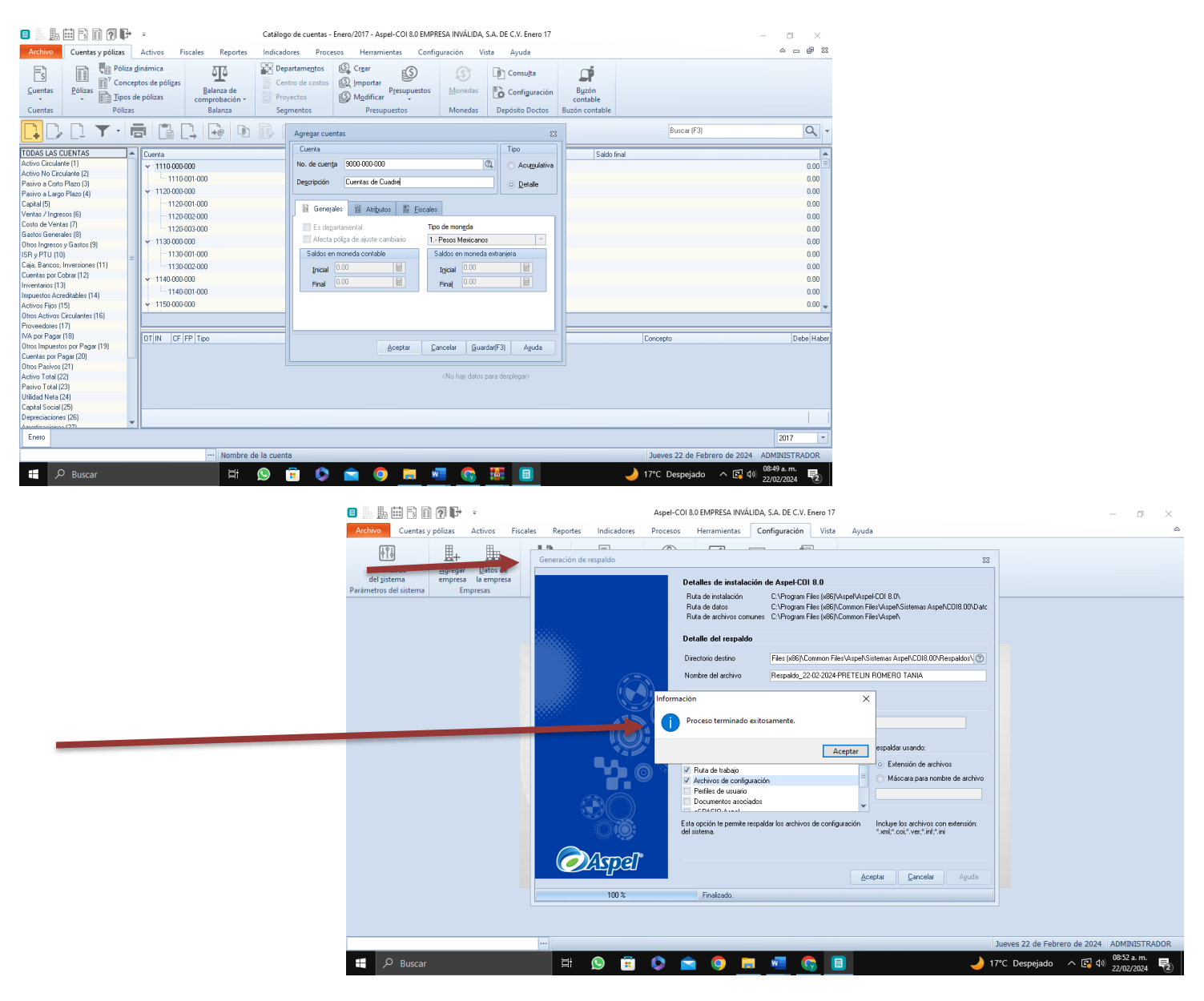

5. Damos de alta Pólizas, nos vamos a Cuentas y Pólizas y le daremos clic en donde dice Concepto de Pólizas y nos aparece la siguiente imagen.

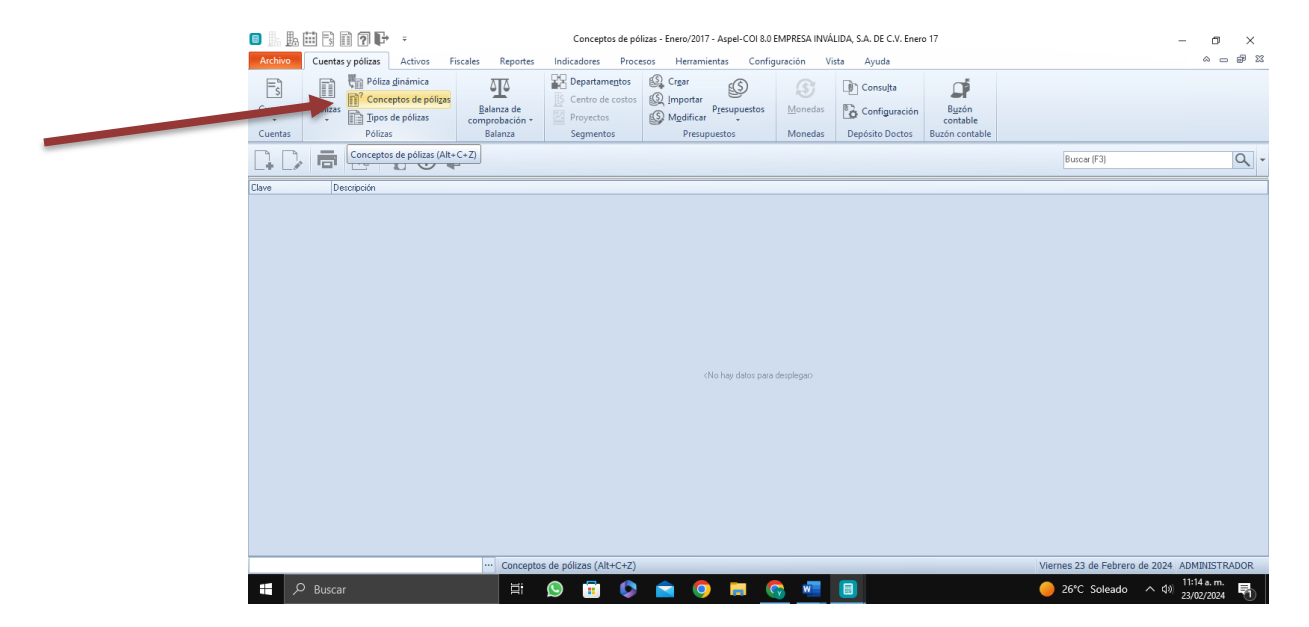

6. Vamos a agregar las pólizas que tenemos en el icono de la hoja con el signo de +,así hasta que nos quede de la siguiente manera.

#### 6.- Alta de conceptos de Pólizas

| Nº concepto | Descripción            |  |
|-------------|------------------------|--|
| 1           | Póliza de apertura     |  |
| 2           | Póliza de ventas       |  |
| 3           | Póliza de compras      |  |
| 4           | Pago de facturas       |  |
| 5           | Pago de nominas        |  |
| 6           | Pago de impuestos      |  |
| 7           | Pago de servicios      |  |
| 8           | Pago a proveedores     |  |
| 9           | Anticipo de clientes   |  |
| 10          | Anticipo a proveedores |  |

| 🗉 📗 🏭 😨 🗊 🕐 📭 🔹 Conceptos de pólizas - Enero/2017 - Aspel-COI 8.0 EMPRESA INVÁ                                                                                                    | LIDA, S.A. DE C.V. Enero 17                                    |
|----------------------------------------------------------------------------------------------------|----------------------------------------------------------------|
| Archivo Cuentas y pólizas Activos Fiscales Reportes Indicadores Procesos Herramientas Configuración Vi                                                                                                    | sta Ayuda 🌣 සම් 🕮                                              |
| Es Polizas minica formationa de polizas polizas poliza | Consulta<br>Configuración<br>Oppósito Doctos<br>Burán contable |
|                                                                                                    | Buscar (F3)                                                    |
| Clave Descripción                                                                                                    |                                                                |
|                                                                                                    |                                                                |
|                                                                                                    |                                                                |
| Agregar conceptos de pólizas                                                                                                    | 23                                                             |
| Concepto no. 1                                                                                                    |                                                                |
| Póliza de apentura                                                                                                    |                                                                |
| Aceptar Gancelar Guadar (F3)                                                                                                    | Aguda                                                          |
| <no datos="" desplegar="" hay="" para=""></no>                                                                                                    |                                                                |
|                                                                                                    |                                                                |
|                                                                                                    |                                                                |
|                                                                                                    |                                                                |
|                                                                                                    |                                                                |
|                                                                                                    |                                                                |
|                                                                                                    |                                                                |
|                                                                                                    |                                                                |
|                                                                                                    |                                                                |
|                                                                                                    | Viernes 23 de Febrero de 2024 ADMINISTRADOR                    |
| 📲 🔎 Buscar 🕂 🕓 🛱 🚫 🛱 🧔 💆                                                                                                    | 26℃ Soleado へ (1) 23/02/2024 🖏                                 |
|                                                                                                    |                                                                |

| 🔲 🗽 🏣 🗟 🗊 🕐 🕩 🔹                                                                                                    | Conceptos de pólizas - Enero/2017 - Aspel-COI 8.0 EMPRESA INVÁLIDA, S.A. DE C.V. Enero 17 | – 🗗 🗙                                       |
|----------------------------------------------------------------------------------------------------|-------------------------------------------------------------------------------------------|---------------------------------------------|
| Archivo Cuentas y pólizas Activos Fiscales Reportes                                                                                                    | Indicadores Procesos Herramientas Configuración Vista Ayuda                               | 22 <b>6</b> - 4                             |
| Luentas<br>Cuentas<br>Cuentas<br>Cuentas<br>Cuentas<br>Cuentas<br>Cuentas<br>Cuentas<br>Cuentas<br>Cuentas<br>Cuentas<br>Cuentas<br>Cuentas<br>Conceptos de pólizas<br>Pólizas<br>Cuentas<br>Cuentas | Departamentos                                                                             |                                             |
| 📮 🗅 🖶 💀 🕐 📭                                                                                                    |                                                                                           | Buscar (F3)                                 |
| Clave Descripción                                                                                                    |                                                                                           |                                             |
| 1 Póliza de apertura                                                                                                    |                                                                                           |                                             |
|                                                                                                    |                                                                                           |                                             |
|                                                                                                    | Agregar conceptos de pólizas 83                                                           |                                             |
|                                                                                                    | Concepto no. 2                                                                            |                                             |
|                                                                                                    | Póliza de ventas                                                                          |                                             |
|                                                                                                    |                                                                                           |                                             |
|                                                                                                    | Aceptar Cancelar Quardar (F3) Ayuda                                                       |                                             |
|                                                                                                    |                                                                                           |                                             |
|                                                                                                    |                                                                                           |                                             |
|                                                                                                    |                                                                                           |                                             |
|                                                                                                    |                                                                                           |                                             |
|                                                                                                    |                                                                                           |                                             |
|                                                                                                    |                                                                                           |                                             |
|                                                                                                    |                                                                                           |                                             |
|                                                                                                    |                                                                                           |                                             |
|                                                                                                    |                                                                                           |                                             |
|                                                                                                    | Viern                                                                                     | es 23 de Febrero de 2024 ADMINISTRADOR      |
| 🛨 🔎 Buscar 🗮 🚺                                                                                                    | 9 🖻 🗘 💼 🧕 🖩 🙆 🖷 🔍 🔴                                                                       | 26°C Soleado ^ (1) 11:16 a.m.<br>23/02/2024 |

| 🗉 🕹 🌆                      | 🕽 📗 🏥 🛱 🔞 🗊 🕢 📭 🔹 Conceptos de pólizas - Enero/2017 - Aspel-COI 8.0 EMPRESA IINVÁLIDA, S.A. DE C.V. Enero 17 |                                         |                                                    |                                                |                        |           |                                     | - 0 ×                         |                          |
|----------------------------|----------------------------------------------------------------------------------------------------|-----------------------------------------|----------------------------------------------------|------------------------------------------------|------------------------|-----------|-------------------------------------|-------------------------------|--------------------------|
| Archivo                    | Cuentas y pólizas Activos F                                                                                  | iscales Reportes                        | Indicadores Proce                                  | esos Herramientas Config                       | uración Vi             | sta Ayuda |                                     |                               | a — # 22                 |
| <u>C</u> uentas<br>Cuentas | Pólizas<br>Pólizas<br>Pólizas<br>Pólizas<br>Pólizas                                                          | Balanza de<br>comprobación +<br>Balanza | Departamentos Centro de costos Proyectos Segmentos | Crear<br>Importar<br>Modificar<br>Presupuestos | <br>Monedas<br>Monedas | Consulta  | Buzón<br>contable<br>Buzón contable |                               |                          |
|                            | 🖬 💀 💁 🕐 🖡                                                                                                    | ÷                                       |                                                    |                                                |                        |           |                                     | Buscar (F3)                   | ۹                        |
| Clave                      | Descripción                                                                                                  |                                         |                                                    |                                                |                        |           |                                     |                               |                          |
|                            | 1 Póliza de apertura<br>2 Póliza de ventas                                                                   |                                         |                                                    |                                                |                        |           |                                     |                               |                          |
|                            |                                                                                                    |                                         |                                                    |                                                |                        |           |                                     |                               |                          |
|                            |                                                                                                    |                                         | Ag                                                 | regar conceptos de pólizas                     |                        | 83        |                                     |                               |                          |
|                            |                                                                                                    |                                         | Co                                                 | ncepto no. 3                                   |                        |           |                                     |                               |                          |
|                            |                                                                                                    |                                         | Po                                                 | iliza de compras                               |                        |           |                                     |                               |                          |
|                            |                                                                                                    |                                         |                                                    | Aceptar Cancelar                               | <u>G</u> uardar (F3)   | Ayuda     |                                     |                               |                          |
|                            |                                                                                                    |                                         |                                                    |                                                |                        |           |                                     |                               |                          |
|                            |                                                                                                    |                                         |                                                    |                                                |                        |           |                                     |                               |                          |
|                            |                                                                                                    |                                         |                                                    |                                                |                        |           |                                     |                               |                          |
|                            |                                                                                                    |                                         |                                                    |                                                |                        |           |                                     |                               |                          |
|                            |                                                                                                    |                                         |                                                    |                                                |                        |           |                                     |                               |                          |
|                            |                                                                                                    |                                         |                                                    |                                                |                        |           |                                     |                               |                          |
|                            |                                                                                                    |                                         |                                                    |                                                |                        |           |                                     |                               |                          |
|                            |                                                                                                    |                                         |                                                    |                                                |                        |           |                                     |                               |                          |
|                            |                                                                                                    |                                         |                                                    |                                                |                        |           |                                     | Viernes 23 de Febrero de 2024 | ADMINISTRADOR            |
| م ∎                        | ) Buscar                                                                                                    | Ħ                                       | 🔉 🔋 🛇                                              | 💼 🧿 🖬 🤇                                        | ð 🐖                    |           |                                     | 😑 26°C Soleado \land 🕸        | 11:17 a.m.<br>23/02/2024 |

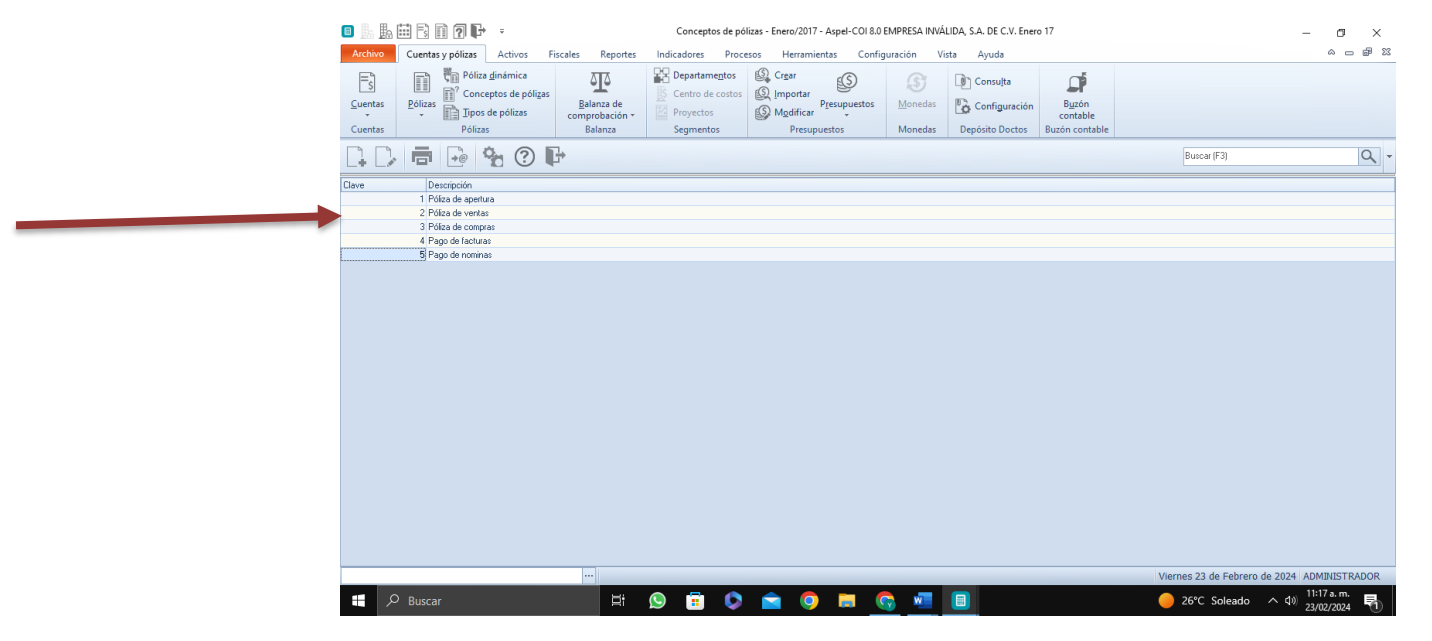

| 🗉 占 🏪           | 🖽 🗟 🗊 ʔ 🕞 ;                                                                                                    |                                         | Conceptos de pó                                    | lizas - Enero/2017 - Aspel-COI 8.0             | EMPRESA INVÁ   | LIDA, S.A. DE C.V. Energ | o 17                                         |                              | – ø ×           |
|-----------------|----------------------------------------------------------------------------------------------------|-----------------------------------------|----------------------------------------------------|------------------------------------------------|----------------|--------------------------|----------------------------------------------|------------------------------|-----------------|
| Archivo         | Cuentas y pólizas Activos Fi                                                                                                    | scales Reportes                         | Indicadores Proce                                  | esos Herramientas Config                       | guración Vi    | sta Ayuda                |                                              |                              |                 |
| <u>C</u> uentas | Póliza dinámica<br>Pólizas<br>Pólizas<br>Tipos de pólizas<br>Pólizas                                                                                                    | Balanza de<br>comprobación +<br>Balanza | Departamentos Centro de costos Proyectos Segmentos | Crear<br>Importar<br>Modificar<br>Presupuestos | (S)<br>Monedas | Consulta                 | B <u>u</u> zón<br>contable<br>Buzón contable |                              |                 |
|                 |                                                                                                    | 1                                       |                                                    |                                                | 1              |                          |                                              | Buscar (F3)                  | ٩               |
| Clave           | Descripción 1 Póta de apertura 2 Pótas de ventas 3 Pótas de compres 4 Pego de facturas 5 Pego de nominas 6 Pego de monúnas 7 Pego de servicios 8 Pego a proveedores 9 Antricipo a proveedores 10 Antricipo a proveedores |                                         |                                                    |                                                |                |                          |                                              |                              |                 |
|                 |                                                                                                    |                                         |                                                    |                                                | _              |                          |                                              | Viernes 23 de Febrero de 202 | 4 ADMINISTRADOR |
| 2 ا             | Buscar                                                                                                    | E                                       | 🔕 💼 🖎                                              | 🚖 👩 🚍 🕻                                        | 🚴 🚾 🛛          |                          |                                              | — 26°C Soleado ∧ <           | ) 11:19 a.m.    |

7. Luego damos en catálogo de cuentas le damos en doble clic a la cuenta 1120-001 y agregamos HSBC y así seguimos buscando las demás cuentas y agregando si son nuevas en la opción del icono de agregar y si esa cuenta ya tiene o ya existe solo le damos doble clic para agregar el nombre adecuado.

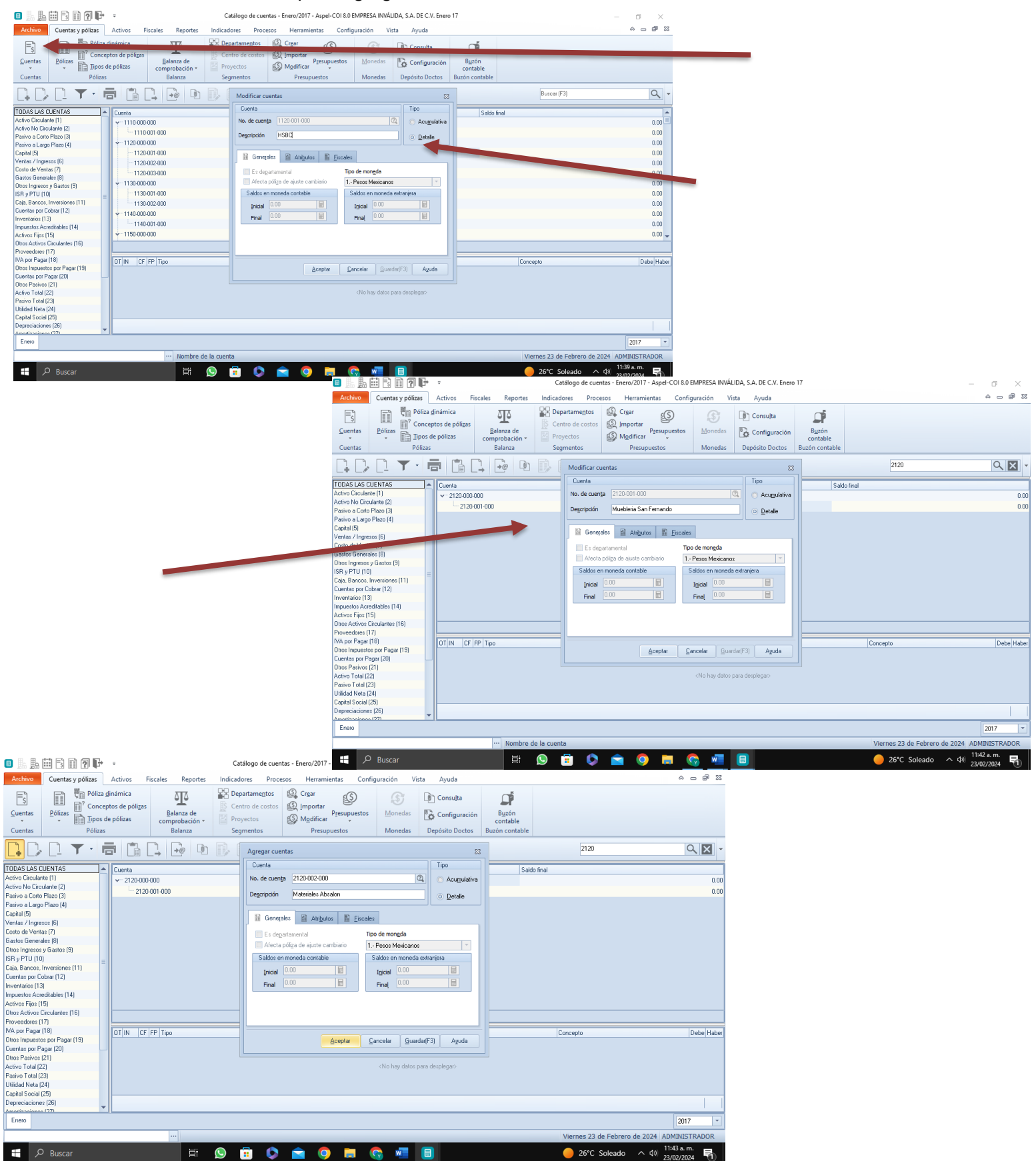

| o 🖟 🛼 🖽 🗟 🖬 🖓 📭                                                                                                    | ÷                                                                  | Catálogo                                                                                                    | o de cuentas - Enero/2017 - Aspel-                                                                                                    | COI 8.0 EMPRESA INVÁLID                                                                         | A, S.A. DE C.V. Enero 1          | 17                                           |                       | - 0 ×                 |
|----------------------------------------------------------------------------------------------------|--------------------------------------------------------------------|----------------------------------------------------------------------------------------------------|----------------------------------------------------------------------------------------------------|-------------------------------------------------------------------------------------------------|----------------------------------|----------------------------------------------|-----------------------|-----------------------|
| Archivo Cuentas y pólizas                                                                                                    | Activos Fiscales                                                   | Reportes Indicadores                                                                                                    | Procesos Herramientas                                                                                                    | Configuración Vist                                                                              | a Ayuda                          |                                              |                       | a — # X               |
| Cuentas Póliza di<br>Póliza di<br>Póliza di<br>Póliza di<br>Póliza di<br>Póliza di<br>Póliza di<br>Póliza di<br>Póliza di<br>Póliza di                                                                                                    | inámica<br>tos de pólizas<br>e pólizas<br>Balan<br>comprol<br>Bala | Image: Construction of the section of the sectio | mentos 🕼 Crear<br>de costos 🕼 Importar<br>s Modificar<br>Presupuestos                                                                                                    | uestos Monedas<br>Monedas                                                                       | Consulta                         | B <u>u</u> zón<br>contable<br>Buzón contable |                       |                       |
| 📮 D: D: 🔻 · 🖷                                                                                                    |                                                                    |                                                                                                    | gregar cuentas                                                                                                    |                                                                                                 | 23                               |                                              | 2130                  | Q 🗙 -                 |
| TODAS LAS CUENTAS         Image: Control of the control of the c | Duenta<br>▼ 2130.000.000                                           |                                                                                                    | Cuerta Ucurta Sta de cuerta Sta 003.000  Crevelet Generale Generale General | Ercales<br>Tipo de mongda<br>1 Perces Mexicanos<br>Saidos em meneda<br>Sajda 1000<br>Finaj 0.00 | Tipo<br>Acumulative<br>© Detaile | Sak                                          | to final              | 0.00                  |
| IVA por Pagar (18)                                                                                                    | OT IN CF FP Tipo                                                   |                                                                                                    |                                                                                                    |                                                                                                 |                                  |                                              | Concepto              | Debe Haber            |
| Otros Impuestos por Pagar (19)<br>Cuentas por Pagar (20)<br>Otros Pasivos (21)<br>Activo Total (22)<br>Pasivo Total (23)<br>Utilidad Neto (24)<br>Cachal Social (25)                                                                                                    |                                                                    |                                                                                                    | Acepta                                                                                                    | Cancelar Guard                                                                                  | ar(F3) Aguda                     |                                              |                       |                       |
| Depreciaciones (26)                                                                                                    |                                                                    |                                                                                                    |                                                                                                    |                                                                                                 |                                  |                                              |                       |                       |
| Enero                                                                                                    |                                                                    |                                                                                                    |                                                                                                    |                                                                                                 |                                  |                                              |                       | 2017 *                |
|                                                                                                    |                                                                    | Nombre de la cuenta                                                                                                    |                                                                                                    | _                                                                                               | _                                | _                                            | Viernes 23 de Febrero | de 2024 ADMINISTRADOR |
| P Buscar                                                                                                    |                                                                    | H 🕓 🖬                                                                                                    | i 🔯 💼 🧔 I                                                                                                    | - 😪 🐖 🛛                                                                                         |                                  |                                              | 🥚 26°C Soleado        | へ d») 11:47 a.m. 🖏    |

8. Después le damos en la parte de pólizas y en la flecha de abajo y damos en donde dice Pólizas y nos aparece la siguiente imagen.

| 🗉 占 🌆              | # 6 A <b>? F</b>                                   | ÷                                                      |                                                 | Catálogo de o                          | uentas  | - Enero/2017 - Aspel-COI 8.0 El                | APRESA INVÁL                                                                                 | IDA, S.A. DE C              | .V. Enero                  | 17                                  |                      | - 0 ×                            |
|--------------------|----------------------------------------------------|--------------------------------------------------------|-------------------------------------------------|----------------------------------------|---------|------------------------------------------------|----------------------------------------------------------------------------------------------|-----------------------------|----------------------------|-------------------------------------|----------------------|----------------------------------|
| Archivo            | Cuentas y pólizas                                  | Activos                                                | Fiscales Repo                                   | rtes Indicadores I                     | rocesos | s Herramientas Config                          | juración Vi                                                                                  | ista Ayud                   | la                         |                                     |                      | a 🖬 🛙                            |
| Cuentas<br>Cuentas | Póliza<br>Pólizas<br>Pólizas<br>Pólizas<br>Pólizas | dinámica<br>ptos de póli <u>z</u> a<br>de pólizas<br>i | is <u>B</u> alanza di<br>comprobacio<br>Balanza | Centro de co<br>Proyectos<br>Segmentos | tos (   | Crear<br>Importar<br>Modificar<br>Presupuestos | Monedas<br>Monedas                                                                           | Consu<br>Config<br>Depósito | uļta<br>guración<br>Doctos | Buzón<br>contable<br>Buzón contable |                      |                                  |
| $\square$          | [] <b>Y</b> · I                                    |                                                        | []→ [→@                                         | <b>D D D D</b>                         | 5       | R. (?) 🗗                                       |                                                                                              |                             |                            |                                     | Buscar (F3)          | ٩                                |
| TODAS LAS C        | LIENTAS                                            | Cuerte                                                 |                                                 |                                        | Cap     | tura de folios iniciales                       |                                                                                              | 83                          |                            | Salda                               | ical                 |                                  |
| Activo Circulan    | te (1)                                             | Cuerka                                                 | 0.000                                           |                                        | TIPO    | DESCRIPCION                                    | 11                                                                                           | VICIAL                      |                            | 38001                               | mai                  | 0.00                             |
| Activo No Circu    | ulante (2)                                         | 1110-0                                                 | 0000                                            | _                                      | Dr      | Diario                                         | 1                                                                                            |                             |                            |                                     |                      | 0.00                             |
| Pasivo a Corto     | Plazo (3)                                          |                                                        | 10-001-000                                      |                                        | Eg      | Egresos                                        | 1                                                                                            |                             |                            |                                     |                      | 0.00                             |
| Pasivo a Largo     | Plazo (4)                                          | Y 1120-0                                               | 00-000                                          |                                        | lg      | Ingresos                                       |                                                                                              |                             |                            |                                     |                      | 0.00                             |
| Capital (5)        |                                                    | - 11                                                   | 20-001-000                                      |                                        |         |                                                |                                                                                              |                             |                            |                                     |                      | 0.00                             |
| Ventas / Ingres    | sos (6)                                            |                                                        | 20-002-000                                      |                                        |         |                                                |                                                                                              |                             |                            |                                     |                      | 0.00                             |
| Losto de Venta     | as [/]                                             | - 11                                                   | 20-003-00                                       |                                        |         |                                                |                                                                                              |                             |                            |                                     |                      | 0.00                             |
| Gastos Genera      | ues (8)<br>u Giastas (9)                           | v-1130-0                                               |                                                 |                                        |         |                                                |                                                                                              |                             |                            |                                     |                      | 0.00                             |
| ISB # PTU (10)     | y crasios (5)                                      | 11                                                     | 30-001-000                                      |                                        |         |                                                |                                                                                              |                             |                            |                                     |                      | 0.00                             |
| Caia, Bancos, I    | Inversiones (11)                                   |                                                        | 20.002.000                                      |                                        |         |                                                |                                                                                              |                             |                            |                                     |                      | 0.00                             |
| Cuentas por Co     | obrar (12)                                         | 11100                                                  | 0002-000                                        |                                        |         |                                                |                                                                                              |                             |                            |                                     |                      | 0.00                             |
| Inventarios (13)   |                                                    | V 1140-0                                               | 0000                                            |                                        |         |                                                |                                                                                              |                             |                            |                                     |                      | 0.00                             |
| Impuestos Acre     | edit (14)                                          |                                                        | 40-001-000                                      |                                        |         |                                                |                                                                                              |                             |                            |                                     |                      | 0.00                             |
| Activos Fie        | 2                                                  | v=1150-0                                               | 000-000                                         |                                        |         |                                                |                                                                                              |                             |                            |                                     |                      | 0.00 👻                           |
| Otro Letivos C     | Circulantes (16)                                   |                                                        |                                                 |                                        | 1       |                                                |                                                                                              |                             |                            |                                     |                      |                                  |
| roveedores (1      | [7]                                                |                                                        |                                                 |                                        |         |                                                |                                                                                              |                             |                            |                                     |                      |                                  |
| IVA por Pagar (    | (18)<br>Dense (10)                                 | OT IN C                                                | F FP Tipo                                       |                                        |         | Aceptar                                        | Cancelar                                                                                     | Ayuda                       |                            |                                     | Concepto             | Debe Haber                       |
| Cuertas por Pa     | is poi nagai (13)<br>agar (20)                     |                                                        |                                                 |                                        |         |                                                |                                                                                              |                             |                            |                                     |                      |                                  |
| Otros Pasivos (    | 211                                                |                                                        |                                                 |                                        |         |                                                |                                                                                              |                             |                            |                                     |                      |                                  |
| Activo Total (2)   | 2)                                                 |                                                        |                                                 |                                        |         |                                                | <no datos<="" hay="" td=""><td>para desplegar.</td><td></td><td></td><td></td><td></td></no> | para desplegar.             |                            |                                     |                      |                                  |
| Pasivo Total (2    | (3)                                                |                                                        |                                                 |                                        |         |                                                |                                                                                              |                             |                            |                                     |                      |                                  |
| Utilidad Neta (2   | 24)                                                |                                                        |                                                 |                                        |         |                                                |                                                                                              |                             |                            |                                     |                      |                                  |
| Capital Social (   | 25)                                                |                                                        |                                                 |                                        |         |                                                |                                                                                              |                             |                            |                                     |                      |                                  |
| Depreciaciones     | s (26)                                             | -                                                      |                                                 |                                        |         |                                                |                                                                                              |                             |                            |                                     |                      |                                  |
| Amortizzoioneo     | . (27)                                             |                                                        |                                                 |                                        |         |                                                |                                                                                              |                             |                            |                                     |                      |                                  |
| Enero              |                                                    |                                                        |                                                 |                                        |         |                                                |                                                                                              |                             |                            |                                     |                      | 2017 *                           |
|                    |                                                    |                                                        |                                                 |                                        |         |                                                |                                                                                              |                             |                            |                                     | Viernes 23 de Febrer | o de 2024 ADMINISTRADOR          |
| م 📲                | Buscar                                             |                                                        | Þ                                               | it 🕓 🖬 (                               |         | 🚖 🧿 🚍 🄇                                        | 👌 🚾 💧                                                                                        |                             |                            |                                     | 🥚 26°C Soleado       | へ (1) 11:53 a.m.<br>23/02/2024 👘 |

Y después le damos en la opción donde dice Diario y nos aparece la siguiente imagen como se muestra y si le damos en el icono de agregar nos aparece como la siguiente imagen.

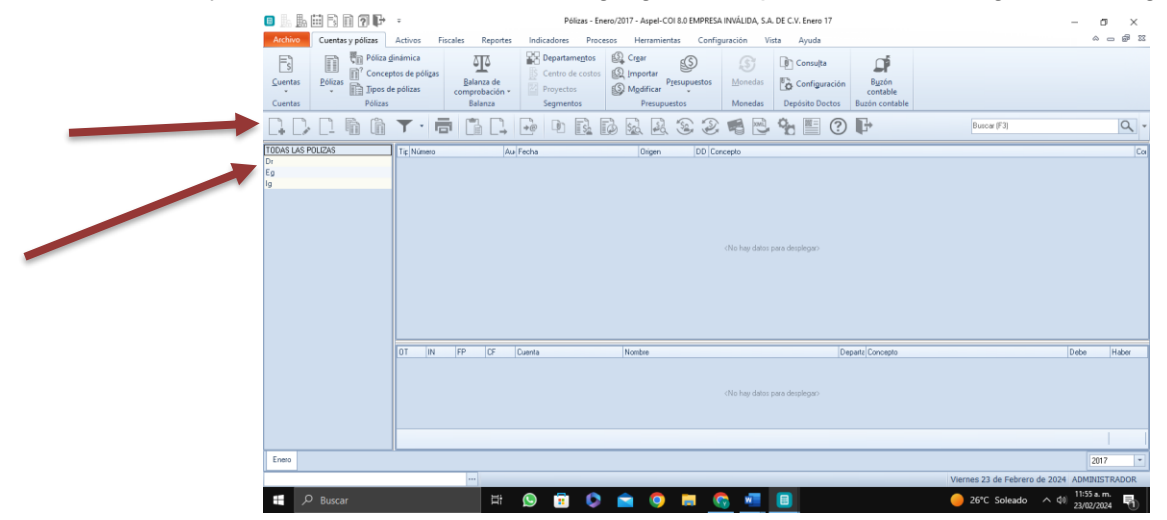

| • <u>•</u> • • • • • • • • •             |                            | óliza Dr 1 - Enero 17 - Aspel-COI 8.0 EMPRES                                  | A INVÁLIDA, S.A. DE C.V. Enero 17 |                                                                                                    | – ø ×                             |
|------------------------------------------|----------------------------|-------------------------------------------------------------------------------|-----------------------------------|----------------------------------------------------------------------------------------------------|-----------------------------------|
| Archivo Cuentas y pólizas Activos I      | Fiscales Reportes Indicado | res Procesos Herramientas Config                                              | uración Vista Ayuda               |                                                                                                    | a _ # X                           |
| Póliza dinámica                          |                            | irtame <u>n</u> tos 🖳 Cr <u>e</u> ar                                          | S Consulta                        | Di la constante de la constante de la constant |                                   |
| Cuentas Pólizas                          | Balanza de Prov            | ectos                                                                         | Monedas Configuración             | Buzón                                                                                                    |                                   |
| Cuentas Pólizas                          | Balanza Seg                | nentos Presupuestos                                                           | Monedas Depósito Doctos Buzó      | ontable                                                                                                    |                                   |
|                                          | , 🖪 🖶 🔶 🔸                  | • - II R 6 5 6 R                                                              | s 🖷 🕑 F                           |                                                                                                    | -                                 |
| <u>T</u> ipo <b>Dr Q</b> Nú <u>m</u> ero | 1 Fecha 23                 | /01/2017 💼                                                                    |                                   |                                                                                                    |                                   |
| Concepto                                 |                            | Q 11'                                                                         |                                   |                                                                                                    |                                   |
| No.Cuenta                                | Depto                      | Concepto del movi                                                             | miento <f2></f2>                  | Debe                                                                                                    | Haber                             |
|                                          |                            | <no dalos="" hay="" para<="" td=""><td>desplegary</td><td></td><td></td></no> | desplegary                        |                                                                                                    |                                   |
|                                          |                            |                                                                               |                                   |                                                                                                    |                                   |
| No, de partidas<br>Nombre                |                            |                                                                               |                                   |                                                                                                    |                                   |
|                                          |                            |                                                                               |                                   | Viernes 23 de Febrer                                                                                                    | o de 2024 ADMINISTRADOR           |
| P Buscar                                 | Ħ 🕥                        | 🖻 🔕 💼 🥥 🚍 🄇                                                                   | s 🐖 🔳                             | 🥚 26°C Soleado                                                                                                    | へ (1) 11:56 a.m.<br>23/02/2024  見 |

9. Cuando nos aparezca esto le damos clic en donde dice No. de Cuenta y nos aparecerá para agregar las siguientes cuentas y poder poner las cantidades adecuadas que tenemos en la siguiente imagen y después nos quedaría de la siguiente manera.

| No. de Cuenta | No de Depto. | Descripción  | Debe       | Haber      |
|---------------|--------------|--------------|------------|------------|
| 1120-001-000  | 8            | Pl. Apertura | 100,000.00 |            |
| 1120-002-000  | 5            | Pl. Apertura | 200,000.00 |            |
| 1120-003-000  | 3            | Pl. Apertura | 300,000.00 |            |
| 2110-001-000  | 7            | Pl. Apertura |            | 200,000.00 |
| 2120-002-000  | 7            | Pl. Apertura |            | 200,000.00 |
| 2130-003-000  | 7            | Pl. Apertura |            | 200,000.00 |

| • 🖪 🗄 🖬 🖬 🕐                                                        | <b>1</b>                           | Pólizas - Enero/2017                                                               | 7 - Aspel-COI 8.0 EMPRESA INVÁLIDA, S.A. DE C.V. Enero 17                   | 7                                                                                                   | -                         | □ ×                  |
|--------------------------------------------------------------------|------------------------------------|------------------------------------------------------------------------------------|-----------------------------------------------------------------------------|----------------------------------------------------------------------------------------------------|---------------------------|----------------------|
| Archivo Cuentas y póliz                                            | as Activos Fiscales Rej            | portes Indicadores Procesos                                                        | Herramientas Configuración Vista Ayuda                                      |                                                                                                    | ۵                         | - # X                |
| Balance Estado de<br>general * resultados *<br>Estados financieros | Balanza de Auxiliares g<br>Balanza | Diario<br>Libro Emisión Movimi<br>mayor de pólizas y C<br>Movimientos contabilidad | entos por Proyectos<br>entos de costos<br>Catálogo<br>de cuentas<br>Cuentas | Administrador Administrador de<br>de reportes <u>hoj</u> os de cálculo<br>Administrador de reportes |                           |                      |
|                                                                    | 🗎 🕇 · 🕇 🖺 [                        |                                                                                    | 2 2 2 2 <b>5 6 6</b>                                                        | ? •                                                                                                 | car (F3)                  | ۹                    |
| TODAS LAS POLIZAS<br>Dr<br>Eg                                      | Tir Número<br>Dr 1                 | Au Fecha<br>N 26/01/2017                                                           | Origen Doi Concepto<br>COI                                                  |                                                                                                    |                           | Coi<br>S             |
|                                                                    |                                    |                                                                                    |                                                                             |                                                                                                    |                           |                      |
|                                                                    | OT IN FP CF Cuent                  | ta Nombre                                                                          | Departamento                                                                | Concepto                                                                                            | Debe                      | Haber                |
|                                                                    | 1120-                              | 001-000 HSBC                                                                       |                                                                             | 0 HSBC                                                                                              | 100,000.0                 | 0.00                 |
|                                                                    | 1120-                              | 002-000 Banamex<br>003-000 BBVA                                                    |                                                                             | 0 BRIVA                                                                                             | 300,000,0                 | 0.00                 |
|                                                                    | 2110-                              | 001-000 Office Depo                                                                |                                                                             | 0 OFFICE DEPO                                                                                       | 0.0                       | 200,000.00           |
|                                                                    | 2120-                              | 002-000 Materiales Absalon                                                         |                                                                             | 0 MATERIALES ABSALON                                                                                | I 0.0                     | 200,000.00           |
|                                                                    | 2130-                              | 003-000 Chevrolet                                                                  |                                                                             | 0 CHEVROLET                                                                                         | 0.0                       | 0 200,000.00         |
|                                                                    |                                    |                                                                                    |                                                                             |                                                                                                    |                           |                      |
|                                                                    |                                    |                                                                                    |                                                                             |                                                                                                    | \$ 600,000.00             | \$ 600,000.          |
| Enero                                                              |                                    |                                                                                    |                                                                             |                                                                                                    | 20                        | 17 -                 |
|                                                                    |                                    |                                                                                    |                                                                             | Lunes 26 de                                                                                         | Febrero de 2024 ADMINISTE | ADOR                 |
| Página 8 de 8 199 palabra                                          | s 🖸 🗟                              |                                                                                    |                                                                             | (D) Concentración                                                                                   |                           | + 59%                |
| P Buscar                                                           |                                    | # 🔉 💼 🛇 🖆                                                                          | i 🔍 🗖 📶 🖉                                                                   | 🖬 18°C Desp                                                                                         | pejado ^ 🖪 🛿 🕯 26/02/2    | m.<br><sub>024</sub> |

Después de que le hayamos dado en agregar las cuentas necesarias le vamos a dar el ícono de grabar y nos queda como en la imagen de arriba de esa manera. Cuando terminemos de grabar nuestra póliza de diario le damos en Respaldar y nos queda de la siguiente manera.

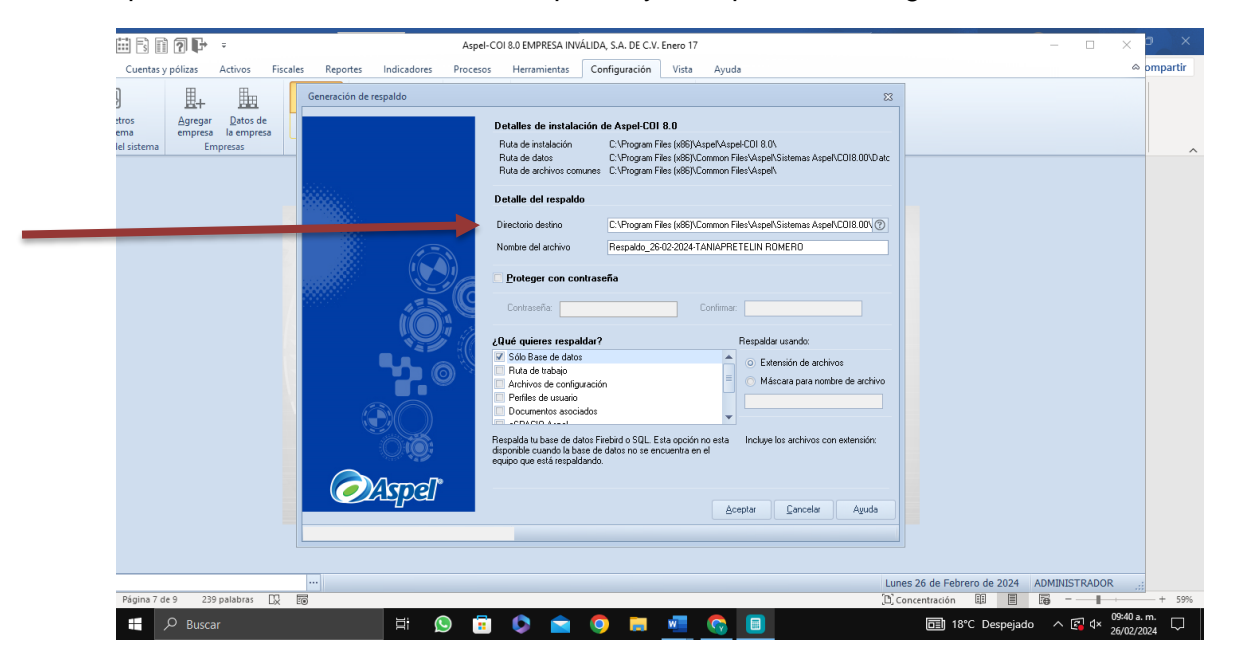

10. Después le damos en Reportes y nos aparece de la siguiente manera y le damos en donde dice Estado de Resultado y nos aparecerá la siguiente ventana en la cual podemos observar que no tenemos un estado de resultado elaborado.

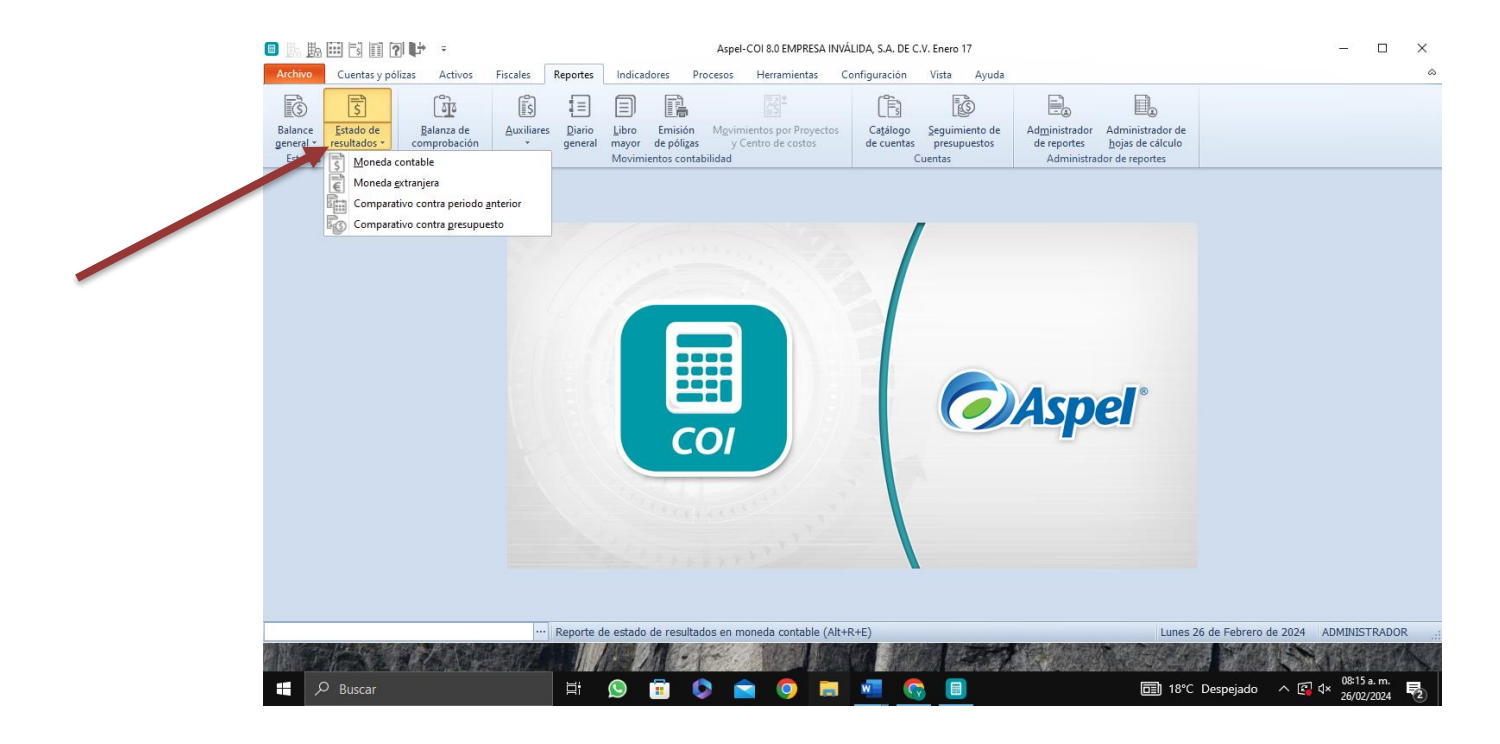

| • • • • • • • • • • • • • • • • • • •                                                                          | Aspel-COI 8.0 EMPRESA INVÁLIDA, S.A. D                                                                                                    | DE C.V. Enero 17                                                                                                    | - • ×                                                                                                    |                                                                                           |                               |
|----------------------------------------------------------------------------------------------------|----------------------------------------------------------------------------------------------------|----------------------------------------------------------------------------------------------------|----------------------------------------------------------------------------------------------------|-------------------------------------------------------------------------------------------|-------------------------------|
| Archivo Cuentas y polizas Activos Piscales Reportes Inn<br>Balance Estado de Balanza de Auxiliares Diario Libi | ccadores Procesos Herramientas Configuración<br>Emisión Movimientos por Proyectos Catálog<br>Catálog                                                                                                    | po Seguimiento de Administrador de                                                                                                    | 60                                                                                                    |                                                                                           |                               |
| general * resultados * comprobación * general may<br>Estados financieros Balanza Mor                           | or de pólizas y Centro de costos de cuent<br>imientos contabilidad                                                                                                    | tas presupuestos de reportes <u>h</u> ojas de cálculo<br>Cuentas Administrador de reportes                                               |                                                                                                    |                                                                                           |                               |
|                                                                                                    | Reporte de estado de resultados<br>General Rubros                                                                                                    | 2                                                                                                    |                                                                                                    | •                                                                                         |                               |
|                                                                                                    | Pgriodo<br>Ene/17                                                                                                    |                                                                                                    |                                                                                                    |                                                                                           |                               |
| 1466                                                                                                    |                                                                                                    |                                                                                                    |                                                                                                    |                                                                                           |                               |
|                                                                                                    |                                                                                                    |                                                                                                    |                                                                                                    |                                                                                           |                               |
|                                                                                                    | Plantila<br>EdoResultados                                                                                                    | <b>DAspel</b> <sup>®</sup>                                                                                                    |                                                                                                    |                                                                                           |                               |
|                                                                                                    | <u>Aceptar</u> <u>C</u> ancelar                                                                                                    | Ayuda                                                                                                    |                                                                                                    |                                                                                           |                               |
|                                                                                                    | Manage V.                                                                                                    |                                                                                                    |                                                                                                    |                                                                                           |                               |
|                                                                                                    | CONTRACTOR .                                                                                                    |                                                                                                    |                                                                                                    |                                                                                           |                               |
|                                                                                                    |                                                                                                    | Lugos 26 da                                                                                                    | Febrare do 2024 ADMINISTRADOR                                                                                                    |                                                                                           |                               |
| R<br>Página 7 de 7 188 palabras 💭 🐻                                                                            |                                                                                                    | (D) Concentración                                                                                                    |                                                                                                    |                                                                                           |                               |
| 🕂 🔎 Buscar 🗮 😥                                                                                                 | 🙃 🗘 💼 🧿 📰 💆                                                                                                    | <u> </u> 🗐 18°C Desp                                                                                                    | pejado ^ 😰 q× 08:16 a.m. 🎝                                                                                                    |                                                                                           |                               |
|                                                                                                    | o 14                                                                                                    | Estado de resultados - Aspel-COI 8.0 EN                                                                                                  | VPRESA INVÁLIDA, S.A. DE C.V. Enero 17                                                                                                    |                                                                                           | – – ×                         |
|                                                                                                    | Archivo Cuentas y pólizas Activos Fiscale                                                                                                    | es Reportes Indicadores Procesos Herramientas                                                                                            | Configuración Vista Ayuda                                                                                                    |                                                                                           | 2                             |
|                                                                                                    | Image: Signal and Signal and Sig | IS 主 三 通路 Movimientos por Proyectos<br>* general mayor de polízas y Centro de costos<br>Movimientos contabilidad                         | Catálogo Seguimiento de de cuentas presupuestos Administ                                                                                                    | ador Administrador de<br>tes <u>h</u> ojas de cálculo<br>nistrador de reportes            |                               |
|                                                                                                    |                                                                                                    | 6 <b>6 6</b> 8 8 6 7 0 0 <b>F</b> -                                                                                                    |                                                                                                    | '                                                                                         |                               |
|                                                                                                    |                                                                                                    | EMPRESA INVÁLI                                                                                                    | DA, S.A. DE C.V.                                                                                                    |                                                                                           | ^                             |
|                                                                                                    |                                                                                                    | Dirección: Fernando Montes de Oca<br>Población:San Andres Tuxtla                                                                         | Reg. fed. KOMI-130202-ROM<br>Cédula:                                                                                                    |                                                                                           |                               |
|                                                                                                    |                                                                                                    | Estado de resul                                                                                                    | tados a Ene/17                                                                                                    |                                                                                           |                               |
|                                                                                                    | -                                                                                                    | E.a.                                                                                                    |                                                                                                    | a de las constas                                                                          |                               |
|                                                                                                    | -                                                                                                    | Este                                                                                                    | mes % de las ventas Acum, este m                                                                                                    | es % de las ventas                                                                        |                               |
|                                                                                                    |                                                                                                    | Ingresos                                                                                                    |                                                                                                    |                                                                                           |                               |
|                                                                                                    |                                                                                                    | Ingresos<br>VENTAS<br>DESCUENTOS Y DE VOLUCIONES SOBRE VENTAS                                                                            | 0.00 0.00 0. | 0.00 0.00                                                                                 |                               |
|                                                                                                    |                                                                                                    | Ingresos<br>VENTAS<br>DESCUENTOS Y DE VOLUCIONES SOBRE VENTAS<br>DESCUENTOS Y DE VOLUCIONES SOBRE VENTAS<br>Costos                       | 0.00 0.00<br>0.00 0.00<br>0.00 0.00                                                                                                    | 0.00 0.00<br>0.00 0.00<br>0.00 0.00                                                       |                               |
|                                                                                                    |                                                                                                    | Ingresos<br>VENTAS<br>DESCUENTOS Y DE VOLLICIONES SOBRE VENTAS<br>Total de Ingresos<br>Costos<br>Costos de VENTAS<br>Costo total         | 0.00 0.00<br>0.00 0.00<br>0.00 0.00<br>0.00 0.00<br>0.00 0.00                                                                                                    | 0.00<br>0.00<br>0.00<br>0.00<br>0.00<br>0.00<br>0.00<br>0.00                              |                               |
|                                                                                                    |                                                                                                    | Ingresos<br>VENTAS<br>DESCUENTOS Y DEVOLUCIONES SOBRE VENTAS<br>Total de Ingresos<br>Costo De VENTAS<br>Costo total<br>Utilidad bruta    | 0.00 0.00<br>0.00 0.00<br>0.00 0.00<br>0.00 0.00<br>0.00 0.00                                                                                                    | 0.00<br>0.00<br>0.00<br>0.00<br>0.00<br>0.00<br>0.00<br>0.0                               |                               |
|                                                                                                    | Página 1 de 1 Estado de resultados                                                                                                    | Ingresos<br>VEITAS<br>DESCUENTOS Y DE VOLUCIONES SOBRE VENTAS<br>Costo de Ingresos<br>Costo De VENTAS<br>Costo total<br>Utilidad bruta   | 0.00         0.00           0.00         0.00           0.00         0.00           0.00         0.00           0.00         0.00           0.00         0.00                                                                                                    | 0.00 0.00<br>0.00 0.00<br>0.00 0.00<br>0.00 0.00<br>0.00 0.00                             |                               |
|                                                                                                    | Págna 1 de 1 Estado de resultados                                                                                                    | Ingresos<br>VEITAS<br>DESCUENTOS V EVOLUCIONES SOBRE VENTAS<br>DESCUENTOS<br>Costos<br>Costos DE VENTAS<br>Costo total<br>Utilidad bruta | 0.00         0.00           0.00         0.00           0.00         0.00           0.00         0.00           0.00         0.00           0.00         0.00           0.00         0.00                                                                                                    | 0.00 0.00<br>0.00 0.00<br>0.00 0.00<br>0.00 0.00<br>0.00 0.00<br>0.00 0.00<br>Lunes 26 de | Febrero de 2024 ADMINISTRADOR |

11. Después de ver que no tenemos ningún valor en nuestro estado de resultado lo que vamos a hacer es irnos a donde dice pólizas y agregar otras pólizas más en este caso agregamos en donde dice Dr.(diario), una vez llenada nuestras pólizas nos tiene que quedar de la siguiente manera.

| Image: A state of the state of the state | # B # <b>? F</b> ·                                          | Póliza Dr 2 - E                         | nero 17 - Aspel-COI 8.0 EMPRESA INVÁ          | LIDA, S.A. DE C.V. Enero 17                                |                                     |                              | - 0 ×         |
|----------------------------------------------------------------------------------------------------|-------------------------------------------------------------|-----------------------------------------|-----------------------------------------------|------------------------------------------------------------|-------------------------------------|------------------------------|---------------|
| Archivo                                                                                                    | Cuentas y pólizas Activos                                   | Fiscales Reportes Indicadores Proceso   | s Herramientas Configuración                  | n Vista Ayuda                                              |                                     |                              | a @ 23        |
| Luentas<br>Cuentas                                                                                                    | Póliza dinámica<br>Pólizas<br>Pólizas<br>Pólizas<br>Pólizas | Balanza de<br>comprobación +<br>Balanza | Crear  Importar  Modificar  Presupuestos  Mod | Consulta<br>Teclas Configuración<br>Teclas Depósito Doctos | Buzón<br>contable<br>Buzón contable |                              |               |
|                                                                                                    | ) e e r. r. r                                               | , B, ➡ (+ + → +) [                      | 1 B. B. % R. <                                | E 0 6                                                      |                                     |                              | *             |
| Ipo                                                                                                    | Dr 🔍 Núgero                                                 | 2 Fecha 27/01/2017                      | m                                             |                                                            |                                     |                              |               |
| Concepto                                                                                                    |                                                             | a.                                      | a'                                            |                                                            |                                     |                              |               |
|                                                                                                    | Nacuenta                                                    | Depto                                   | Concepto del movimiento o                     | F2                                                         |                                     | Debe                         | Haber         |
| 1310-001-001                                                                                                    |                                                             | 0 Terrenos                              |                                               |                                                            |                                     | \$10.000.00                  | \$0.00        |
| 13-50-001-000                                                                                                    |                                                             | 0 CITIBANK                              |                                               |                                                            |                                     | \$20,000.00                  | \$0.00        |
| 1110-001-000                                                                                                    |                                                             | 0 CAJA CHICA                            |                                               |                                                            |                                     | \$25,000.00                  | \$0.00        |
| 6100-030-000                                                                                                    |                                                             | 0 HONORARIOS PERSONAS MORALE            | S                                             |                                                            |                                     | \$5,000.00                   | \$0.00        |
| 7100-002-000                                                                                                    |                                                             | 0 INTERESES COBRADOS A CLIENTE          | 5                                             |                                                            |                                     | \$0.00                       | \$60,000.00   |
|                                                                                                    |                                                             |                                         |                                               |                                                            |                                     |                              |               |
| 6750-035-001                                                                                                    | 1                                                           |                                         |                                               |                                                            |                                     | 60,000.00                    | 60.000.00     |
| No. de partida<br>Nombre                                                                                                    | 8 6                                                         |                                         |                                               |                                                            |                                     |                              |               |
|                                                                                                    |                                                             |                                         |                                               |                                                            |                                     | Martes 27 de Febrero de 2024 | ADMINISTRADOR |
|                                                                                                    |                                                             |                                         |                                               | a 🙃 🗖 🔿                                                    | M 🛋 🗖                               |                              | 08:40 a.m.    |

| S         S         Implementation           ince         Estado de         Balanza de           eral -         resultados -         comprobación           tados financieros         Balanza | Auxiliares Dario<br>general Dibro Emisión Movimientos<br>Movimientos contabilidad | por Proyectos Catálo<br>de costos de cue | go Seguimiento de<br>ntas presupuestos<br>Cuentas | Administrador Admin<br>de reportes <u>hojas</u><br>Administrador de re | istrador de<br>de calculo<br>portes |  |
|----------------------------------------------------------------------------------------------------|-----------------------------------------------------------------------------------|------------------------------------------|---------------------------------------------------|------------------------------------------------------------------------|-------------------------------------|--|
|                                                                                                    |                                                                                   | <b>P</b> ·                               |                                                   |                                                                        |                                     |  |
|                                                                                                    |                                                                                   | Este mes                                 | % de las ventas Ac                                | cum. este mes % de las                                                 | ventas                              |  |
|                                                                                                    | Ingresos<br>VENTAS                                                                | 0.00                                     | 0.00                                              | 0.00                                                                   | 0.00                                |  |
|                                                                                                    | DESCUENTOS Y DE VOLUCIONES SOBRE VENTAS                                           | 0.00                                     | 0.00                                              | 0.00                                                                   | 0.00                                |  |
|                                                                                                    | Total de Ingresos                                                                 | 0.00                                     | 0.00                                              | 0.00                                                                   | 0.00                                |  |
|                                                                                                    | COSTO DE VENTAS                                                                   | 0.00                                     | 0.00                                              | 0.00                                                                   | 0.00                                |  |
|                                                                                                    | Costo total                                                                       | 0.00                                     | 0.00                                              | 0.00                                                                   | 0.00                                |  |
|                                                                                                    | Utilidad bruta                                                                    | 0.00                                     | 0.00                                              | 0.00                                                                   | 0.00                                |  |
|                                                                                                    | Gastos generales                                                                  |                                          |                                                   |                                                                        |                                     |  |
|                                                                                                    | GASTOS DE VENTA                                                                   | 5,000.00                                 | 0.00                                              | 5,000.00                                                               | 0.00                                |  |
|                                                                                                    | GASTOS DE ADMINISTRACION<br>DESDECIACIÓN DE DI ANTA Y EQUIDO                      | 0.00                                     | 0.00                                              | 0.00                                                                   | 0.00                                |  |
|                                                                                                    | AMORTIZACION DE GASTOS DEERDOS                                                    | 0.00                                     | 0.00                                              | 0.00                                                                   | 0.00                                |  |
|                                                                                                    | Total de Gastos generales                                                         | 5,000.00                                 | 0.00                                              | 5,000.00                                                               | 0.00                                |  |
|                                                                                                    | Utilidad de operación                                                             | -5,000.00                                | 0.00                                              | -5,000.00                                                              | 0.00                                |  |
|                                                                                                    | Otros Ingresos y Gastos                                                           | 60.000.00                                | 0.00                                              | 60,000,00                                                              | 0.00                                |  |

En este apartado checamos nuevamente nuestro estado de resultados una vez ya hicimos nuestra segunda póliza y como vemos ya tenemos nuevas cantidades que agregamos, después le damos nuevamente en Cuentas y Pólizas y le damos clic en Pólizas y repetimos el mismo procedimiento que hicimos en nuestra segunda póliza.

| 💷 🎚 🛓                     | ii 6 🗊 ? 🕩 🔹                                                | Póliza Dr 3 -                           | Enero 17 - Aspel-COI 8.0 EMPRES                             | A INVÁLIDA, S.A. DE C.V. Enero 17                                                                                                    |                      | – o ×                 |
|---------------------------|-------------------------------------------------------------|-----------------------------------------|-------------------------------------------------------------|----------------------------------------------------------------------------------------------------|----------------------|-----------------------|
| Archivo                   | Cuentas y pólizas Activos                                   | Fiscales Reportes Indicadores Proc      | esos Herramientas Config                                    | juración Vista Ayuda                                                                                                    |                      | X 🖷 🗆 🗠               |
| Suentas<br>Cuentas        | Póliza ginámica<br>Pólizas<br>pólizas<br>pólizas<br>Pólizas | Balanza de<br>comprobación ~<br>Balanza | Crear<br>Crear<br>Modificar<br>Presupuestos<br>Presupuestos | Image: Consulta         Image: Consulta           Monedas         Image: Configuración do contal         Buzó contal           Monedas         Depósito Doctos         Buzón co | n<br>ble<br>ntable   |                       |
|                           |                                                             | , ⓑ 륨 (+ + → →)                         |                                                             | s 🖷 🕒 🕞                                                                                                    |                      | *                     |
| Iipo D                    | Dr 🔍 Número                                                 | 3 Fecha 27/01/2017                      | â                                                           |                                                                                                    |                      | l                     |
| Concepto                  |                                                             |                                         | CL 10'                                                      |                                                                                                    |                      |                       |
|                           | No.Cuenta                                                   | Depto                                   | Concepto del movi                                           | miento <f2></f2>                                                                                                    | Debe                 | Haber                 |
| 4100-001-000              |                                                             | 0 VENTAS AL 16%                         |                                                             |                                                                                                    | \$5,000.0            | D \$0.00              |
| 7500-004-000              |                                                             | 0 DESCUENTOS FINANCIEROS                |                                                             |                                                                                                    | \$0.0                | 0 \$8,000.00          |
| 5000-001-000              |                                                             | 0 COSTO DE VENTAS                       |                                                             |                                                                                                    | \$3,000.0            | \$0.00                |
|                           |                                                             |                                         |                                                             |                                                                                                    |                      |                       |
| 6600-006-000              |                                                             |                                         |                                                             |                                                                                                    | 8,000.00             | 8,000.00              |
| No. de partidas<br>Nombre | : 4                                                         |                                         |                                                             |                                                                                                    | Notes 77 de Sekrere  | do 2024 ADMINISTRADOR |
|                           |                                                             |                                         |                                                             |                                                                                                    | martes 27 de Febrero | CONSIDER -            |
|                           |                                                             | Q Buscar                                | 🐏 📕                                                         | 🗕 💽 🛅 🚾 🕐 💆 I                                                                                                    | 객 🧧 🔹 🔍 🔍            | ∂ (10)                |

12. Cuando terminemos de realizar nuestra póliza le damos en la opción de grabar que es donde señala la flecha, una vez que esta misma se grabe-guarde lo que hacemos es volver a checar nuestro estado de resultado en el cual esta en el apartado de Reportes y le damos en Estado de Resultado

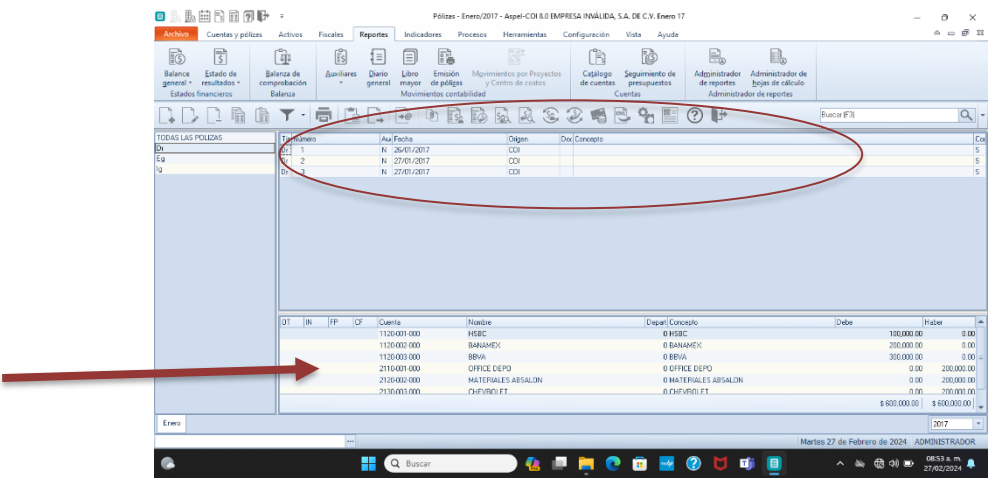

| Archivo Cuentas y póliza                      | as Activos              | Fiscales Reporte  | s Indicadores P                         | Procesos Herramientas              | Configuración Vista Ayuda          |                                                     |                                | ~ _ #                |
|-----------------------------------------------|-------------------------|-------------------|-----------------------------------------|------------------------------------|------------------------------------|-----------------------------------------------------|--------------------------------|----------------------|
| \$                                            | वहि                     | Ĩŝ ∎              | e R                                     |                                    | Ē D                                | <b>.</b>                                            |                                |                      |
| Balance Estado de                             | Balanza de              | Auxiliares Diario | Libro Emisión                           | Mgvimientos por Proyectos          | Catálogo Seguimiento de            | Administrador Adminis                               | trador de                      |                      |
| general * resultados *<br>Estados financieros | comprobación<br>Balanza | * gener           | al mayor de póliza:<br>Movimientos cont | is y Centro de costos<br>tabilidad | de cuentas presupuestos<br>Cuentas | de reportes <u>h</u> ojas d<br>Administrador de rep | e cálculo<br>ortes             |                      |
| B. B <b>Z</b> Z                               |                         |                   | $\mapsto$ $\rightarrow$ $\rightarrow$   | H 🖪 🖪 🖬 H                          | R 4 E D F                          |                                                     |                                |                      |
| Jipo Dr Cl.                                   | Número                  | 4                 | Fecha 27/01/2017                        |                                    |                                    |                                                     |                                |                      |
| Concepto                                      |                         |                   |                                         | CL 111'                            |                                    |                                                     |                                |                      |
| No.Cuenta                                     |                         | Depto             |                                         | Concepto d                         | lel movimiento <f2></f2>           |                                                     | Debe                           | Haber                |
| 6200-055-000                                  |                         | 0 OTF             | OS GASTOS DE ADMINI                     | ISTRACIÓN                          |                                    |                                                     | \$10,000.00                    |                      |
| 1130-002-000                                  |                         | 0 014             | CHE                                     |                                    |                                    |                                                     | \$2,500.00                     | 413                  |
|                                               |                         |                   | LP12.                                   |                                    |                                    |                                                     | 20.00                          | 312.                 |
|                                               | Q                       | 0 Q               |                                         |                                    |                                    |                                                     | \$0.00 B                       | 916.<br>\$0.         |
| 6530.058.000                                  | <u>a</u>                | 0.02              |                                         |                                    |                                    |                                                     | 10.00<br>30.000 ₪<br>12,500.00 | 814.<br>80<br>12,51  |
| 8530.058.000<br>No. de paridas 4<br>Nontre 4  | <u>a</u>                | 0.02              |                                         |                                    |                                    |                                                     | 10.00<br>30.00 E               | \$12,<br>\$0<br>12.5 |

Y repetimos el mismo proceso que ya mencionamos anteriormente con cada una de las pólizas a realizar.

| s 🗈 🖪 🖬 🗟 🗊 🖓 📭 🔹                                                       | Póliza Dr 5 - Enero 17 - Aspel-COI 8.0 EMPRESA INVÁLIDA, S.A. DE C.V. Enero 17                                                                                                    |                                                                   | – a ×                 |
|-------------------------------------------------------------------------|----------------------------------------------------------------------------------------------------|-------------------------------------------------------------------|-----------------------|
| Archivo Cuentas y pólizas Activos                                       | Fiscales Reportes Indicadores Procesos Herramientas Configuración Vista Ayuda                                                                                                    |                                                                   | × - @ X               |
| Balance Estado de general « resultados »<br>Estados financieros Balanza | Lis Lis Contained de cuentas presupuestos Cuentas presupuestos Cuentas presupuestos Cuentas presupuestos Cuentas presupuestos Cuentas presupuestos Cuentas Cuentas Cue | lor Administrador de<br>s hojas de cálculo<br>strador de reportes |                       |
| ( B. )3 Z Z B. R. I                                                     | 2 B. = (+ + + + 1) B. 6 % B. 4 E D F                                                                                                    |                                                                   | -                     |
| Lipo Dr Q Número                                                        | 5 Fecha 27/01/2017 m                                                                                                    |                                                                   |                       |
| Concepto                                                                | Q( IE',                                                                                                    |                                                                   |                       |
| No.Cuenta                                                               | Depto Concepto del movimiento <f2></f2>                                                                                                    | Debe                                                              | Haber                 |
| 6200-053-000                                                            | 0 GASTOS DE FIN DE AÑO                                                                                                    | \$6,500.00                                                        | \$0.00                |
| 7300-001-000                                                            | U EN VENTAS DE EQUIPU DE TRANSPURTE                                                                                                    | \$0.00                                                            | \$300,000.00          |
| 1 0000000                                                               | 0.42MMLCN                                                                                                    | \$255,500.00<br>t0.00 E                                           | \$0.00                |
| 4630.055.000                                                            |                                                                                                    | 200,000.00                                                        | 300,000.00            |
| No de partidas 4                                                        |                                                                                                    |                                                                   |                       |
| Nonbre                                                                  |                                                                                                    | Martes 27 de Febrero                                              | 16 2024 ADMINISTRADOR |
|                                                                         |                                                                                                    |                                                                   | 11:12 a m -           |
| •                                                                       | 🕂 🔍 Buscar 🦪 🥵 🛄 📮 💽 🔃 🛃 🕐 💟                                                                                                    | <u>™ Ш</u> ^ ≫ €                                                  | 費 40) □ 27/02/2024 -  |

| • L L I C I I 7 P ·                                                                                                    | Estado de resultados - Aspel                                                                                                    | I-COI 8.0 EMPRESA IN                         | VÁLIDA, S.A. DE C.V. Enero 17                                 |                                                                           |                                                | - 0 ×                                 |
|----------------------------------------------------------------------------------------------------|----------------------------------------------------------------------------------------------------|----------------------------------------------|---------------------------------------------------------------|---------------------------------------------------------------------------|------------------------------------------------|---------------------------------------|
| Archivo Cuentas y pólizas Activos F                                                                                      | iscales Reportes Indicadores Procesos He                                                                                               | erramientas Confi                            | guración Vista Ayuda                                          |                                                                           |                                                |                                       |
| Balance<br>general - vesultados -<br>Estados financieros<br>Estados financieros<br>Balanza de<br>comprobación<br>Balanza | Auxiliares Diario<br>general Diario Movimientos contabilidad                                                                           | is por Proyectos<br>o de costos              | Catálogo Seguimiento de<br>de cuentas presupuestos<br>Cuentas | Ad <u>m</u> inistrador Adr<br>de reportes <u>h</u> oj<br>Administrador de | ministrador de<br>jas de cálculo<br>e reportes |                                       |
|                                                                                                    | G 👼 🛱 🛱 🔓 🖸 🕐 🕐                                                                                                    | ) 🕞 -                                        |                                                               |                                                                           |                                                |                                       |
|                                                                                                    | Ingresos<br>VENTAS<br>DESCUENTOS Y DE VOLUCIONES SOBRE VENTAS<br>Total de Ingresos                                                     | -5,000.00<br>0.00<br>-5,000.00               | 100.00<br>0.00<br>100.00                                      | -5,000.00<br>0.00<br>-5,000.00                                            | 100.00<br>0.00<br>100.00                       |                                       |
|                                                                                                    | Costo E VENTAS<br>Costo total                                                                                                    | 3,000.00                                     | -60.00 -                                                      | 3,000.00                                                                  | -60.00<br>-60.00                               |                                       |
|                                                                                                    | Utilidad bruta                                                                                                    | -8,000.00                                    | 160.00                                                        | -8,000.00                                                                 | 160.00                                         |                                       |
|                                                                                                    | Gastos generales<br>Gastos de Venta<br>Gastos de Administración<br>Depreciacion de Planta y Equipo<br>Amortización de Gastos diferidos | 5,000.00<br>16,500.00<br>0.00<br>0.00        | -100.00<br>-330.00<br>0.00<br>0.00                            | 5,000.00<br>16,500.00<br>0.00<br>0.00                                     | -100.00<br>-330.00<br>0.00<br>0.00             |                                       |
|                                                                                                    | Total de Gastos generales<br>Utilidad de operación                                                                                     | 21,500.00                                    | -430.00                                                       | 21,500.00                                                                 | -430.00                                        |                                       |
|                                                                                                    | Otros Ingresos y Gastos<br>PRODUCTOS FNANCEROS<br>GASTOS FNANCEROS<br>OTROS FNANCEROS<br>OTROS GASTOS<br>DESCUENTOS                    | 60,000.00<br>0.00<br>300,000.00<br>-8,000.00 | -1200.00<br>0.00<br>-6000.00<br>0.00<br>160.00                | 60,000.00<br>0.00<br>300,000.00<br>0.00<br>-8,000.00                      | -1200.00<br>0.00<br>-6000.00<br>0.00<br>160.00 |                                       |
| Dánina 1 de 1 Estado de resultados                                                                                       | Total do Otroe Indroene y Gaetne                                                                                                    | 200.000.00                                   | -7360.00                                                      | 200.000.00                                                                | -7360.00                                       | 1                                     |
| Fagna I de I Estado de resultados                                                                                        |                                                                                                    |                                              |                                                               |                                                                           | Marte                                          | s 27 de Febrero de 2024 ADMINISTRADOR |
| •                                                                                                    | Q Buscar                                                                                                    | ) 🐁 💻 🖡                                      | . 💿 💼 🔤                                                       | 🕐 🔰 🗊                                                                     |                                                | ヘ 🔌 🛱 句》 🗊 11:13 a. m. 📮              |

Como podemos observar si le damos nuevamente en donde dice Reportes y le damos clic en Estado de Resultado nos va a mostrar las cuentas y cantidades que hemos estado agregando en cada póliza y esta misma esta siendo grabada-guardada.

| Archivo                                | Cuentas y pól | zas Activos                                                                          | Fiscales Rep                      | ortes Indicadores Procesos Herramientas Configuración Vista Ayuda                                                                                                    |                                                 | ~ - # 1                                  |
|----------------------------------------|---------------|--------------------------------------------------------------------------------------|-----------------------------------|----------------------------------------------------------------------------------------------------|-------------------------------------------------|------------------------------------------|
| <u>C</u> uentas<br>Cuentas             | Pólizas       | Póliza <u>d</u> inámica<br>Conceptos de póli <u>z</u><br>Tipos de pólizas<br>Pólizas | Balanza e<br>comprobac<br>Balanza | Centro de costos         Q. Crear         Costo         D. Consulta         Enconsulta           E         Centro de costos         Q. Importar         Monedas         D. Consulta         Bacón           Modificar         Presupuestos         Monedas         Depósitos Doctos         Depósitos Doctos         Depósitos Doctos |                                                 |                                          |
|                                        | ) II (        |                                                                                      | ) Da 🗖                            | + + → → D & 6 % & 6 € 0 €                                                                                                    |                                                 |                                          |
| <u>T</u> ipo                           | Dr 🔍          | Número                                                                               |                                   | Fecha 27/01/2017 💼                                                                                                    |                                                 |                                          |
| Concepto                               |               |                                                                                      |                                   | CL 87                                                                                                    |                                                 |                                          |
|                                        | No.Cuenta     |                                                                                      | Depto                             | Concepto del movimiento (F2)                                                                                                    | Debe                                            | Haber                                    |
| 2140-004-000                           |               |                                                                                      | 0                                 | MPUESTO SOBRE NOMINAS                                                                                                    | \$8,000.00                                      | \$0.1                                    |
| 7100-004-000                           |               |                                                                                      | 0                                 | DTROS PRODUCTOS FINANCIEROS                                                                                                    | \$0.00                                          | \$8,500.                                 |
| 1201-001-000                           |               |                                                                                      | 0                                 | VA POR ACREDITAR                                                                                                    | \$500.00                                        | \$0                                      |
|                                        |               | ्य                                                                                   | ગુવ્ય                             |                                                                                                    | \$0.00                                          | \$0.00                                   |
|                                        |               | 4                                                                                    | υ <u>α</u>                        |                                                                                                    | \$0.00 m                                        | \$0.00                                   |
| 0441-009-00                            | 0             | <u>[4</u>                                                                            | Uld                               |                                                                                                    | \$0.00 jid<br>6,500.00                          | \$0.00<br>8,500.0                        |
| 0441-009-00<br>No. de partid<br>Nombre | 0<br>38 4     |                                                                                      |                                   |                                                                                                    | \$ 500 00 H                                     | 8500-<br>8500-                           |
| 0441-009-00<br>No. de partid<br>Nombre | 0<br>80 4     |                                                                                      |                                   | M                                                                                                    | 10.00 (b)<br>e 500.00  <br>tes 27 de Febrero de | 6 500 I<br>8 500 I<br>2024 ADMINISTRADOR |

13. Agregamos nuestra póliza #6 con las siguientes cuentas que agregamos y las cantidades correspondientes, una vez tengamos ambas cantidades que nos cuadren correctamente le damos nuevamente en la opción de grabar y esta lo que hace es guardar nuestra póliza creada.

| 💷 🏗 🏛 🖽 🖪 🗊 🍞 🕩 👎                                             | Póliza Dr 7 - Enero 17 - Aspel-COI 8.0 EMPRESA INVÁLIDA, S.A. DE C.V. Enero 17                                                                                                    |                                        | - 0 )                     |
|---------------------------------------------------------------|----------------------------------------------------------------------------------------------------|----------------------------------------|---------------------------|
| Archivo Cuentas y pólizas Activos                             | Fiscales Reportes Indicadores Procesos Herramientas Configuración Vista Ayuda                                                                                                    |                                        | ~ _ #                     |
| Balance Estado de comprobación<br>Estados financieros Balanza | Image: Section of the section of the sectio | )<br>dor de<br>álculo<br>es            |                           |
|                                                               | A & = + + + → 1) & & % & & = 0 ₽                                                                                                    |                                        |                           |
| Iipo Dr 🔍 Número                                              | 7 Fecha 27/01/2017                                                                                                    |                                        |                           |
| Concepto                                                      | Q III'                                                                                                    |                                        |                           |
| No.Cuenta                                                     | Depto Concepto del movimiento <f2></f2>                                                                                                    | Debe                                   | Haber                     |
| 6200-011-000                                                  | 0 PTU                                                                                                    | \$11,000.00                            |                           |
| 6200-055-000                                                  | 0 OTROS GASTOS DE ADMINISTRACIÓN                                                                                                    | \$12,000.00                            |                           |
| 2130-001-000                                                  | 0 DOCUMENTOS VARIOS                                                                                                    | \$0.00                                 | \$13,                     |
| 1150-002-000                                                  |                                                                                                    | \$0.00                                 | \$IU,                     |
|                                                               |                                                                                                    |                                        |                           |
| 5680-069-000                                                  |                                                                                                    | 23,000.00                              | 23,0                      |
| 5680-059-000<br>No. de partidas 5<br>Nombre                   |                                                                                                    | 23,000.00                              | 23,0                      |
| 5680-069-000 No. de partidas 5 Nombre                         | · · · ·                                                                                                    | 23.000.00  <br>Martes 27 de Febrero de | 23.0<br>2024 ADMINISTRADO |

14. Una vez que tengamos las 11 pólizas que elaboramos y que estas mismas las hemos dado en la opción de Grabar que es para guardar las pólizas que hemos estado haciendo anteriormente como ya mencionamos en los pasos anteriores y nuestro Estado de resultado nos tiene que quedar de la siguiente manera, como se muestra en la siguiente imagen.

| Archivo                    | ÷ ∓<br>Activos Fiscales | Estado de resu<br>Reportes Indicadore | ltados - Aspel-CC<br>es Procesos | I 8.0 EMPRESA INVÁLIDA<br>Herramientas Co | , S.A. DE C.V. Ei<br>nfiguración | nero 17<br>Vista Ayuda |               |                  |                          | – Ō X<br>Minimizar        |
|----------------------------|-------------------------|---------------------------------------|----------------------------------|-------------------------------------------|----------------------------------|------------------------|---------------|------------------|--------------------------|---------------------------|
|                            |                         | i D                                   |                                  |                                           | ſÈ                               | Ē                      |               |                  |                          |                           |
| Balance Ertado de E        | Ralanza da Auviliarer   | Diario Libro F                        | En Movin                         | vientor por Provector                     | Catálogo                         | Sequimiento de         | Administrador | Administrador de |                          |                           |
| general * resultados * cor | mprobación *            | general mayor de                      | e póli <u>z</u> as               | entro de costos                           | de cuentas                       | presupuestos           | de reportes   | hojas de cálculo |                          |                           |
| Estados financieros        | Balanza                 | Movimient                             | oe contabilidad                  |                                           | Cu                               | Jentas                 | Administrac   | or de reportes   |                          |                           |
|                            |                         |                                       | , <b>[</b> , 🖂                   | ? 🗗 -                                     |                                  |                        |               |                  |                          |                           |
|                            | Gasto                   | s generales                           |                                  |                                           |                                  |                        |               |                  |                          |                           |
|                            | GAS                     | TOS DE VENTA                          |                                  | 6,700                                     | .00                              | 13.40                  | 6,700.00      | 13.40            |                          |                           |
|                            | GAS                     | FOS DE ADMINISTRACIÓN                 | 4                                | 39,500                                    | .00                              | 79.00                  | 39,500.00     | 79.00            |                          |                           |
|                            | DEPR                    | ECIACION DE PLANTA Y                  | EQUIPO                           | (                                         | 0.00                             | 0.00                   | 0.00          | 0.00             |                          |                           |
|                            | AMO                     | RTIZACION DE GASTOST                  | DIFERIDOS                        |                                           | 1.00                             | 0.00                   | 0.00          | 0.00             |                          |                           |
|                            | Total                   | le Gastos generale                    | 5                                | 46,200                                    | .00                              | 92.40                  | 46,200.00     | 92.40            |                          |                           |
|                            | Utilida                 | d de operación                        |                                  | -2,200                                    | .00                              | -4.40                  | -2,200.00     | -4.40            |                          |                           |
|                            | Otros                   | Ingresos y Gastos                     |                                  |                                           |                                  |                        |               |                  |                          |                           |
|                            | PROL                    | TOS FINANCIEROS                       |                                  | 60,500                                    | 1.00                             | 137.00                 | 68,500.00     | 137.00           |                          |                           |
|                            | OTRO                    | S PRODUCTO S                          |                                  | 300,000                                   | .00                              | 600.00                 | 300.000.00    | 600.00           |                          |                           |
|                            | OTRO                    | S GASTOS                              |                                  | 800                                       | .00                              | 1.60                   | 800.00        | 1.60             | /                        |                           |
|                            | DESC                    | UENTOS                                |                                  | -6,000                                    | .00                              | -12.00                 | -6,000.00     | -12.00           |                          |                           |
|                            | Total                   | le Otros Ingresos y                   | Gastos                           | 373,700                                   | .00                              | 747.40                 | 373,700.00    | 747.40           |                          |                           |
|                            | Impu                    | estos                                 |                                  |                                           |                                  |                        |               |                  |                          |                           |
|                            | IMPU                    | ESTO SOBRE LA RENTA                   |                                  | 0                                         | .00                              | 0.00                   | 0.00          | 0.00             |                          |                           |
|                            | PTU                     |                                       |                                  |                                           | 1.00                             | 0.00                   | 0.00          | 0.00             |                          |                           |
|                            | lotal                   | le Impuestos                          |                                  | 0                                         | 0.00                             | 0.00                   | 0.00          | ) 0.00           |                          |                           |
|                            | Utilida                 | d-neta                                |                                  | 371,500                                   | .00                              | 743.00                 | 371,500.00    | 743.00           | 1                        | 1                         |
|                            |                         |                                       |                                  |                                           |                                  |                        |               |                  |                          |                           |
|                            |                         |                                       |                                  |                                           |                                  |                        |               |                  |                          |                           |
| Página 1 de 1 Est          | tado de resultados      |                                       |                                  |                                           |                                  |                        |               |                  |                          |                           |
|                            |                         |                                       |                                  |                                           |                                  |                        |               | Mart             | es 27 de Febrero de 2024 | ADMINISTRADOR             |
| Oleado                     |                         | Q Buscar                              | <b>MA</b>                        | 🤬 📄 🚞                                     | 0                                | <b>2</b>               | 🔰 🗊 🤇         | 🧵 📼 🎖            | ^ 🔌 🕲 Φ) ℓ               | 03:26 p. m.<br>27/02/2024 |

15. Como dato extra para hacer un Respaldo dentro de la aplicación ASPEL COI, lo que haremos es lo siguiente, nos iremos a la opción donde dice Respaldar y nos aparecerá una ventana que nos dirá generación de respaldo y toda nuestra información que tenemos guardada. Si le damos en la flecha de la misma herramienta de Respaldar nos aparecerá la misma información que habíamos picado anteriormente, justo como se muestra en las siguientes imágenes.

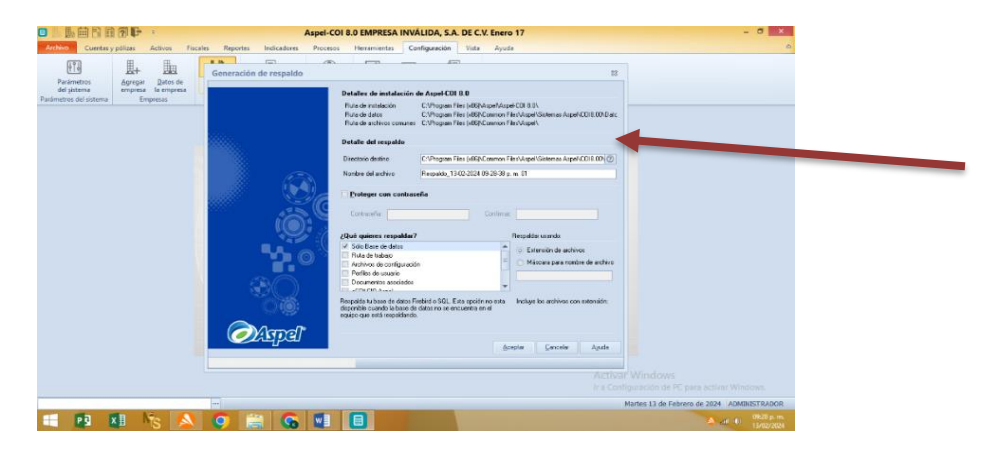

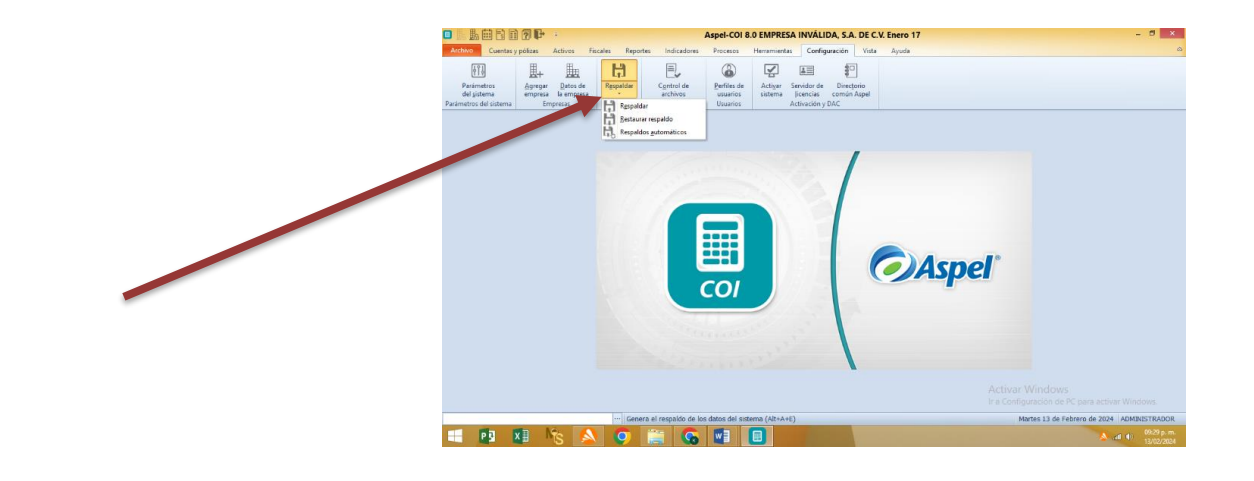

|                                                                           | Aspel-COI 8.0 I          | EMPRESA INVÁLIDA                               | , S.A. DE C.V. Enero 17                                                                                                    | - ð ×                                      |  |
|---------------------------------------------------------------------------|--------------------------|------------------------------------------------|----------------------------------------------------------------------------------------------------|--------------------------------------------|--|
|                                                                           |                          | Conngura                                       | fon vita Ayuda                                                                                                    |                                            |  |
| Parámetros Agregar Datos de Respaid                                       | Restauración de respaido |                                                |                                                                                                    | 83                                         |  |
| del sistema empresa la empresa<br>Parámetros del sistema Empresas Respald |                          | Detalles de instalación                        | de Aspel-COI 8.0                                                                                                    |                                            |  |
|                                                                           |                          | Ruta de datos                                  | C. Phogram Files (x861/Vispervisper-Curie UV                                                                                                    | 0                                          |  |
|                                                                           |                          | Ruta de archivos comunes                       | C:VPtogram Files (x86)/Common Files/Aspel/                                                                                                    | 0                                          |  |
|                                                                           |                          | Respaldo a restaurar                           |                                                                                                    |                                            |  |
|                                                                           |                          | Nombre del archivo                             |                                                                                                    | 0                                          |  |
|                                                                           |                          | Record to contract to con-                     |                                                                                                    |                                            |  |
|                                                                           |                          | Contraceño                                     | Concasena                                                                                                    |                                            |  |
|                                                                           | 9. C                     |                                                |                                                                                                    |                                            |  |
|                                                                           |                          | ¿Qué quieres restaurar?                        | e                                                                                                    |                                            |  |
|                                                                           |                          | Sólo Base de datos<br>Ruta de trabajo          |                                                                                                    | 10                                         |  |
|                                                                           |                          | Archivos de configuraci<br>Perfiles de usuario | ón 🗌                                                                                                    |                                            |  |
|                                                                           |                          | Documentos associados                          | *                                                                                                    |                                            |  |
|                                                                           |                          |                                                |                                                                                                    |                                            |  |
|                                                                           |                          |                                                |                                                                                                    |                                            |  |
|                                                                           | <i>িি</i> প্ৰব্যাৰী      |                                                |                                                                                                    |                                            |  |
|                                                                           |                          |                                                | Boeptar Lancelar Ayudi                                                                                                    |                                            |  |
|                                                                           |                          |                                                |                                                                                                    |                                            |  |
|                                                                           |                          |                                                |                                                                                                    |                                            |  |
|                                                                           |                          |                                                |                                                                                                    | Martes 13 de Febrero de 2024 ADMINISTRADOR |  |
| 🖃 😫 🌆 🗞 🧔                                                                 | ) 🚞 💊 📰 [                |                                                | A CONTRACTOR OF THE OWNER OF THE OWNER OF | 🔊 📣 🐠 09:30 p. m.<br>13/02/2024            |  |

16. En la ventana de Generación de Respaldo nos da la ruta de datos que es donde esta nuestra base de datos, en la opción de detalles de respaldo si le damos en el signo "?" sabremos donde nos esta guardando todos los datos que vamos ingresando dentro del sistema.

| Le      Constant publicat     Aspel-4     Aspel-4 | COI 8.0 EMPRESA INVÁLIDA, S.A. DE C.V. Enero 17                                                                                                    | - 0                                                                                                    |                                            |
|----------------------------------------------------------------------------------------------------|----------------------------------------------------------------------------------------------------|----------------------------------------------------------------------------------------------------|--------------------------------------------|
|                                                                                                    |                                                                                                    |                                                                                                    |                                            |
| Parámetros Agregar Datos de<br>el titorna empresa la empresa                                                                                                    | 13                                                                                                    |                                                                                                    |                                            |
| Parlimetes del sistema Empresas                                                                                                    | Detailes de instalación de Aspel-COI 8.0         Ruía de instalación         C1/Program Files (668)/Camerion Files (668)/Camerion Files |                                                                                                    |                                            |
|                                                                                                    | Detaile del respaide           Directorio destino         Difer (0.5) Unammon / Rep Akgen/Setteman / Rep Akgen/Setteman                 |                                                                                                    |                                            |
|                                                                                                    | Nonbre del archivo Respaldo_13-02-2024 09-31-04 p. m. 01                                                                                                    |                                                                                                    |                                            |
| Se Se                                                                                                    | C Proteger con contraseña                                                                                                    |                                                                                                    |                                            |
| 100 C                                                                                                    | Contrasella                                                                                                    |                                                                                                    |                                            |
|                                                                                                    | 2Qué quieres respaldar? Respaldar usando:                                                                                                    |                                                                                                    |                                            |
|                                                                                                    | Ruta de trabajo     Archivos de configuración     Archivos de configuración                                                                                                    |                                                                                                    |                                            |
|                                                                                                    | Perfiles de usuario Documentos asociados                                                                                                    |                                                                                                    |                                            |
|                                                                                                    | Respedida tu base de datos Finebird o SQL. Esta epción no esta<br>Incluye los archivos con extensión:<br>disconsible cuendo la base de datos no se recuento en el                                                                                                    |                                                                                                    |                                            |
|                                                                                                    | equipo que está respalidavido.                                                                                                    |                                                                                                    |                                            |
| िर्भावित्र                                                                                                    | Aceptar Cancelar Ayuda                                                                                                    |                                                                                                    |                                            |
|                                                                                                    |                                                                                                    |                                                                                                    |                                            |
|                                                                                                    | Activa<br>Ir a Cor                                                                                                    | ăř Windows<br>ifiguración de PC para activar Windows.                                                        |                                            |
|                                                                                                    |                                                                                                    | Martes 13 de Febrero de 2024 ADMINISTRADOR                                                                   |                                            |
| 📲 🖸 💴 🗞 🔺 🥥 🚔 🚱 🗐                                                                                                    |                                                                                                    | 0931 p.m.<br>11/02/2024                                                                                      |                                            |
|                                                                                                    |                                                                                                    | Aspel-COI 8.0 EMPRESA INVÁLIDA, S.A. DE C.V. Enero 17                                                        | - 🗗 🗙                                      |
|                                                                                                    | Archivo Cuentas y pólizas Activos Fiscales Reportes Indicad                                                                                                    | lores Procesos Herramientas Configuración Vista Ayuda                                                        | <u>م</u>                                   |
|                                                                                                    | Generación de resp                                                                                                    | valdo                                                                                                    | 3                                          |
|                                                                                                    | del sistema empresa la empresa                                                                                                    | Detalles de instalación de Aspel-COI 8.0                                                                     |                                            |
|                                                                                                    | Parametros del sistema Empresas                                                                                                    | Ruta de instalación C:\Program Files (x86)/Aspel/Copel/Spel/CDI 8.0\<br>Files/Aspel/Sistemas Aspel/COI8.00\D | AC                                         |
|                                                                                                    |                                                                                                    | Buscar carpeta 23 Files VAspell                                                                              |                                            |
|                                                                                                    |                                                                                                    | Carpeta actual<br>C:\\Aspel\Sistemas Aspel\COI8.00\Respakdos                                                 |                                            |
|                                                                                                    |                                                                                                    | Sistemas Aspel\CDI8.00\Respaldos\@                                                                           |                                            |
|                                                                                                    |                                                                                                    | Dentro de Asistencia     D. m. 01     Dentro de Asistencia     Dentro de Asistencia                          |                                            |
|                                                                                                    |                                                                                                    | Documentos digitales     Extensiones                                                                         |                                            |
|                                                                                                    |                                                                                                    | >                                                                                                    |                                            |
|                                                                                                    |                                                                                                    | CO18.00 Respaldar usando:                                                                                    |                                            |
|                                                                                                    |                                                                                                    | p - Datos1 ⊙ Extensión de archivos                                                                           |                                            |
|                                                                                                    |                                                                                                    | D     Clangenes     D     Plantilas     Máscara para nombre de archiv                                        |                                            |
|                                                                                                    |                                                                                                    | Reportes<br>Resoldos                                                                                         |                                            |
|                                                                                                    |                                                                                                    | Aceptar Cancelar Inoluye los archivos con extensión:                                                         |                                            |
|                                                                                                    |                                                                                                    |                                                                                                    |                                            |
|                                                                                                    |                                                                                                    | Andre Create Andre                                                                                           |                                            |
|                                                                                                    |                                                                                                    | Sochrail Franceigt Hinne                                                                                     |                                            |
|                                                                                                    | L                                                                                                    | Acti                                                                                                    | var Windows                                |
|                                                                                                    |                                                                                                    |                                                                                                    |                                            |
|                                                                                                    |                                                                                                    |                                                                                                    | Martes 13 de Febrero de 2024 ADMINISTRADOR |
|                                                                                                    |                                                                                                    |                                                                                                    | A all (1) 13/02/2024                       |

17. Después en nombre del archivo nos pone el nombre del archivo donde se guardan todos los datos dentro de la computadora, y nos pone una hora y todo y terminación 01, si queremos ponemos el nombre que queramos.

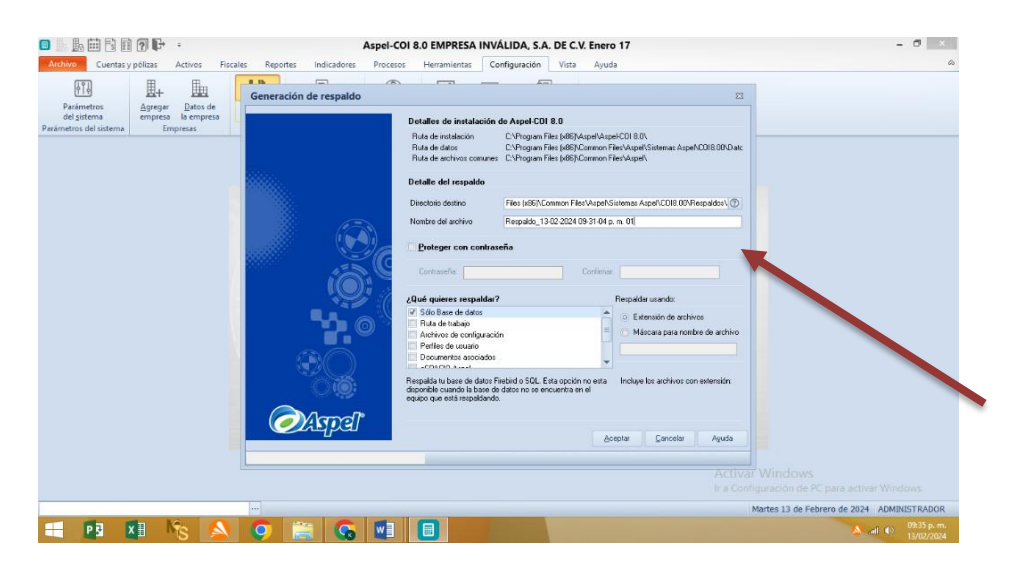

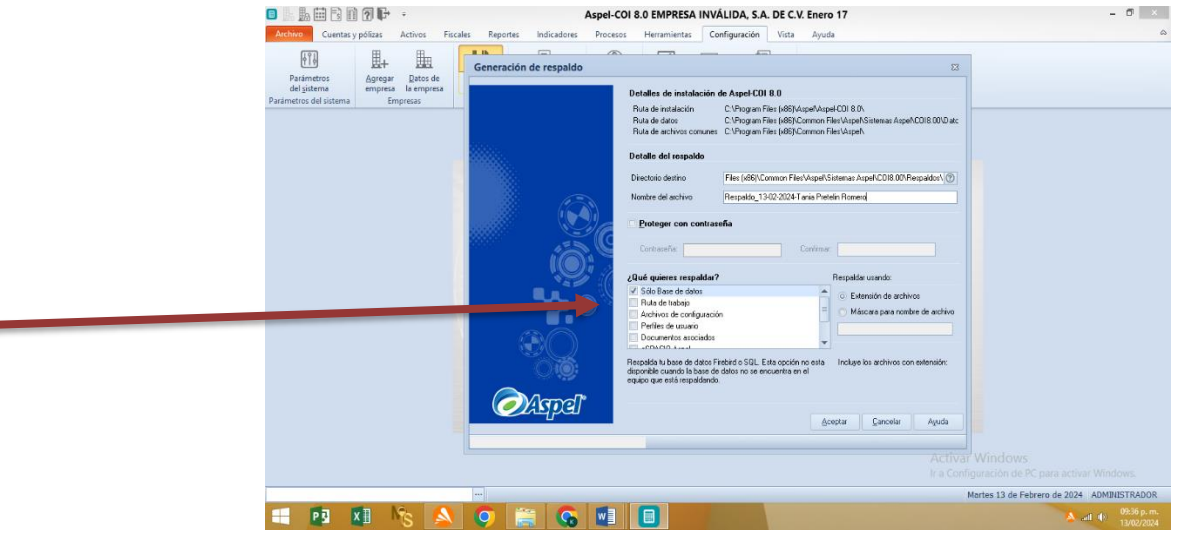

18. También si queremos protegerlo seleccionamos la casilla de proteger con contraseña y le damos en clic y ponemos una contraseña.

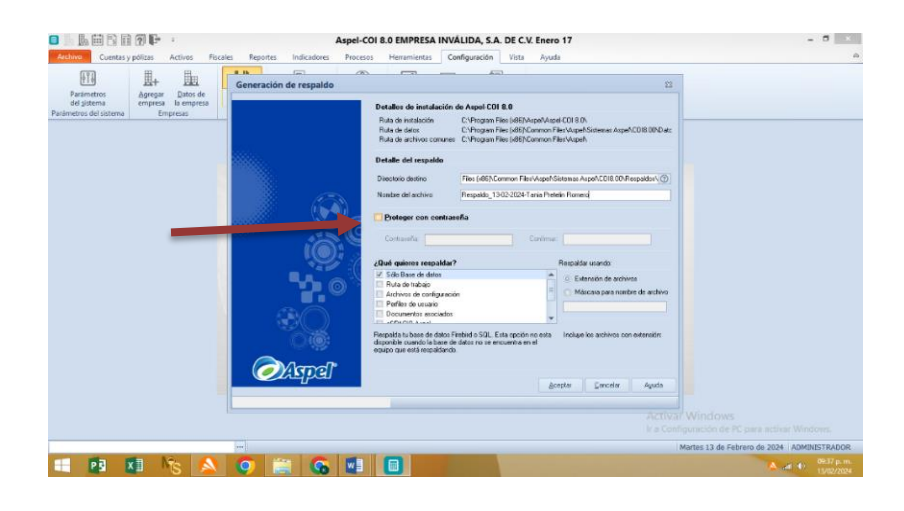

19. Después encontramos donde dice "¿Qué quieres respaldar?" El cual nos aparece muchas opciones para poder seleccionar, y seleccionamos las 4 primeras opciones. Y del lado derecho nos dice respaldar usando y la opción que dice extensión de archivos y lo dejamos así igual y le damos en aceptar y esperamos a que llegue a 100%, luego nos muestra una ventana que dice proceso terminando exitosamente.

| Active       Texters y plaze       Advert       Feaster       Personal       Personal       <                                                                                                    | L      L     L | Aspel-COI 8.0 EMPRESA INVÁLIDA, S.A. DE C.V. Enero 17                                                                                                    | - 8 ×                                   |  |
|----------------------------------------------------------------------------------------------------|----------------------------------------------------------------------------------------------------|----------------------------------------------------------------------------------------------------|-----------------------------------------|--|
| Private       Agregar       Agregar                                                                                                    | Archivo Cuentas y pólizas Activos Fiscales Reportes Indic                                                                                                    | adores Procesos Herramientas Configuración Vista Ayuda                                                                                                    | ۵                                       |  |
| del giadmón mengensa la empresa<br>Parameters del sistema Empresa I<br>Empresa I<br>Entre de radiación de Adapado COS 80<br>Rata de radiación de Adapado COS 80<br>Rata de radiación de Radiación de Adapado COS 80<br>Rata de radiación de Radiación de Adapado COS 80<br>Rata de radiación de Radiación de Radiac | Generación de re                                                                                                    | spaldo 23                                                                                                    |                                         |  |
| Detaile del respado Descuso dentre Per Lotis Common Film Mapel Sateman Aupel COB DV Respados.  Descuso dentre Per Lotis Common Film Mapel Sateman Aupel COB DV Respados.  Descuso dentre Per Lotis Per Lotis                                                                       | del jaterna<br>Pasimetros del sistema<br>Empresas                                                                                                    | Detailer de instalación de Aspel CDI 8.0<br>Ruía de instalación C VProgen Files (ASIVApel Aspel CDI 8.0)<br>Ruía de dotos C VProgen Files (ASIVApel CDI 8.0)<br>Ruía de architos compositives C Vergan Files (ASIVAnnon Files Vargel)<br>Ruía de architos commes C Vergan Files (ASIVAnnon Files Vargel) |                                         |  |
| Description     Files (Joing Common Files / Auged Scattering Auged Scattering Auged Auged Scattering Auged Auged Auged Auged Auged Auged Scattering Auged Auged Au                                                                                               |                                                                                                    | Detalle del respaldo                                                                                                    |                                         |  |
| Number of active     Registry: 1102:3024 Tara Particle Reviews       Detrager con contracefice                                                                                                    |                                                                                                    | Directorio destino Files (x86)\Common Files\Aspel\Sistemas Aspel\CDI8 00\Plespeldos\@                                                                                                    |                                         |  |
| Consular     Consular     Consular     Consular     Consular     Consular     Recolumn                                                                                                    |                                                                                                    | Nombre del archivo Respaldo_13/02-2024-Tania Pietelin Romero                                                                                                    |                                         |  |
| Contesta<br>Que diguieres respaldar? Recolumnation                                                                                                    |                                                                                                    | Proteger con contraseña                                                                                                    |                                         |  |
| ¿Qué quieres respaidar? Respaidar                                                                                                    |                                                                                                    | Contaseña Continnar                                                                                                    |                                         |  |
| Skill barre de datos                                                                                                    |                                                                                                    | 2Qué quieres respaldar? Respaldur<br>✓ Sóis Bare de datos O Extensión de archivos                                                                                                    |                                         |  |
| Adda da bada     Adda da bada     Adda da bada     Adda da bada     Adda da bada     Adda da bada angle a contra ela aduto                                                                                                    |                                                                                                    | Wild de tebajo     Archivos de configuración     Máscara para nombre de archivo     Perfete de usuario                                                                                                    |                                         |  |
| Construction and a solution                                                                                                    |                                                                                                    | Documentos asociados                                                                                                    |                                         |  |
| E fut option for generale menalative methods and where methods and where methods and and the particular state for interparts and the particular state for interparts and the particular state interparts and the particular state interpartstate s                                                                     | 0                                                                                                    | E sta opción le pemite respaldar los archivos relacionados con<br>todos los perfiles de usuario definidos para tus sintemas Aspel.                                                                                                    |                                         |  |
|                                                                                                    |                                                                                                    | กลใ                                                                                                    |                                         |  |
| Errota Errota Auda                                                                                                    |                                                                                                    | Aceptar Eancelar Ayuda                                                                                                    |                                         |  |
| Actival Windows                                                                                                    |                                                                                                    | Activa V                                                                                                    |                                         |  |
|                                                                                                    |                                                                                                    |                                                                                                    |                                         |  |
| Mettes 13 de Febrero de 2024 ADMINISTRADOR                                                                                                    |                                                                                                    | Man                                                                                                    | tes 13 de Febrero de 2024 ADMINISTRADOR |  |
|                                                                                                    | 😑 🖪 KI 🎼 📐 🥥 🚞 .                                                                                                    |                                                                                                    | 09:38 p. m.<br>13/02/2024               |  |

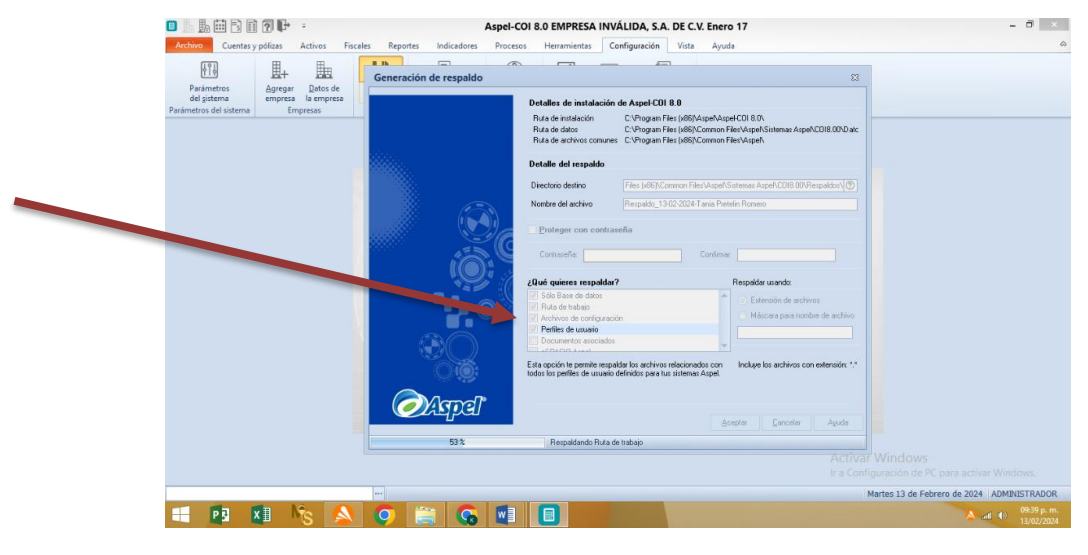

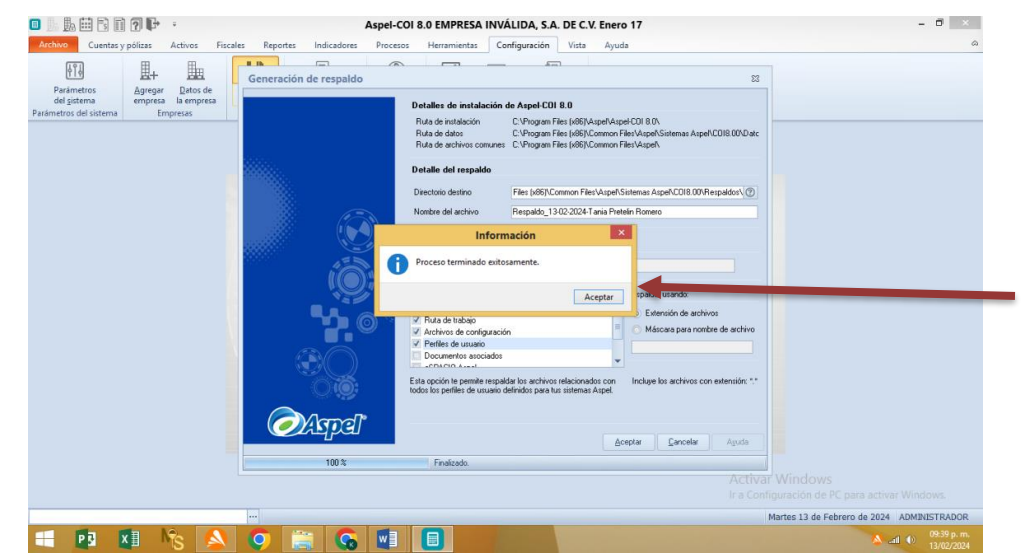

20. Una vez respaldando la información lo que hacemos es buscar dentro de nuestro equipo a la opción de Disco C ahí mismo le damos clic en donde dice archivos del programa x86, Aspel y le damos clic también en donde dice Aspel Coi y nos muestra una carpeta de Respaldo que es lo que hemos guardado.

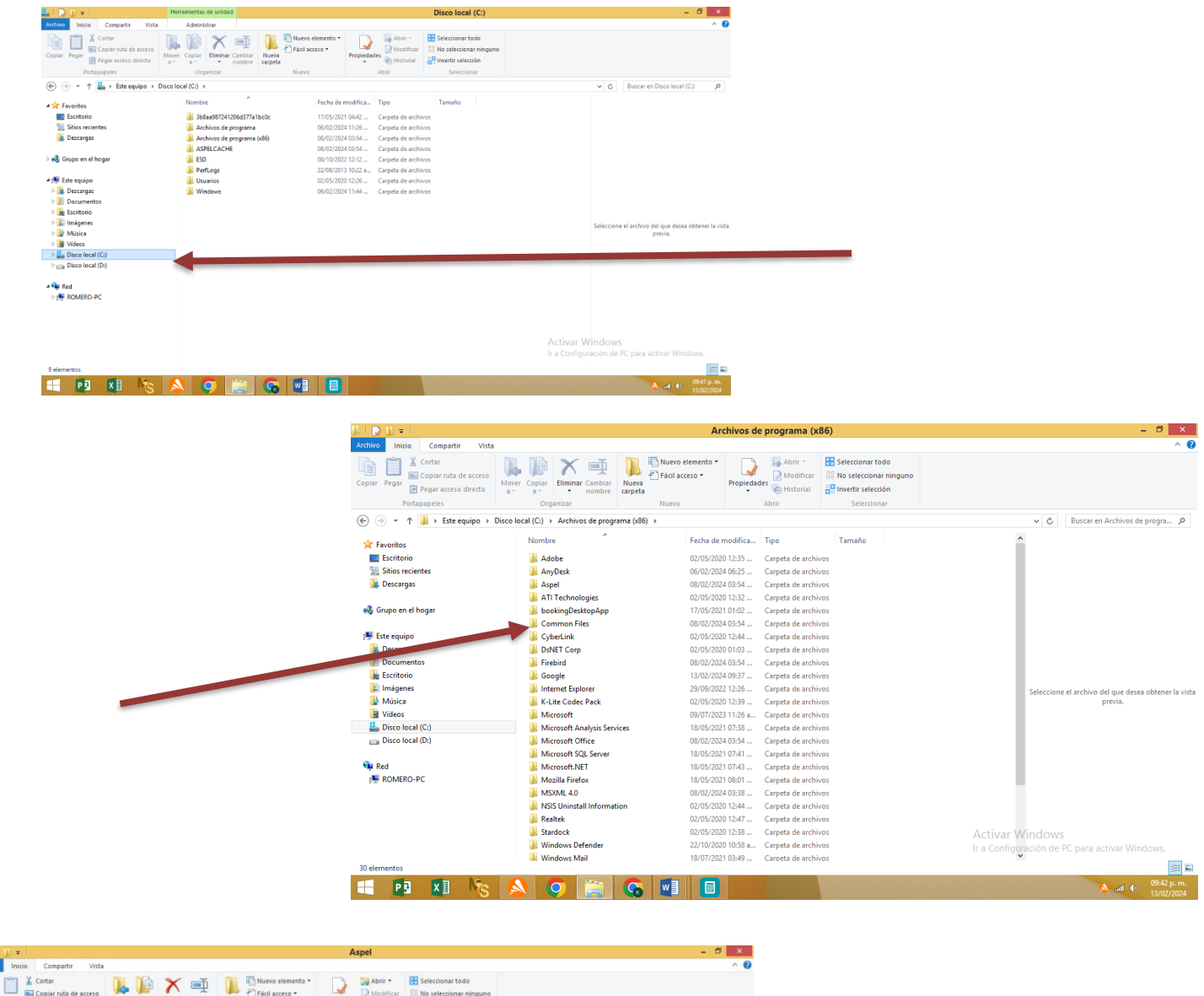

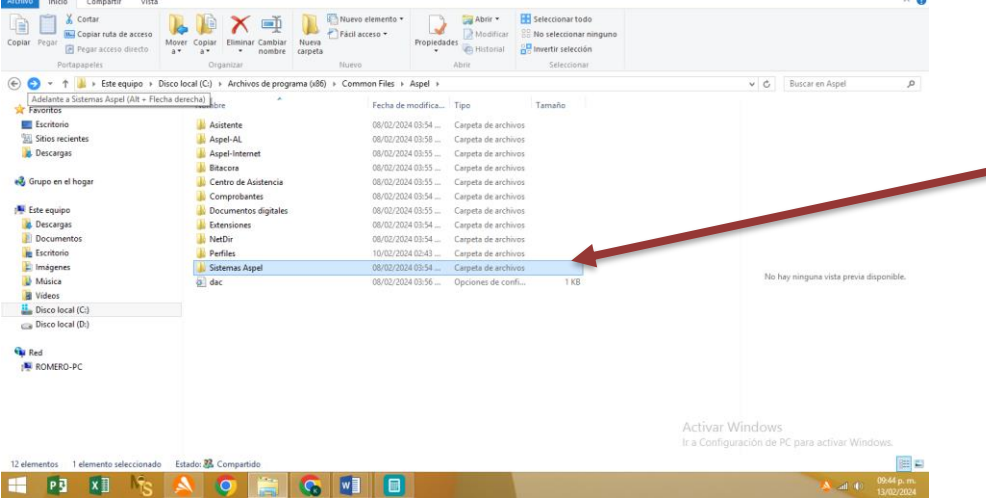

21. Para poder restaurar un respaldo lo que hacemos es que nos vamos a ir a la opción de Respaldar y le damos clic en Restaurar Respaldo que aparece justo en la flecha, ahí mismo nos aparecerá una ventana y donde dice Nombre del archivo le vamos a dar en el signo "?" y hacemos el procedimiento de irnos a Disco Local, después a donde dice Sistemas Aspel y le damos en la carpeta que dice Coi 8.0 y le damos clic y en la carpeta que dice Respaldos nos debe de aparecer los respaldos que creamos y seleccionamos las primeras 4 casillas.

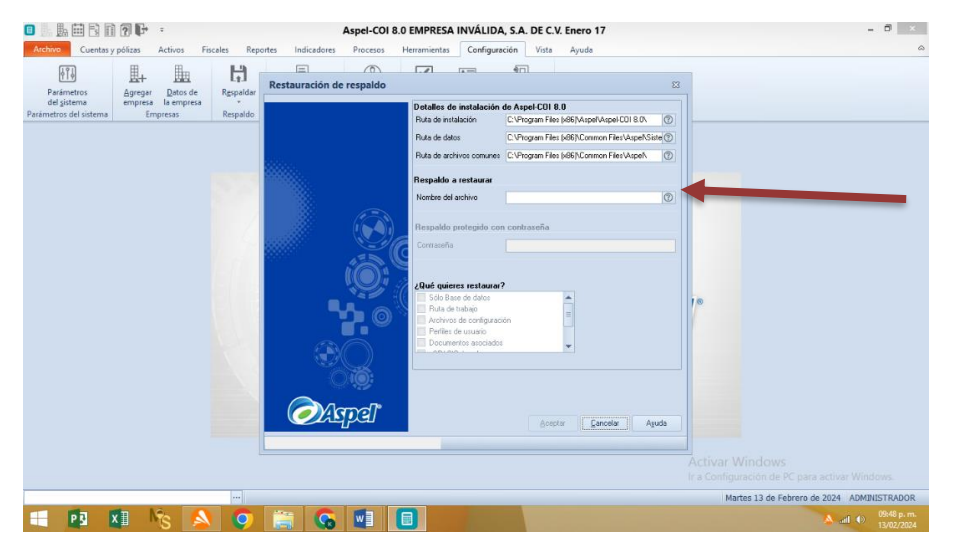

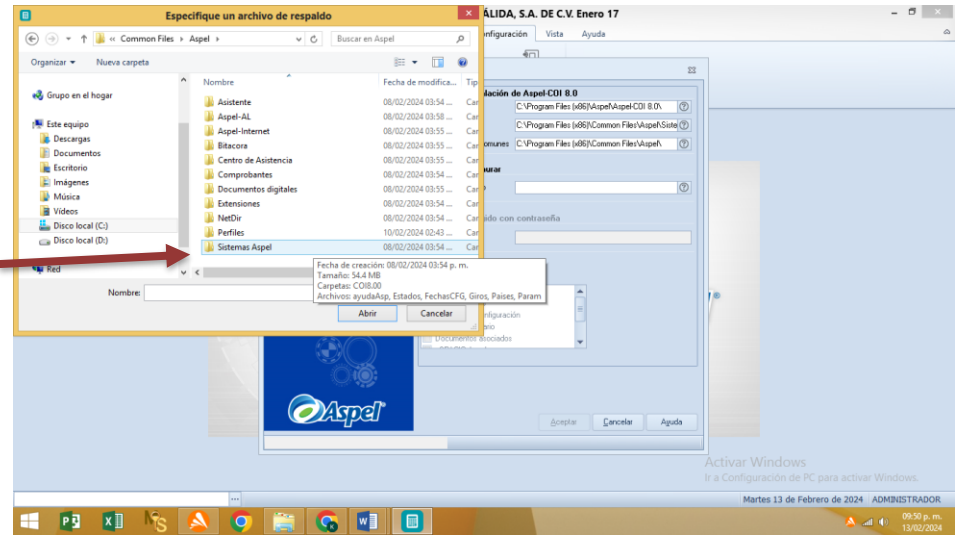

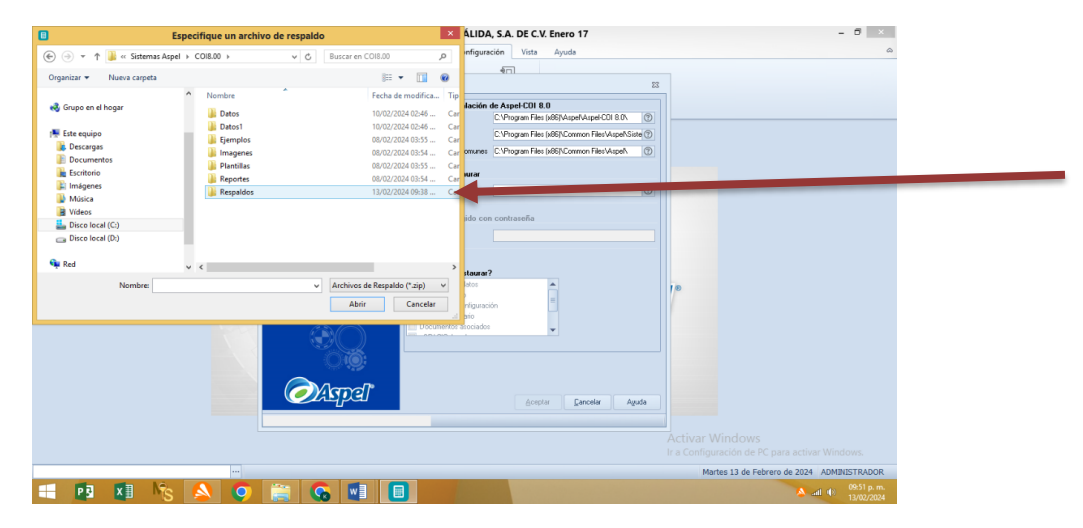

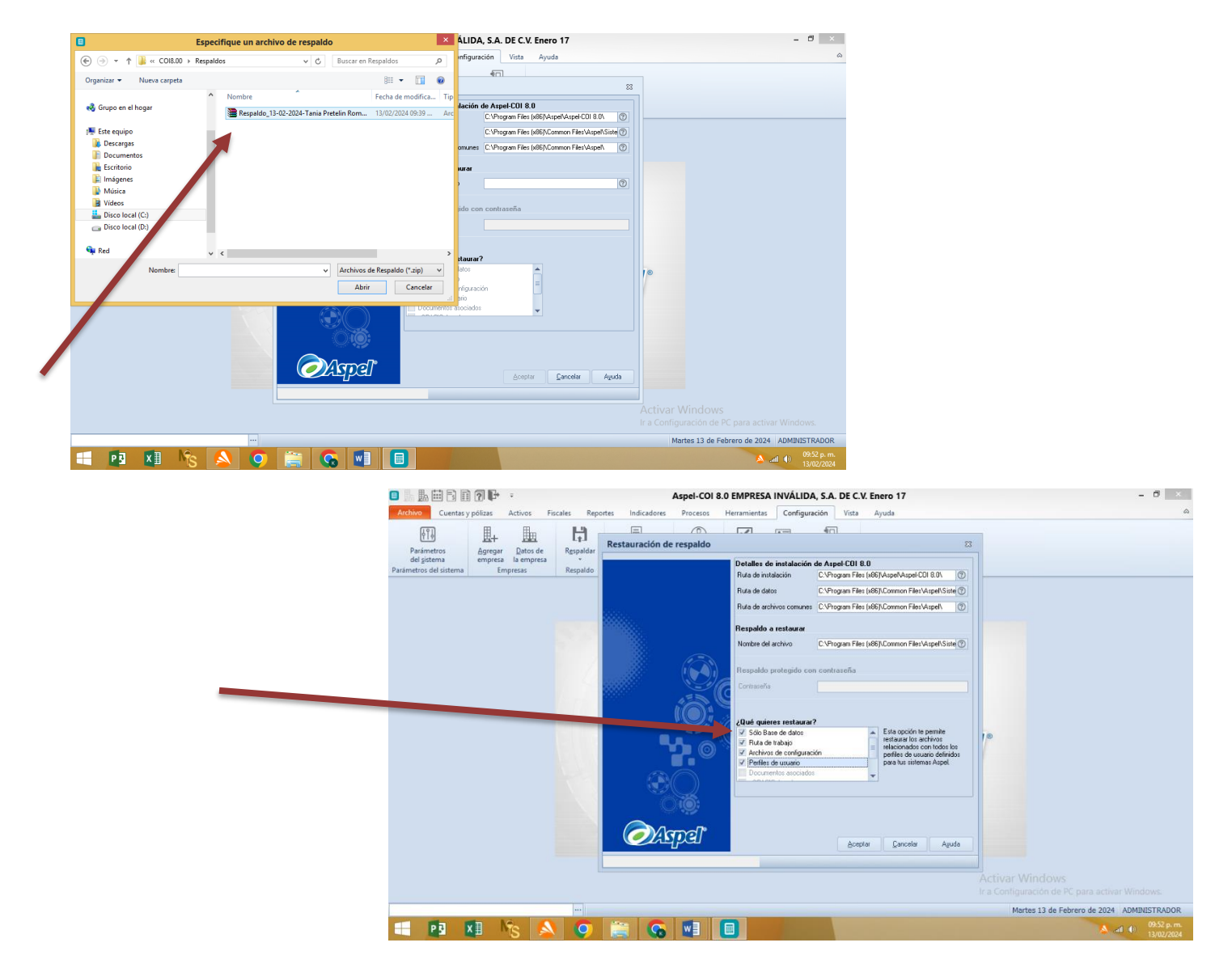

22. Esperamos a que cargue y nos aparecerá las siguientes ventanas y solo le damos en la opción SI y después SI A TODO y vamos a esperar a que se guarden los cambios y después nos muestra una ventana emergente y le daremos aceptar.

| I. L III C III (7) III                         | Aspel-COI 8.0                | .0 EMPRESA INVÁLIDA, S.A. DE C.V. Enero 17 – 🗇 🛛 🗡                  |
|------------------------------------------------|------------------------------|---------------------------------------------------------------------|
| Archivo Cuentas y pólizas Activos Fiscales Rep | ortes Indicadores Procesos H | Herramientas Configuración Vista Ayuda 🗠                            |
| Fi 🖩. 🏪 💾                                      |                              |                                                                     |
| Parámetros Agregar Datos de Respaldar          | Restauración de respaldo     | 23                                                                  |
| del sistema empresa la empresa -               |                              | Detalles de instalación de Aspel·COI 8.0                            |
| Parametros dei sistema Empresas Respaido       |                              | Ruta de instalación C:\Program Files (x86)\Aspel-CDI 8.0\           |
|                                                |                              | Ruta de datos C:\Program Files (x86)\Common Files\Aspel\Siste (2)   |
|                                                |                              | Ruta de archivos comunes C:\Program Files (x86)\Common Files\Aspel\ |
|                                                |                              | Respaldo a restaurar                                                |
|                                                |                              | Nombre del archivo C:\Program Files (x86)\Common Files\Aspel\Siste  |
|                                                |                              |                                                                     |
|                                                |                              | Respaldo protegido con contraseña                                   |
|                                                |                              | Contraseña                                                          |
|                                                |                              |                                                                     |
|                                                |                              | ¿Qué quieres restaurar?                                             |
|                                                |                              | Súo Bare de datos                                                   |
|                                                |                              | Archivos de configuración perfiles de usuario definidos             |
|                                                |                              | Documentos asociados                                                |
|                                                |                              |                                                                     |
|                                                |                              |                                                                     |
|                                                |                              |                                                                     |
|                                                |                              |                                                                     |
|                                                |                              | Aceptar Cancelar Aguda                                              |
|                                                | 80 %                         | Preparando información                                              |
|                                                |                              |                                                                     |
|                                                |                              | Ir a Configuración de PC para activar Windows.                      |
|                                                |                              | Martes 13 de Febrero de 2024 ADMINISTRADOR                          |
|                                                | 🔚 💽 🗾 🚺                      | ■ 09-53 p. m.<br>13/02/2024                                         |

| 🗖 占 🏨 🖽 🗟 🖻 🔊 🕩 🔹                                                             | Aspel-COI 8.0 EMPRESA INVÁLIDA, S.A. DE C.V. Enero 17                                                                                                    | - 8 ×                                 |
|-------------------------------------------------------------------------------|----------------------------------------------------------------------------------------------------|---------------------------------------|
| Archivo Cuentas y pólizas Activos Fiscales                                    | Reportes Indicadores Procesos Herramientas Configuración Vista Ayuda                                                                                                    | ۵                                     |
|                                                                               | Restauración de respaido 23                                                                                                    |                                       |
| Pariametros<br>del pietros<br>Pariametros del sistema<br>Empresas<br>Empresas | der     der     d                                                                                                    |                                       |
|                                                                               | S Si plob 20 No kojo<br>S Arton de tablac<br>Arton de configuración<br>S Arton de configuración<br>S Arton de configuración<br>S Contento a configuración<br>S Contento a configuració |                                       |
|                                                                               | Aceptar Garcellar Apuda  100 % Restaurando Rula de tabajo                                                                                                    |                                       |
|                                                                               | Activar Wi<br>Ir a Configura                                                                                                    |                                       |
|                                                                               | Marte                                                                                                    | a 13 de Febrero de 2024 ADMINISTRADOR |
| 🕂 🖪 🕅 🇞 🔇                                                                     |                                                                                                    | ● all ● 09:56 p. m.<br>13/02/2024     |

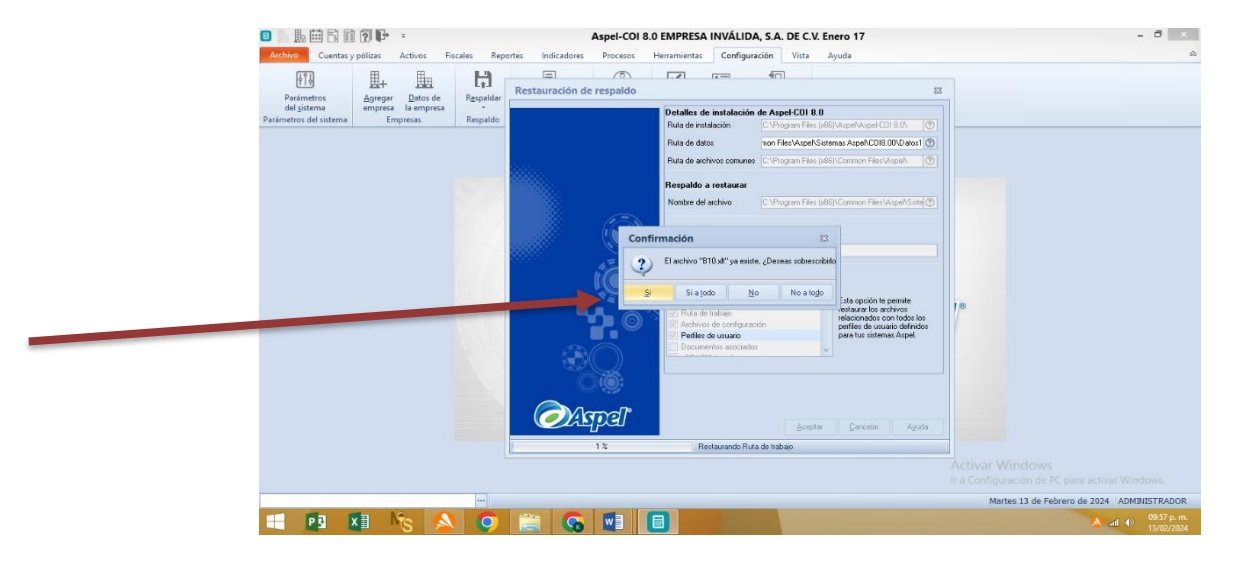

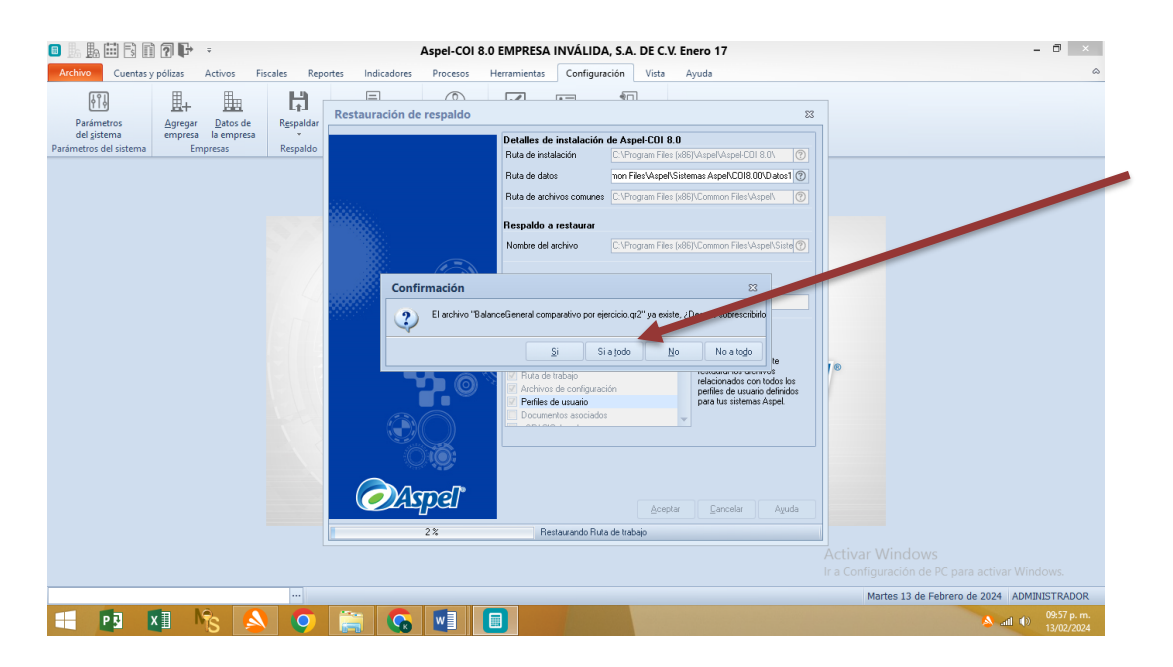

23. Y nuevamente repetimos el mismo proceso que hicimos anteriormente solo que en esta ocasión nuestro respaldo lo haremos con una contraseña, seleccionaremos las primeras cuatros opciones y le vamos a dar en aceptar y de ahí vamos a esperar a que cargue completamente.

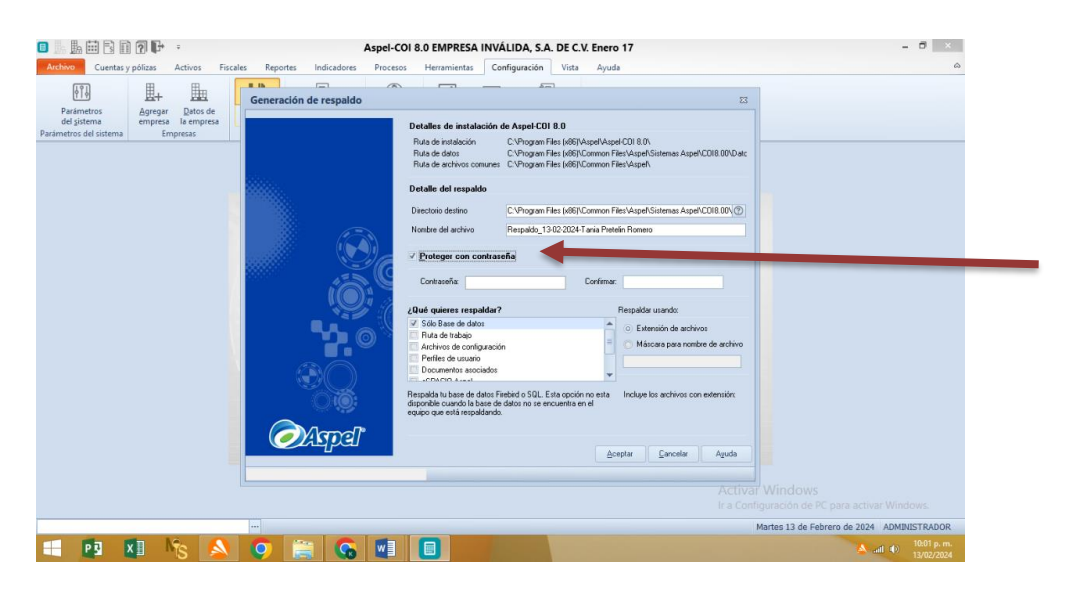

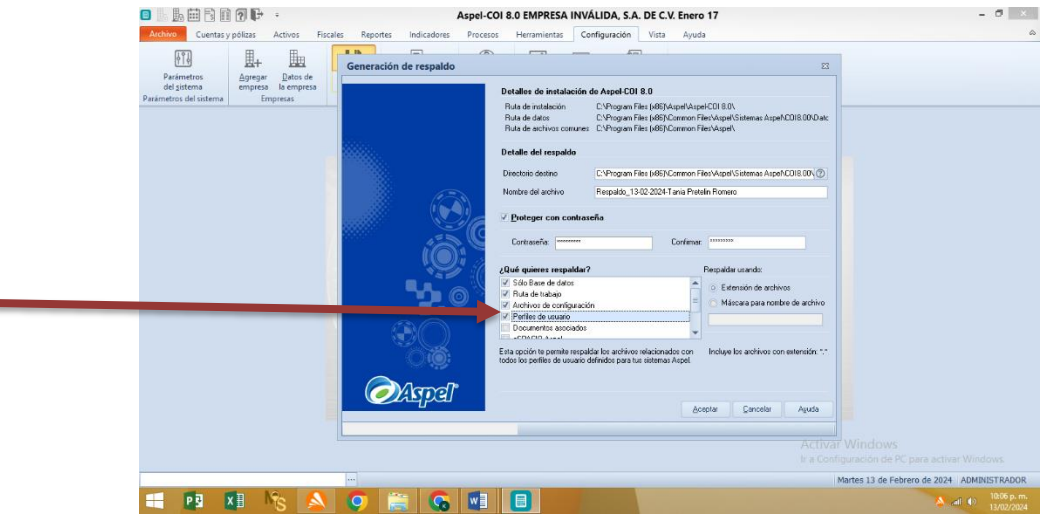

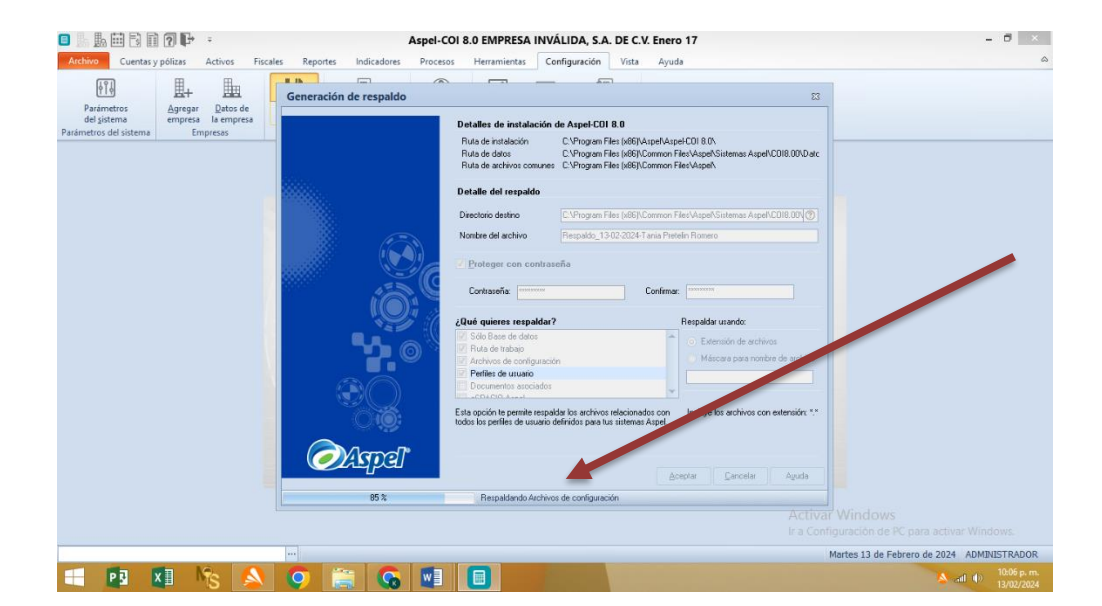

24. Una vez que creamos nuestro respaldo lo que haremos es repetir el mismo proceso, le daremos en Respaldar y le daremos en la flecha y seleccionamos restauración de respaldo y dicho esto le vamos a poner la contraseña que le pusimos anteriormente, como se muestra en las imágenes.

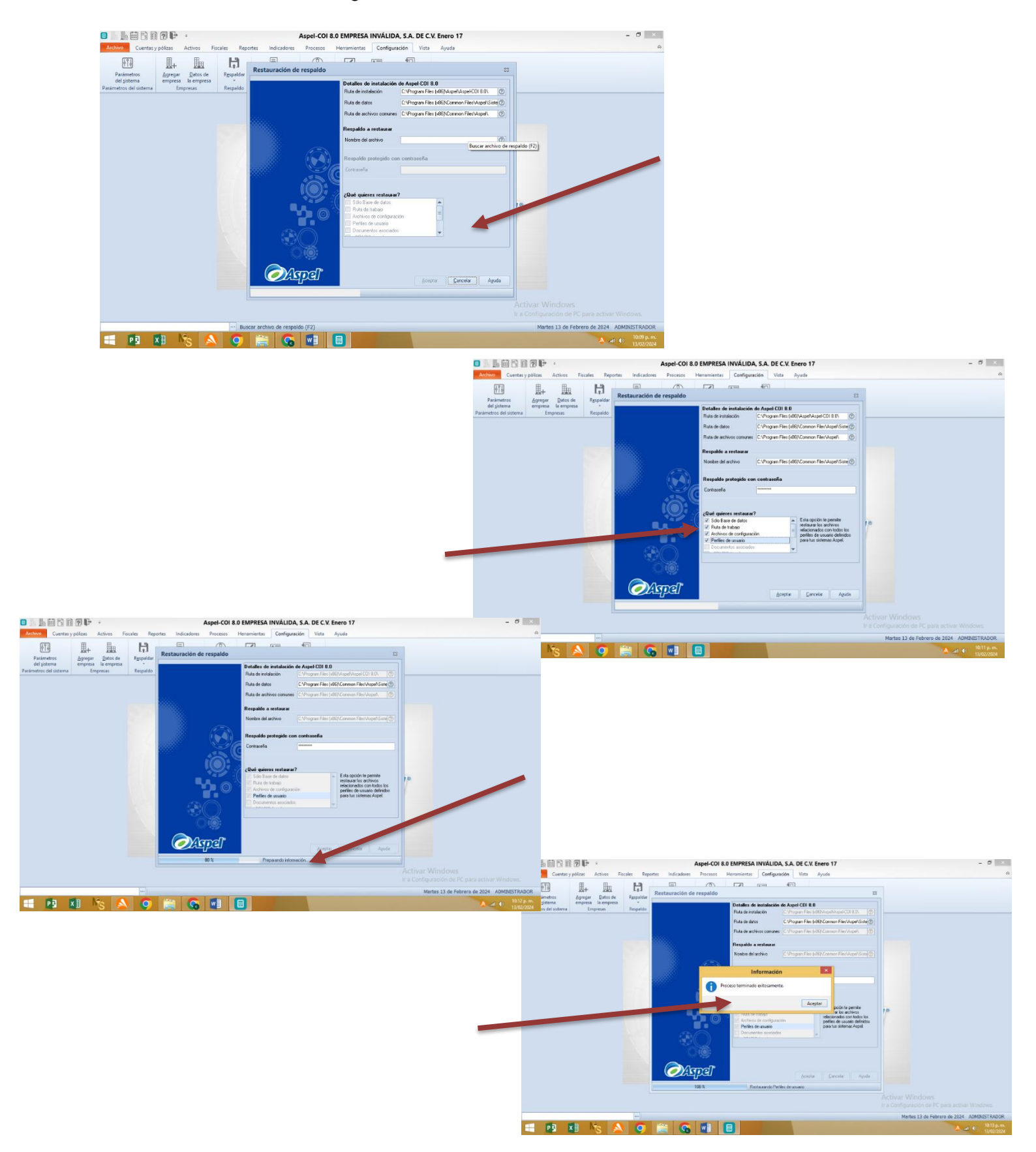

### CONCLUSIÓN

Como conclusión podemos decir que el programa Aspel Coi es muy esencial para las empresas en el cual ayuda a la manera en la que podemos dar de alta a las empresas y estas mismas puedan dar de alta tanto departamentos, perfiles de usuarios, y el dar de alta las pólizas necesarias que dentro de la empresa tiene para poder realizar y que nos genere nuestro estado de resultado.

**Aspel COI** es un software integral de contabilidad que permite a las empresas gestionar sus operaciones financieras de manera eficiente. Algunas de sus características clave incluyen la captura de pólizas, el registro de cuentas por cobrar y por pagar, la generación de estados financieros y la emisión de comprobantes fiscales. Además, el catálogo de cuentas es fundamental para organizar y clasificar los movimientos financieros.

EXAMEN\_UNIDAD1\_PRT.zip

# EXAMEN\_UNIDAD1\_PRT.zip 3 elementos

| Nombre        | Última modificación | Tamaño del arch |
|---------------|---------------------|-----------------|
| BaseDatos.zip | 28 feb 2024         | 40 KB           |
| Configura.zip | 28 feb 2024         | 109 KB          |
| RutaDatos.zip | 28 feb 2024         | 2 MB            |